# RENAULT EASY LINK MULTIMEDIASYSTEEM EASY LINK-SYSTEEM

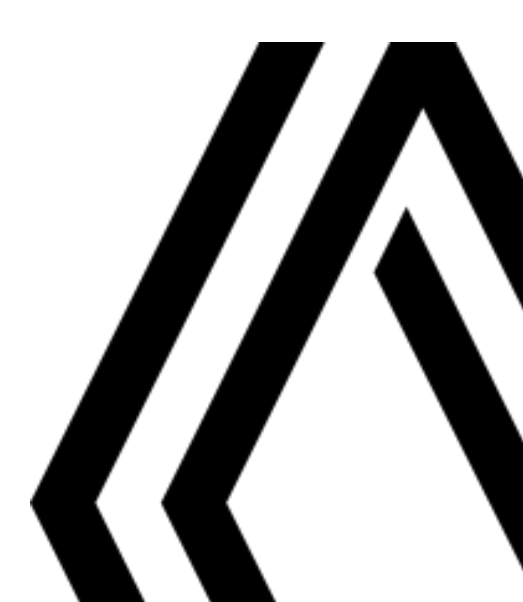

# Voorzorgsmaatregelen voor het gebruik

U moet onderstaande voorzorgen opvolgen tijden het gebruik van het systeem om redenen van veiligheid of van de risico's van materiële schade. Houd u altijd aan de wettelijke voorschriften van het land waar u reist.

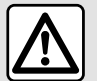

#### Voorzorgen betreffende het gebruik van het systeem

- De knoppen enkel gebruiken en het scherm enkel raadplegen als de omstandigheden op de weg dat toelaten.
- Regel het geluidsvolume niet te hard, zodat u de omgevingsgeluiden nog kunt horen.

#### Voorzorgen betreffende de navigatie

- Het gebruik van het navigatiesysteem vervangt in geen enkel geval de verantwoordelijkheid noch de oplettendheid van de bestuurder tijdens het rijden van de auto.

- Afhankelijk van de geografische zones kan de "kaart" informatie missen over de veranderingen van het traject. Let goed op. De verkeersregels en de verkeersborden gaan altijd vóór de aanwijzingen van het navigatiesysteem.

#### Voorzorgsmaatregelen apparatuur

- Demonteer of wijzig het systeem niet om risico op brand of schade aan het materiaal te voorkomen.
- Bij een storing en voor alle demontagewerkzaamheden moet u altijd een vertegenwoordiger van de fabrikant raadplegen.
- Steek geen vreemde voorwerpen of beschadigde of vuile externe opslagapparatuur (USB-stick, SD-kaart, enz.) in de lezer.
- Gebruik externe opslagapparatuur (USB-stick, Jack-aansluiting enz.) die compatibel is met uw systeem.
- Reinig het scherm alleen met een microvezeldoekje.
- Gebruik geen producten met alcohol en/of spuit vloeistoffen in dit gebied.

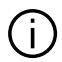

U moet de algemene verkoopvoorwaarden aanvaarden voor u het systeem kunt gebruiken.

Dit boekje is tot stand gekomen aan de hand van de gegevens die op het moment van samenstelling van dit boekje bekend waren. Afhankelijk van het merk en het model van uw telefoon, kunnen sommige functies gedeeltelijk of totaal onverenigbaar zijn met het multimediasysteem van uw auto.

Raadpleeg voor meer informatie een merkdealer.

In het boekje staan alle bestaande functies van de beschreven modellen. De aanwezigheid ervan hangt af van het model van de uitrusting, van de gekozen opties en van het land van aflevering. Ook kunnen er functies zijn opgenomen die pas op een later tijdstip zullen worden toegepast. De schermen in de gebruikershandleiding zijn alleen ter illustratie.

## INHOUD

| Algemeen                                    | 4  |
|---------------------------------------------|----|
| algemene beschrijving                       | 4  |
| Uitleg van de knoppen                       | 6  |
| gebruiksprincipes                           | 11 |
| Reinigen                                    | 15 |
| Starten, stoppen                            |    |
| Widgets toevoegen en beheren                | 19 |
| De spraakherkenning gebruiken               |    |
| Navigatie                                   | 29 |
| Kaart                                       |    |
| Een bestemming invoeren                     |    |
| Verkeersinfo                                |    |
| Instellingen navigatie                      |    |
| Audio/multimedia                            | 55 |
| De radio beluisteren                        |    |
| Muziek                                      | 60 |
| Foto's                                      | 63 |
| Video                                       | 65 |
| Telefoon                                    | 67 |
| Een telefoon koppelen en aansluiten         | 67 |
| Gespreksbeheer                              |    |
| SMS                                         |    |
| Instellingen telefoon                       | 80 |
| Draadloze oplader                           |    |
| Apps                                        | 84 |
| Android Auto™, CarPlay™                     |    |
| Appbeheer                                   |    |
| Services inschakelen                        |    |
| Einde van de services                       |    |
| Het systeem en de snelheidslimiet bijwerken | 93 |

| My Renault                              |     |
|-----------------------------------------|-----|
| Uitlenen en afstand doen van voertuigen | 101 |
| Auto                                    | 102 |
| Rijhulpsystemen                         |     |
| Parkeerhulp                             | 106 |
| Achteruitrijcamera                      | 108 |
| 360º camera                             | 109 |
| Multi-Sense                             | 111 |
| Sfeerverlichting                        | 120 |
| Stoelen                                 | 121 |
| Uw bandenspanning                       | 123 |
| Zuinig rijden                           | 124 |
| Instellen van het starten van de motor  | 127 |
| Op afstand starten van de motor         |     |
| Elektrische auto                        | 133 |
| Noodoproep                              | 138 |
| Renault Assistance bellen               | 139 |
| Instellingen                            | 140 |
| Gebruikersinstellingen                  | 140 |
| Instellingen systeem                    | 142 |
| Meldingen                               | 152 |
| Storingen                               |     |
|                                         |     |

# ALGEMENE BESCHRIJVING

## Beginschermen

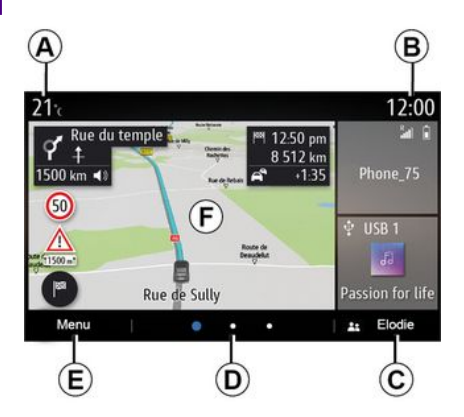

- A. buitentemperatuur
- *B.* Tijd.

C. Geselecteerd gebruikersprofiel. Om het gebruikersprofiel te configureren → 140.

**D**. Bladwijzer: veeg snel over de inhoud om naar een andere bladzijde te gaan.

E. Toegang tot het hoofdmenu.

*F.* Startpagina/toegang tot func-ties.

A. buitentemperatuur

**B.** Geselecteerd gebruikersprofiel. Om het gebruikersprofiel te configureren → 140.

*C.* Tijd.

**D.** Bladwijzer: veeg snel over de inhoud om naar een andere bladzijde te gaan.

**E.** Startpagina/toegang tot functies.

*F.* Het volume van de actuele bron verhogen.

*G.* Het volume van de actuele bron verlagen.

*H.* Ga naar de eerste pagina van de startpagina.

J. Toegang tot het hoofdmenu.

K. Toegang tot de functies:

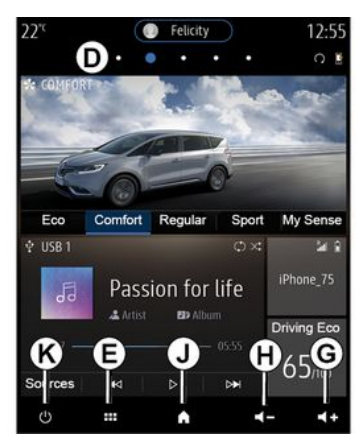

*G.* Het volume van de actuele bron verhogen.

*H.* Het volume van de actuele bron verlagen.

*J.* Ga naar de eerste pagina van de startpagina.

K. Toegang tot de functies:

- Ingedrukt houden: het systeem herstarten;

- Druk kort: radio/muziek OFF, minimale weergave, op stand-by zetten.

Let op: u kunt de indeling van de startpagina wijzigen → 19.

# ALGEMENE BESCHRIJVING

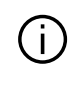

Open voor meer informatie het instructieboekje van het submenu.

# Scherm van de menu's

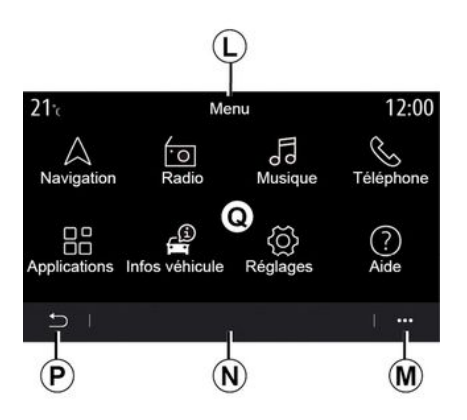

*L.* Afhankelijk van het menu worden hier de snelkoppelingen naar de functies die ingeschakeld zijn weergegeven.

M. Submenu.

**N**. Afhankelijk van het menu worden hier twee tot vijf knoppen weergegeven.

- P. Terug naar de vorige pagina
- *Q.* Hoofdmenu.

**Opmerking:** afhankelijk van het uitrustingsniveau verschijnen alleen beschikbare functies die kunnen worden geselecteerd op het startscherm.

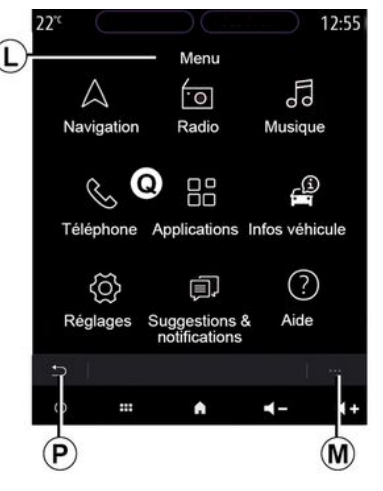

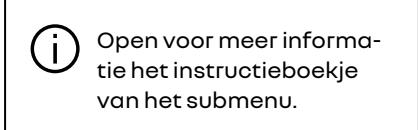

# Bedieningsknoppen op het scherm

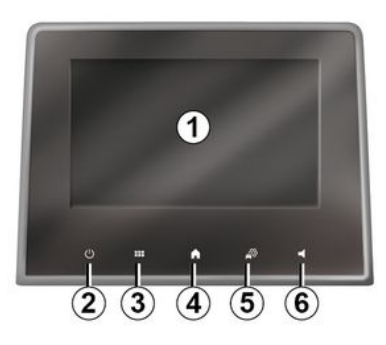

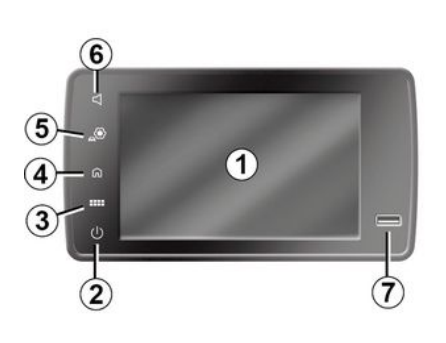

## Centrale bediening

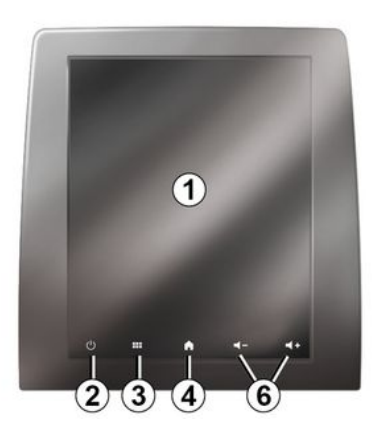

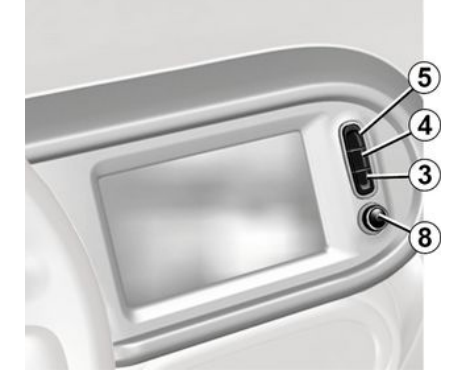

# Afstandsbediening

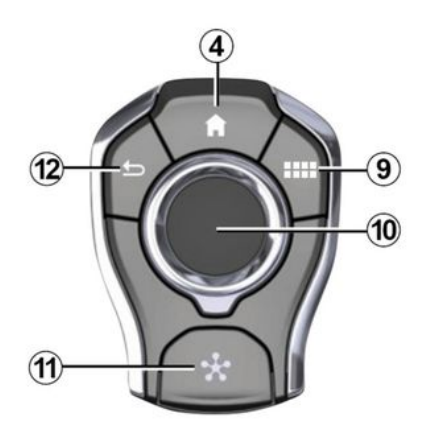

# Bediening bij het stuurwiel

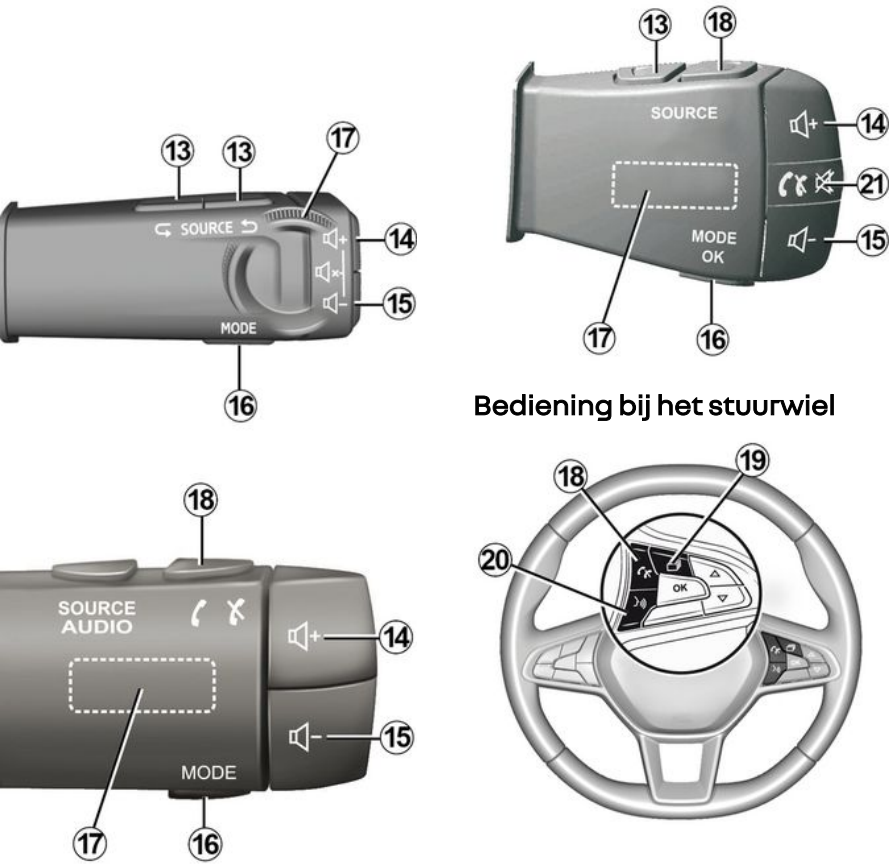

# Gebruiksmogelijkheden

|   | Functie                                                                                                    |
|---|----------------------------------------------------------------------------------------------------|
| 1 | Multimediascherm.                                                                                                    |
| 2 | Drukken en ingedrukt houden (circa 5 seconden): het systeem opnieuw starten.<br>Kort drukken: radio/muziek OFF, minimale weergave, stand-by. |
| 3 | Toegang tot het hoofdmenu.                                                                                                    |
| 4 | Toegang tot de startpagina.                                                                                                    |
| 5 | Toegang tot het instelmenu.                                                                                                    |
| 6 | Volume instellen (1 of 2 knoppen, afhankelijk van het scherm).                                                                               |
| 7 | Aansluiting USB.                                                                                                    |

| 8  | Druk:<br>- aan/uit.<br>Draaien:<br>- volume van de ingeschakelde audiobron.                                                                                                    |
|----|----------------------------------------------------------------------------------------------------|
| 9  | Toegang tot het hoofdmenu.                                                                                                    |
| 10 | Overschakeling:<br>- navigatie binnen de geselecteerde zone;<br>- omhoog/omlaag: naar verschillende delen van de huidige pagina gaan (boven, midden en onder);<br>- links/rechts: naar de verschillende tabs van een menu gaan<br>- naar andere pagina gaan<br>Draaien:<br>- zich verplaatsen binnen de verschillende items van een bepaald gebied:<br>- zich verplaatsen in een lijst;<br>- de schaal van de navigatiekaart wijzigen (ZOOM-modus).<br>Druk:<br>- bevestigen. |
| 11 | Rechtstreekse toegang tot het MULTI-SENSE menu.                                                                                                    |
| 12 | Terug naar het vorige scherm                                                                                                    |

1

1

| 13      | Selectie van de audiobron.                                                                                                    |
|---------|----------------------------------------------------------------------------------------------------|
| 14      | Het volume van de actuele bron verhogen.                                                                                                    |
| 14 + 15 | Het geluid van de radio uitschakelen en weer inschakelen.<br>De audio-track onderbreken of afspelen.<br>De synthesizer van de spraakherkenning onderbreken.                                                                           |
| 15      | Het volume van de actuele bron verlagen.                                                                                                    |
| 16      | Wijzig de afspeelmodus van de radiozenders ("Frequentie", "Lijst", "Voorkeuzen").                                                                                                    |
| 17      | Door de lijst van radiostations/audiotracks/playlists bladeren.<br>Door de lijst met nummers op de telefoon bladeren als deze met het multimediasysteem is verbonden.                                                                 |
| 18      | Opnemen/ophangen.                                                                                                    |
| 19      | Door informatie bladeren volgens de weergavemodus (audio, kompas, motorvermogen enz.).                                                                                                    |
| 20      | Kort indrukken (afhankelijk van de uitrusting):<br>- spraakherkenning inschakelen op uw multimediasysteem.<br>Ingedrukt houden:<br>- spraakherkenning in-/uitschakelen op uw telefoon als deze is verbonden met het multimediasysteem |
| 21      | Opnemen/ophangen.<br>Het geluid van de radio uitschakelen en weer inschakelen.                                                                                                    |

## Multimediascherm

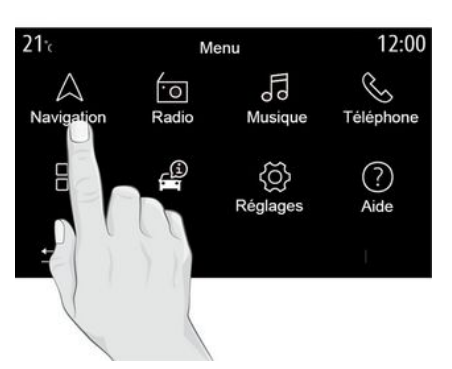

#### Zich verplaatsen in het menu

Via het multimediascherm krijgt u toegang tot de systeemfuncties. Raak het multimediascherm aan voor het selecteren van één van de menu's.

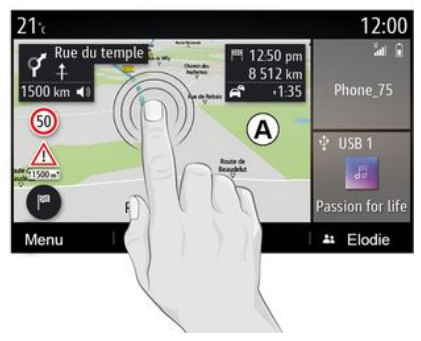

#### Interactie door aanraken

- Kort drukken: raak een deel van het scherm alleen met uw vinger aan en haal dan meteen uw vinger van het scherm.

- Ingedrukt houden: raak een schermdeel minimaal 1,5 seconden aan.

- In-/uitzoomen: breng twee vingers naar elkaar toe of spreid ze uit op het scherm.

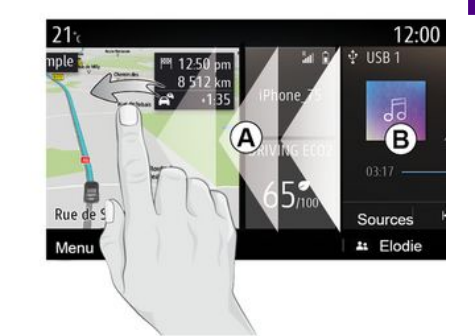

- Snel "vegen": veeg met uw vinger snel van links naar rechts om van beginpagina **A** over te schakelen naar beginpagina **B**.

- Slepen en neerzetten: houd het item dat u wilt verplaatsen minstens anderhalve seconde ingedrukt, sleep het naar de gewenste locatie en haal dan uw vinger weg.

## Uitleg van de startpagina's

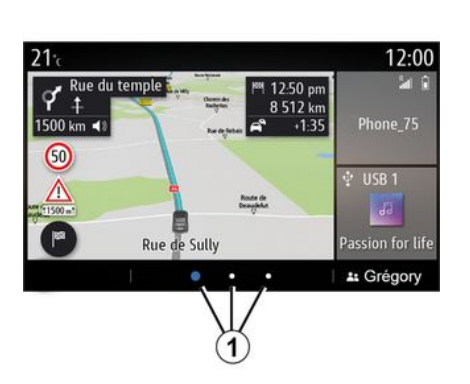

Uw systeem heeft verschillende instelbare startpagina's 1. Ga van de ene pagina naar de andere door horizontaal te vegen of te drukken op de knop 1 voor de gewenste pagina.

Deze startpagina's bestaan uit een aantal widgets naar functies zoals het navigatiesysteem, de radio, enz.

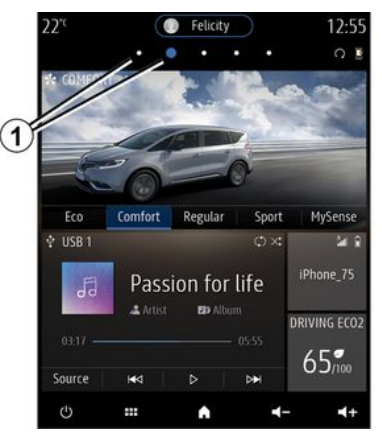

Met deze widgets krijgt u rechtstreeks toegang tot het beginscherm van de functie of kunt u ze in bepaalde gevallen rechtstreeks bedienen vanaf een van de beginschermen (bijvoorbeeld van radiostation veranderen).

Voor een beschrijving van de startpagina  $\rightarrow$  4.

Let op: u kunt de indeling van de startpagina ´s wijzigen → 19.

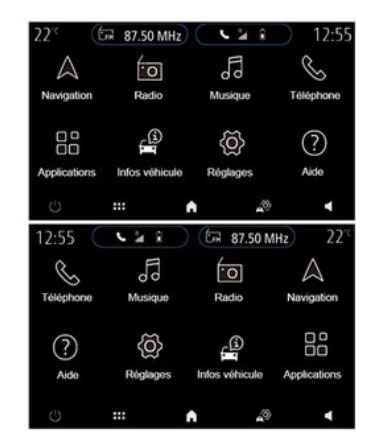

Weergave van de startpagina's, functies en informatie kan verschillen naargelang het land en de leesrichting.

## Hoofdmenu

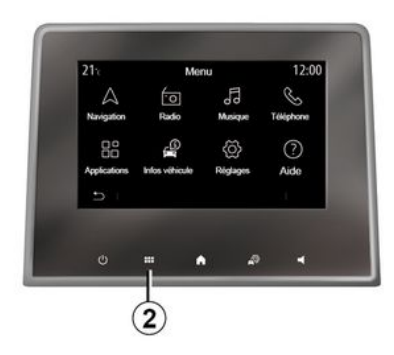

Om naar het hoofdmenu te aaan. drukt u op knop 2 op het scherm, vanaf de centrale bediening of vanaf de afstandsbediening.

Het systeem kent verschillende menu's, die allemaal toegankelijk ziin vanuit het hoofdmenu:

- "Navigatie": bevat alle satellietgestuurde functies, wegenkaarten en verkeersinformatie;

- "Radio": beheer de radio en het afspelen van audiobestanden;

- "Muziek": het afspelen van audiobestanden beheren;

- "Telefoon": koppel het systeem met één of meer mobiele telefoons en gebruik de handsfreemodus;

- "Apps": beheer uw foto's, video's en apps:

- "Info": bevat informatie met betrekking tot het multimediasysteem:

- "Help": neem indien nodia contact op met callcenters (pech, gezondheidszora, diensten):

- "Suggesties en meldingen": biedt informatie over de gebeurtenissen per categorie: Navigatie, Multimedia, Telefoon, enz.

Opm.: afhankelijk van de uitrusting zijn bepaalde menu's niet overal beschikbaar.

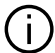

Sommige instellingen moeten worden gewijzigd terwijl de motor loopt, om ze te kunnen opslaan in het multimediasysteem.

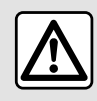

Om veiligheidsredenen mogen deze handelingen alleen uitgevoerd worden als de auto stil-

staat.

## Schuifbalk

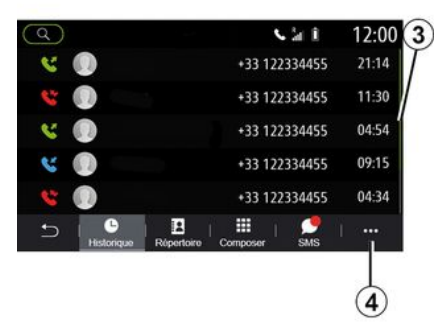

De balk 3 geeft aan waar u het huidige scherm vindt op de pagina. Veeg op het multimediascherm naar boven of naar beneden om door de lijst te bladeren en u te verplaatsen op de pagina.

## Submenu

Vanuit de meeste menu's in het systeem hebt u toegang tot een submenu 4 dat toegang geeft tot submenu's (favorieten verwijderen, huidige route wijzigen, instellingen, enz.) en tot de gebruikershandleiding van uw multimediasysteem.

## Niet-beschikbare functies

| 21°c         | Mer            | nu       | 12:00          |
|--------------|----------------|----------|----------------|
| A Navigation | °O<br>Radio    | Musique  | S<br>Téléphone |
| Applications | Infos véhicule | Réglages |                |
| - C          |                |          | I              |
| (5)          |                |          |                |

Tijdens het rijden is het mogelijk dat u geen toegang kunt krijgen tot functies zoals "Video", "Foto", de zelfstudie en bepaalde instellingen, afhankelijk van de wetgeving in bepaalde landen.

U herkent de niet-beschikbaar functies aan het pictogram **5**.

Stop de auto als u een niet-beschikbare functie wilt gebruiken.

**Opmerking:** in sommige landen vereist de wetgeving dat u de parkeerrem vastzet voordat u de applicaties kunt gebruiken. Raadpleeg voor meer informatie een merkdealer.

# REINIGEN

## Aanbevelingen voor reinigen

Gebruik in alle gevallen een schone, pluisvrije, zachte microvezeldoek om het touchscreen te reinigen.

Hanteer, afhankelijk van het type scherm waarmee uw auto is uitgerust, de betreffende reinigingsmethode:

- droog reinigen;
- reinigen met water en zeep.

Zie de "Lijst met schermen met bijbehorende reinigingsaanbevelingen" om de manier van reinigen voor uw multimediascherm te bepalen.

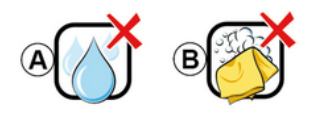

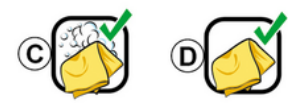

Neem afhankelijk van het schermtype de volgende reinigingsaanbevelingen in acht:

**A.** : geen vloeistoffen op alcoholbasis gebruiken, geen vloeistoffen aanbrengen of verstuiven;

**B.** : niet met water en zeep met behulp van een licht vochtige microvezeldoek reinigen;

**C.** : met water en zeep met behulp van een licht vochtige microvezeldoek reinigen;

**D.** : droog reinigen met een microvezeldoek.

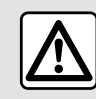

Gebruik geen producten met alcohol en/of spuit vloeistoffen in dit gebied.

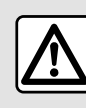

Giet of spuit het reinigingsmiddel niet op het scherm.

Gebruik geen chemische reinigingsmiddelen of huishoudelijke producten. Het apparaat mag niet in contact komen met vloeistoffen en mag niet worden blootgesteld aan vocht. Als dat wel gebeurt, kunnen oppervlakken of elektrische onderdelen worden aangetast of beschadigd.

## Droog reinigen

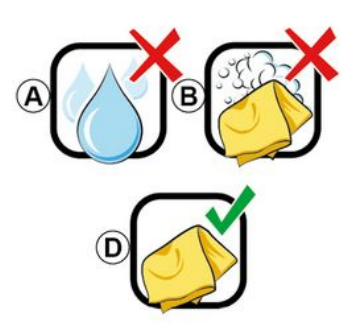

## REINIGEN

#### Gebruik alleen een schone, pluisvrije, zachte, droge microvezeldoek om het touchscreen te reinigen om

om het touchscreen te reinigen om de anti-reflectiematerialen niet te beschadigen.

Oefen niet te veel druk uit op het multimediascherm en gebruik geen reinigingsapparatuur die krassen op het scherm kan veroorzaken (bijv. borstel, ruwe doek enz.).

Lijst van schermen met bijbehorende reinigingsaanbevelingen:

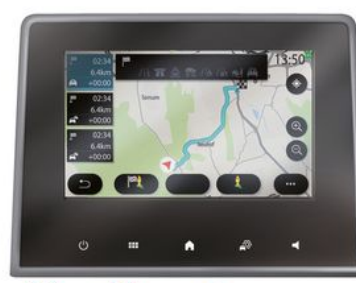

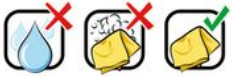

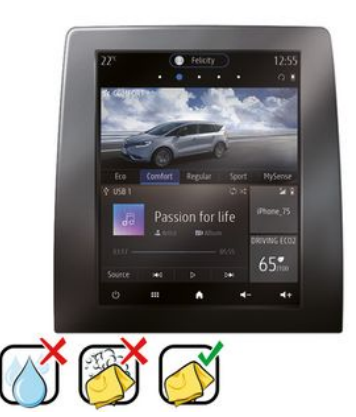

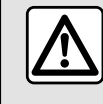

Gebruik geen producten met alcohol en/of spuit vloeistoffen in dit gebied.

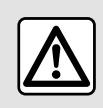

Giet of spuit het reinigingsmiddel niet op het scherm.

Gebruik geen chemische reinigingsmiddelen of huishoudelijke producten. Het apparaat mag niet in contact komen met vloeistoffen en mag niet worden blootgesteld aan vocht. Als dat wel gebeurt, kunnen oppervlakken of elektrische onderdelen worden aangetast of beschadigd.

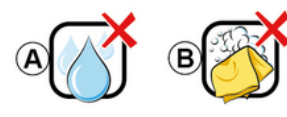

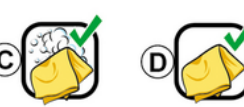

# REINIGEN

Neem afhankelijk van het schermtype de volgende reinigingsaanbevelingen in acht:

**A.** : geen vloeibare op alcohol gebaseerde vloeistoffen gebruiken en/of vloeistoffen aanbrengen of verstuiven;

**B.** : niet met water en zeep met behulp van een licht vochtige microvezeldoek reinigen;

**C.** : met water en zeep met behulp van een licht vochtige microvezeldoek reinigen;

**D.** : droog reinigen met een microvezeldoek.

## Reinigen met zeepwater

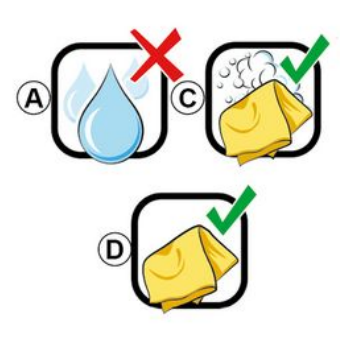

Veeg het scherm voorzichtig schoon met een schone, pluisvrije zachte microvezeldoek met iets water en zeep.

Veeg het scherm voorzichtig schoon met een microvezeldoek die alleen met water is bevochtigd.

Veeg het scherm ten slotte voorzichtig schoon met een droge microvezeldoek.

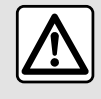

Gebruik geen producten met alcohol en/of spuit vloeistoffen in dit gebied.

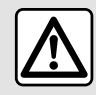

Giet of spuit het reinigingsmiddel niet op het scherm.

Gebruik geen chemische reinigingsmiddelen of huishoudelijke producten. Het apparaat mag niet in contact komen met vloeistoffen en mag niet worden blootgesteld aan vocht. Als dat wel gebeurt, kunnen oppervlakken of elektrische onderdelen worden aangetast of beschadigd.

# STARTEN, STOPPEN

## Inschakelen

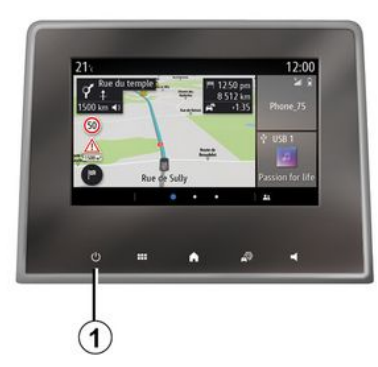

Het multimediasysteem wordt gestart:

- bij het starten van de auto;

- door kort te drukken op de knop 1 op het multimediapaneel of de centrale bediening.

## Uitschakelen

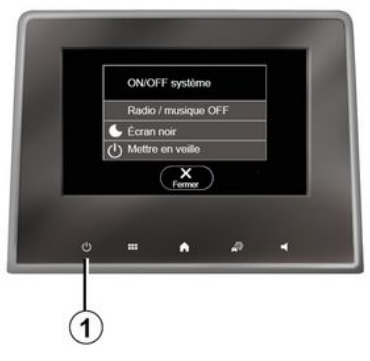

# Klok-/temperatuur-/datum-scherm

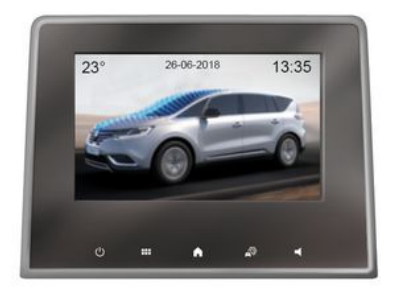

Het multimediasysteem kan worden uitgeschakeld:

- door kort te drukken op de knop 1 op het multimediapaneel of de centrale bediening, kunt u:

- radio/muziek uitschakelen;
- het scherm uitschakelen;
- in stand-by zetten.

- als de portieren van de auto worden vergrendeld. Dit scherm verschijnt wanneer u de functie "Stand-by" selecteert.

# WIDGETS TOEVOEGEN EN BEHEREN

### De startpagina ´s personaliseren

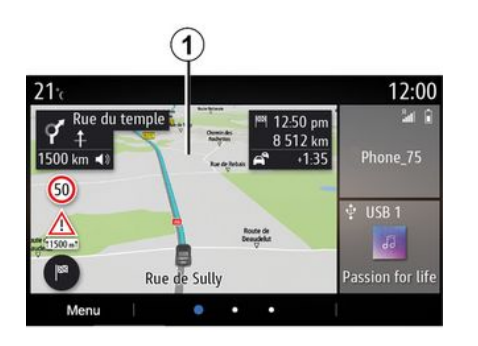

Uw systeem bestaat uit verscheidene aanpasbare startpagina's die een aantal widgets bevatten voor toegang tot functies, zoals Navigatie, Radio, Instellingen enz.

Klik op een widget op een van de startpagina's om naar de functie te gaan of deze, in bepaalde gevallen, rechtstreeks te bedienen vanaf het hoofdscherm (bijvoorbeeld om van radiostation te veranderen of uw telefoon te gebruiken).

U kunt de startpagina's configureren door widgets toe te voegen, te verwijderen of te wijzigen. Houd vanuit het beginscherm het multimediascherm *1* ingedrukt om de personaliseringsinstellingen voor het beginscherm te openen.

Widgetconfiguratie is gekoppeld aan het profiel. Als het profiel verandert, veranderen ook de weergegeven widgets.

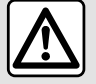

staat.

Om veiligheidsredenen mogen deze handelingen alleen uitgevoerd worden als de auto stil-

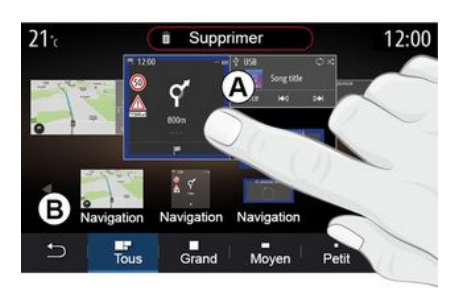

#### Een widget toevoegen

Selecteer het beginscherm **A** dat u wilt personaliseren.

In zone **B** selecteert u de widget die u wilt weergeven. De geselecteerde widget verandert van kleur om de actie te bevestigen.

Sleep de widget uit zone **B** en zet deze neer op de gewenste positie op het beginscherm **A**.

## WIDGETS TOEVOEGEN EN BEHEREN

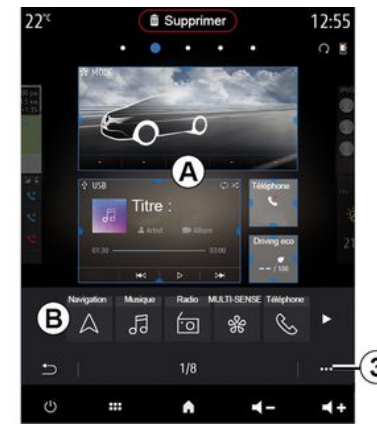

#### De widgets personaliseren

Selecteer de widget in zone **B** door het scherm aan te raken (selectie/ positie) en selecteer vervolgens de uiteindelijke positie in zone **A**.

Als u een widget van de ene naar de andere pagina wilt verplaatsen, houdt u de startpagina ingedrukt. Selecteer dan de widget en sleep deze naar de gewenste pagina.

**Opmerking:** sommige widgets kunnen afhankelijk van hun grootte slechts één keer worden gebruikt. Een widget voor een bepaalde functie kan per pagina maar één keer voorkomen.

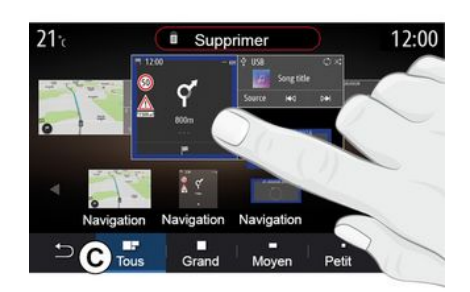

#### Grootte van de widget

U kunt de grootte van de widget aanpassen door een van de randen van de widget te knijpen/spreiden. Een rood kader geeft aan dat de groottelimiet is bereikt.

Afhankelijk van de apparatuur kunt u de widgetgrootte selecteren in balk *C*. Bepaalde applicaties hebben maar één grootte. Het aantal widgets die worden weergegeven op het beginscherm varieert afhankelijk van de indeling van het multimediascherm. Houd de startpagina ingedrukt om al uw startpagina's te bekijken.

Widgets "Adres" en "Contact"

Het is noodzakelijk om de services te activeren om deze twee widgets te configureren  $\rightarrow$  89.

#### « Adres »

Het multimediasysteem opent het menu "Navigatie".

Selecteer het adres dat u als One Touch wilt aanduiden in uw favorieten, oproeplog of via handmatige invoer.

#### « Contact »

Het multimediasysteem opent de lijst met contactpersonen in uw telefoon (alleen als uw telefoon is verbonden met het multimediasysteem).

Selecteer in uw telefoonboek de contactpersoon die u wilt aanduiden als One Touch.

Opmerking: de gegevens van deze twee widgets worden opgeslagen in het multimediasysteem, ook als uw telefoon niet is verbonden met het systeem. De gegevens worden beschouwd als niet-vertrouwelijk.

# WIDGETS TOEVOEGEN EN BEHEREN

## Widgets verwijderen

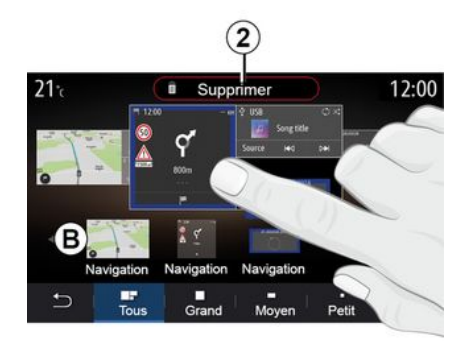

Druk op de widget die u wilt verwijderen en houd deze ingedrukt. De kleur van de widget verandert om de registratie te bevestigen. Sleep de widget tot boven de knop "Verwijderen" **2** en zet de widget hier neer, of veeg de widget in zone **B**.

**Opmerking:** selectie/positie is de meest efficiënte manier om widgets te verwijderen, omdat u alleen het scherm hoeft aan te raken: selecteer de widget(s) en druk vervolgens op de knop "Verwijderen" **2**.

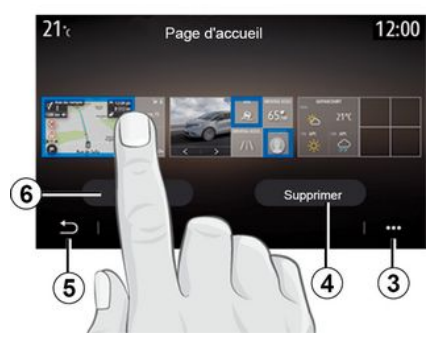

In de liggende modus kunt u de volledige weergave van al uw startpagina's weergeven. Om widgets te verwijderen, drukt u in het submenu **3** op de knop "Verwijderen".

Selecteer, afhankelijk van uw keuze:

- de gewenste widget(s) en druk op de knop "Verwijderen" **4**;

- alle widgets van alle schermen, druk vervolgens op de knop "Alle selecteren" *6* gevolgd door "Verwijderen" *4*.

#### Een startpagina verwijderen

Als u een startpagina wilt verwijderen, verwijdert u alle widgets op de pagina.

#### Submenu

U kunt het submenu 3 gebruiken om:

- één of meer widgets van de beginschermen te verwijderen;

- herstel de standaardconfiguratie van de startpagina.

## Opslaan en afsluiten

Om uw startpagina-instellingen op te slaan en af te sluiten, drukt u op de knop Vorige **5**.

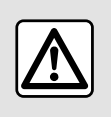

Om veiligheidsredenen mogen deze handelingen alleen uitgevoerd worden als de auto stil-

staat.

#### Introductie

Uw multimediasysteem is uitgerust met een spraakherkenningssys-

teem ()))) dat kan worden gebruikt om sommige functies van het multimediasysteem en sommige van uw telefoonfuncties met spraakopdrachten te bedienen. U kunt uw handen op het stuur houden terwijl u het multimediasysteem of uw telefoon bedient.

**Opmerking:** de plaats van de knop voor spraakherkenning kan variëren. Raadpleeg de handleiding van de auto voor meer informatie.

Het spraakherkenningssysteem neemt noch uw stem, noch uw commando's op. Het systeem omvat geen spraakondersteuning die met de gebruiker kan communiceren of vragen kan beantwoorden zoals:

- "Hoe is het weer in Paris?"

- "Zijn er vanmorgen hindernissen op mijn traject?"

## Spraakbediening

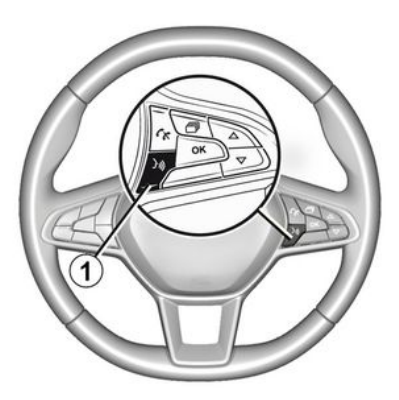

(afhankelijk van de uitrusting)

U kunt spraakcommando's gebruiken om een contact in de namenlijst te bellen, een bestemming in te voeren en een andere radiozender te kiezen zonder het scherm aan te raken. Druk op de knop *1* en volg de gesproken en visuele instructies van het systeem en het scherm.

### Inschakelen

Druk, afhankelijk van de uitrusting,

op de spraakherkenningsknop 🔊

**Opmerking:** wacht bij het gebruik van spraakherkenning altijd op een hoorbare bevestiging voordat u spreekt.

## Uitschakelen

Om het spraakherkenningssysteem uit te schakelen, drukt u op spraak-

herkenningstoets ()) in uw auto en houdt u deze ingedrukt, of zegt u na een geluidssignaal "Stoppen".

Als u spraakherkenning gebruikt, kunt u de spraaksynthesizer onderbreken, door te drukken op de knop 1 of door uw commando in te spreken. Een geluidssignaal geeft aan dat u kunt spreken.

#### De spraakherkenning van het multimediasysteem gebruiken

# Belangrijkste spraakcommando's van het multimediasysteem

Zeg "Hoofdscherm" of "Vorige" om terug te keren naar het hoofdscherm van de spraakherkenning.

Zeg "Afsluiten" om het spraakherkenningsmenu te verlaten.

Zea "Help" om de details van elke systeemscherm plus de beschikbare functies te horen.

Zea "Volaende pagina", "Vorige pagina", "Eerste pagina" of "Laatste paaina" om binnen de spraakherkenningslijsten te navigeren.

## Menu "spraakherkennina"

| Bienvenue  | e, que puis-je faire pour vous ? 12:00                          |
|------------|-----------------------------------------------------------------|
| Téléphone  | Appeler Didier<br>Appeler Didier sur son mobile                 |
| Navigation | Aller à 7, rue Pasteur, Les Ulis<br>Trouver Station-service     |
| Audio      | Ecouter un artiste <artiste><br/>Station Radio France</artiste> |
| Quitter    | Aide                                                            |

Vanuit het hoofdmenu spraakcommando's kunt u de volgende functies bedienen door spraakcommando's te gebruiken:

- «Telefoon»:
- «Navigatie»;
- « Audio ».

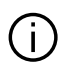

De blauwgeklerude functies op het scherm zijn geldige commando's die door het multimediasysteem worden begrepen.

# Indicator spraakherkenning A

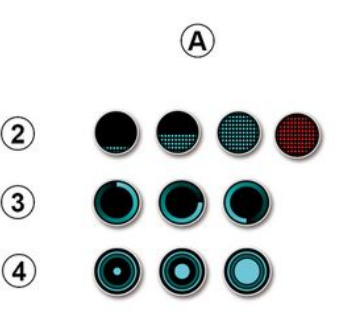

De indicator van de spraakherkenning A bestaat uit gekleurde markeringen en pictogrammen:

- het pictogram 2 laat u weten dat het multimediasysteem luistert: de kleur van het controlelampie A geeft de prestaties van de spraakherkenning aan.

- lichtblauwe markerina: aemiddelde spraakherkennina:
- half blauwe markering: goede spraakherkennina:

- volledig blauwe markering: optimale spraakherkenning;

- rode markerina: de stem van de aebruiker is te luid en het systeem begrijpt het commando niet goed.

- het pictogram **3** lagt u weten dat het multimediasysteem uw commando analyseert;

- het pictogram 4: het multimediasysteem reageert.

Als deze functies grijs zijn, betekent dat dat ze niet beschikbaar zijn of niet aangesloten. Het multimediasysteem stelt voor verbinding te maken, zoals met de telefoon.

Spreek luid genoeg om begrepen te worden. Gebruik de indicator van de spraakherkenning om de spraakherkenning te optimaliseren.

#### De navigatie bedienen met behulp van spraakherkenning

| $\bigcirc$ |            |        | Naviga     | tion       | 12:00   |
|------------|------------|--------|------------|------------|---------|
| A          | ller à     | Alle   | r à 7, rue | Pasteur, L | es Ulis |
| A          | ller au do | micile |            |            |         |
| Т          | rouver     | Res    | taurant    |            |         |
| т          | rouver     | Une    | station-s  | ervice     |         |
| R          | etour      |        | 1/3        | >          | Aide    |

#### Er zijn meerdere manieren om een bestemming in te voeren met de

spraakcommando's ())) van uw multimediasysteem.

| $\bigcirc$ |        | A         | dresses favorite | es | 12:00 |
|------------|--------|-----------|------------------|----|-------|
| 1.         | TCR,   | Guyan     | court            |    |       |
| 2.         | Crêpe  | rie déli  | ce, Paris        |    |       |
| 3.         | Tour E | Eiffel, P | aris             |    |       |
| R          | Retour |           | 1/3              |    | Aide  |

#### « Bestemming »

Voer een volledig adres met het spraakcommando.

Druk op de spraakherkenningstoets

))) om het hoofdmenu van de spraakherkenning weer te geven.

Zeg na het tweede geluidssignaal "Ga naar" geef het volledige adres op (straatnaam, huisnummer, plaats/stad van bestemming, omgeving).

Het systeem toont het adres dat het heeft verstaan. Daarna kunt u uw bestemming bevestigen om aan de route te beginnen.

« Thuis »

Om uw thuisadres met behulp van het spraakcommando op te roepen.

Druk op de spraakherkenningstoets

)))) om het hoofdmenu van de spraakherkenning weer te geven.

Na het geluidssignaal zegt u "Naar huis".

Het systeem geeft het thuisadres dat u hebt opgeslagen weer. Bevestig uw bestemming om de routebegeleiding te starten.

#### « Werk »

Om uw werkadres met behulp van het spraakcommando op te roepen.

Druk op de spraakherkenningstoets

)))) om het hoofdmenu van de spraakherkenning weer te geven.

Na het geluidssignaal zegt u "Naar mijn werk".

Het systeem geeft het werkadres dat u hebt opgeslagen weer. Bevestig uw bestemming om de routebegeleiding te starten.

**Opmerking:** om de spraakfunctie "Naar huis" of "Naar mijn werk" te kunnen gebruiken, moet u eerst een adres opslaan.

Als er geen adres is opgeslagen, vraagt het multimediasysteem u een adres in te voeren.

Raadpleeg voor meer informatie over het opslaan van een thuis- of werkadres **→ 50** 

#### « Favorieten »

Om een in uw favorieten opgeslagen adres met behulp van het spraakcommando op te roepen.

Druk op de spraakherkenningstoets

)))) om het hoofdmenu van de spraakherkenning weer te geven.

Zeg na het geluidssignaal "Favorieten" en selecteer vervolgens uw bestemming.

Het systeem toont het ingevoerde adres. Bevestig uw bestemming om de routebegeleiding te starten.

#### "Geschiedenis bestemmingen"

U kunt een eerder opgeslagen adres oproepen met de spraakbediening.

Druk op de spraakherkenningstoets

)))) om het hoofdmenu van de spraakherkenning weer te geven.

Zeg na het tweede geluidssignaal "Geschiedenis bestemmingen" en selecteer vervolgens uw bestemming.

Het systeem toont het ingevoerde adres. Bevestig uw bestemming om de routebegeleiding te starten.

#### « Point of interest »

Om met behulp van het spraakcommando naar een POI te zoeken.

Zeg na het geluidssignaal "Zoek tankstation" of "Zoek hotel".

Het navigatiesysteem suggereert diverse POI (nuttige plaatsen) in verschillende categorieën.

## Bestemming in het buitenland

#### Het land moet worden gewijzigd, voordat u het adres inspreekt.

Druk op de spraakherkenningstoets

))) om het hoofdmenu van de spraakherkenning weer te geven.

Zeg na het geluidssignaal "Land wijzigen" en zeg vervolgens het land waarin u de zoekopdracht wilt uitvoeren. Zeg na de tweede piep het bestemmingsadres.

**Opmerking:** u kunt het land wijzigen, indien dat land wordt ondersteund in de systeemtaal.

#### "Point of interest" in een ander land

Op uw reizen in het buitenland worden sommige gesproken commando's voor categorieën mogelijk niet herkend.

Als u naar een nuttige plaats wilt zoeken, zeg dan: "Nuttige plaatsen op categorie". Het multimediasysteem geeft de categorieënlijst van de nuttige plaatsen weer. Selecteer een van de categorieën **→ 35**.

## De favorieten gebruiken met behulp van spraakherkenning

De opgeslagen adressen kunnen rechtstreeks worden opgeroepen met behulp van spraakherkenning.

Druk op de knop voor spraakherken-

ning ())) om het hoofdmenu spraakcommando´s weer te geven.

Zeg na het geluidssignaal "Mijn favorieten weergeven".

Het systeem geeft de opgeslagen favorieten weer.

### "Radio" bedienen met spraakherkenning

U kunt muziek activeren, de radio inschakelen of de golflengte wijzigen met behulp van het spraakcommando op uw multimediasysteem.

Druk op de knop voor spraakherken-

ning ))) om het hoofdmenu spraakcommando´s weer te geven.

Zeg na het geluidssignaal:

"zender FM", "zender AM", "zender DAB";

of

1

- "zender X", met X als radiozendernaam;

of

- "Zender" gevolgd door de gewenste frequentie. Zeg bijv. voor "zender 91.8": "zender 91.8".

#### "Muziek" bedienen met spraakherkenning

| 0          | Menu voix                                                        | 12:00  |
|------------|------------------------------------------------------------------|--------|
| Téléphone  | Appeler Didier<br>Appeler Didier sur son me                      | obile  |
| Navigation | Aller à 7, rue Pasteur, Les<br>Trouver Station-service           | s Ulis |
| Audio      | Ecouter un Artiste <artiste<br>Station Radio France</artiste<br> | 8>     |
| Quitter    |                                                                  | Aide   |

U kunt muziek (een audio-track, afspeellijsten, enz.) beluisteren met behulp van het spraakcommando van uw multimediasysteem. De mogelijke aux-audiobronnen zijn:

- "USB" (USB-poort);
- "AUX" (aansluiting Jack).

Druk op de knop voor spraakherken-

ning ())) om het hoofdmenu spraakcommando´s weer te geven.

Spreek na het geluidssignaal één van de volgende commando´s uit:

- "Afspelen artiest" gevolgd door de naam van de artiest;

#### of

- "Afspelen track" gevolgd door de naam van de track;

of

- "Afspelen album" gevolgd door de naam van het album;

of

- "Afspelen genre" gevolgd door de genre;

of

- "Afspeellijst" gevolgd door de naam van de afspeellijst.

Afhankelijk van de geselecteerde bron kunt u:

- het volgende/vorige nummer afspelen;

of

- alle titels afspelen/de muzieklijst tonen.

#### "Audiobron wijzigen"

Vanuit het hoofdmenu kunt u de audiobron wijzigen. Druk op de knop voor spraakherken-

ning ) om het hoofdmenu spraakcommando´s weer te geven.

Zeg na het geluidssignaal "Afspelen" gevolgd door de naam van de bron:

- "Afspelen USB";

of

- "Afspelen FM";
- of
- "Afspelen Bluetooth®".

#### Een telefoon met spraakherkenning gebruiken

U kunt u een nummer of een contact bellen via de spraakcommando's van uw multimediasysteem.

Druk op de knop voor spraakherken-

ning ()))) om het hoofdmenu spraakcommando´s weer te geven.

Spreek na het geluidssignaal één van de volgende commando´s uit:

- "Bel" gevolgd door de naam van de contactpersoon die u wilt bellen; of

- "Kiezen" gevolgd door het telefoonnummer dat u wilt bellen.

**Opmerking:** het is raadzaam om de nummers met een of twee tegelijk te dicteren.

Het systeem geeft het nummer weer, zeg "Kiezen" om het nummer te bellen of "Corrigeer"/"Vorige" om een ander telefoonnummer in te spreken.

| )                  | Numéro de téléphone | 12:00 |
|--------------------|---------------------|-------|
| Composer           |                     |       |
| Corriger<br>Retour |                     |       |
|                    |                     |       |
| Quitter            |                     | Aide  |

Spraakcommando's kunnen ook worden gebruikt om de oproepgeschiedenis te raadplegen en een "SMS" te lezen.

Druk op de knop voor spraakherken-

ning ())) om het hoofdmenu spraakcommando´s weer te geven.

Spreek na het geluidssignaal één van de volgende commando´s uit: - "Oproepgeschiedenis" of "Recente oproepen";

of

- "Lezen SMS" of "Weergeven SMS".

**Opmerking:** alleen "SMS" ontvangen tijdens het rijden kan worden gelezen.

## « Help »

Voor meer informatie over de spraakfuncties, drukt u op de knop voor spraakherkenning en zegt u "Help".

De functie "Help" is altijd beschikbaar. Als u bijvoorbeeld op het scherm "Telefoon" bent en u zegt "Help", dan helpt de computerstem u bij het gebruik van de functie.

#### De spraakherkenning van de telefoon met het multimediasysteem gebruiken

Om het spraakherkenningssysteem van uw telefoon te gebruiken via het multimediasysteem, doet u het volgende:

- verbind uw telefoon met het multimediasysteem **→ 69**;

- Controleer of uw telefoon over een spraakherkenningsfunctie beschikt die compatibel is met het multimediasysteem. **Opmerking:** als de spraakherkenning van uw telefoon compatibel is met het multimediasysteem, verschijnt het pictogram *5* van het menu "Lijst met BT-app." **> 69**.

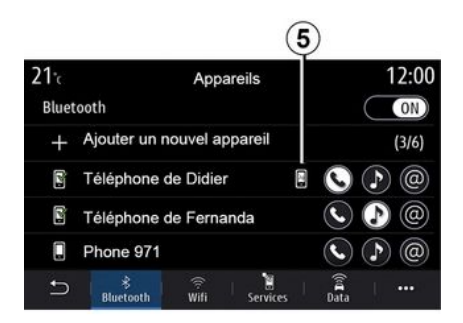

**Opmerking:** als u de spraakherkenning van uw telefoon via het multimediasysteem wilt gebruiken, zorg er dan voor dat u zich in een gebied bevindt dat door het netwerk wordt gedekt.

U schakelt de spraakherkenning op uw telefoon in of uit via het multimediasysteem, door de spraakherken-

ningstoets )) ingedrukt te houden.

1

U schakelt de spraakherkenning op uw telefoon in via het multimediasysteem, door te drukken op de knop

voor spraakherkenning

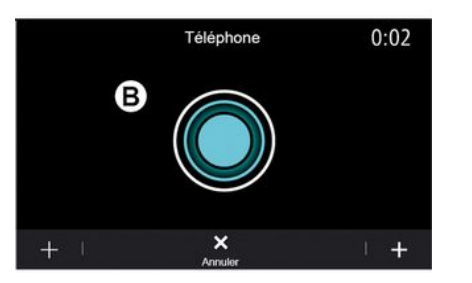

Het multimediascherm biedt het hoofdmenu van de spraakherkenning van uw telefoon op het scherm **B**.

U schakelt de spraakherkenning op uw telefoon weer in via het multimediasysteem door kort te drukken op

de spraakherkenningstoets  $\boxed{)}$  in uw auto of op het scherm **B**.

Vanuit het hoofdmenu van de spraakherkenning kunt u met spraakcommando´s bepaalde functies van uw telefoon bedienen.

De spraakherkenning is gedeactiveerd:

- tijdens het achteruit rijden;
- tijdens oproepen.

**N.b.:** de spraakherkenning wordt na enkele seconden niet gebruikt te zijn, uitgeschakeld.

Wanneer u de spraakherkenningsfunctie van uw telefoon via het multimediasysteem gebruikt, is het mogelijk dat de overdracht van mobiele gegevens om dit systeem te gebruiken bijkomende kosten oproept die niet uw telefooncontract zijn opgenomen.

## De functie One Shot gebruiken

Met de functie One Shot kunt u een directere en preciezere spraakopdracht maken om te voorkomen dat u door de menu's "Telefoon", "Contact", "Navigatie", "Bestemming", etc. wordt geleid. Voor het gebruik van de telefoonfunctie kunt u rechtstreeks een commando geven:

- "Bel Karel";
- "Bel het kantoor";

- ..

Voor het gebruik van de navigatiefunctie kunt u rechtstreeks een commando geven:

- "Ga naar Champs-Élysées in Paris ";
- "Naar huis";
- ...

Voor het gebruik van de multimediafuncties kunt u rechtstreeks een commando geven:

- "Zender NPO Radio 1";
- "Afspelen Bluetooth®";
- ..

Voor het gebruik van deze functie, drukt u op de spraakherkennings-

toets ()), wacht u vervolgens op het geluidssignaal en spreekt u uw commando in.

# KAART

#### Kaart

#### Weergave van de kaart

Druk in het beginscherm op "Menu" en vervolgens op "Navigatie" om de kaart te openen.

U kunt ook naar de kaart gaan vanuit de "Navigatie"-widget.

De kaart geeft uw huidige positie weer en de informatie die u hebt ingesteld (toon POI, weer, verkeersinformatie enz.).

Om over de navigatiekaart te navigeren, houdt u de kaart ingedrukt en schuift u met uw vinger in de gewenste richting over het scherm.

Druk op *Q* om naar uw huidige positie terug te keren.

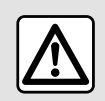

Om veiligheidsredenen mogen deze handelingen alleen uitgevoerd worden als de auto stil-

staat.

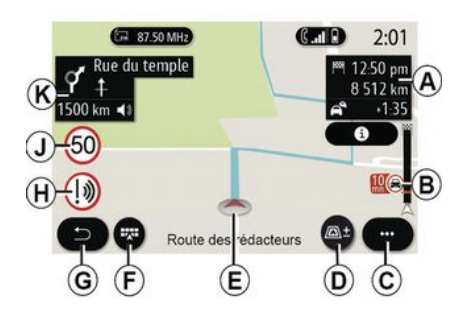

#### "Kaart" scherm met huidige route

**A.** Reisinformatie zoals de aankomsttijd, extra tijd in verband met verkeer en de resterende afstand tot de volgende etappe of eindbestemming (afhankelijk van de parameters).

**Opmerking:** na eenmaal drukken op zone *A* zal het multimediasysteem details over de etappes van de reis weergeven.

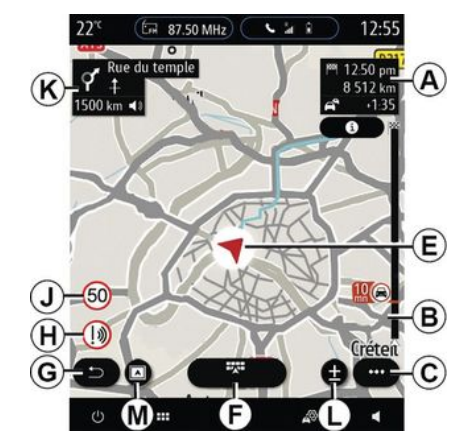

2

**B.** Informatie over de verkeerssituatie voor de volgende paar kilometers. Druk op deze zone om de lijst met verkeersproblemen op de huidige route te bekijken.

*C.* Submenu.

D. Weergaven/zoomen:

- druk op de " ± " om de knoppen voor inzoomen en uitzoomen weer te geven;

druk op de knop "Weergaven" om een weergave met 2D/2D Noord, 3D/3D Inception, "Verkeerskaart" boven weer te geven.

**Opmerking:** afhankelijk van het multimediascherm kunnen deze functies zijn gescheiden:

# KAART

- Lzoom "±";
- M"Weergaven".

*E.* Locatie en de naam van de straat waar u zich bevindt. Druk hierop om naar extra functies te gaan.

- F. Navigatiemenu.
- G. Terug naar het vorige scherm

*H.* Waarschuwing voor gevarenzone.

*J.* Paneel met controlelampje voor maximumsnelheid.

*K.* Terwijl een route actief is, informatie over komende afslagen en de naam van de volgende straat op uw route. Druk eenmaal op het luidsprekerpictogram om de begeleidingsstem te activeren/deactiveren en de laatste gesproken instructie te herhalen.

**N**. Informatie over uw reis zoals uw aankomsttijd, de extra tijd vanwege de verkeersomstandigheden en de afstand. Raak de module aan om de etappes te bekijken.

*P.* Informatie over de gebruikte wegtypen (autosnelwegen, tolwegen, autoslaaptrein).

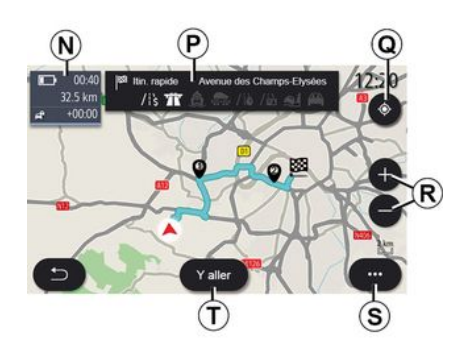

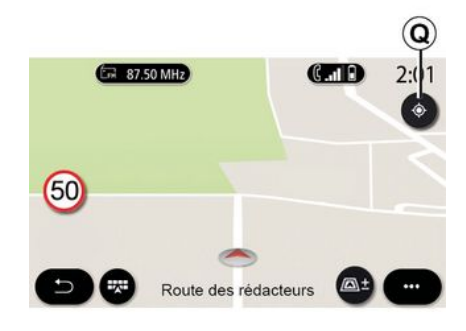

#### Scherm "Routeberekening"

**Q**. Als een route wel actief is, kunt u met deze functie terugkeren naar de actieve route nadat u zich over de kaart hebt verplaatst.

*R.* Zoomen: knoppen voor in- en uitzoomen.

*S.* Submenu.

**7.** Druk op de "Start"-toets om de geselecteerde route te starten.

#### "Kaart"-scherm zonder een huidige route

Met de functie *Q* keert u terug naar uw huidige positie.

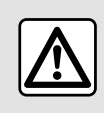

Om veiligheidsredenen mogen deze handelingen alleen uitgevoerd worden als de auto stil-

staat.

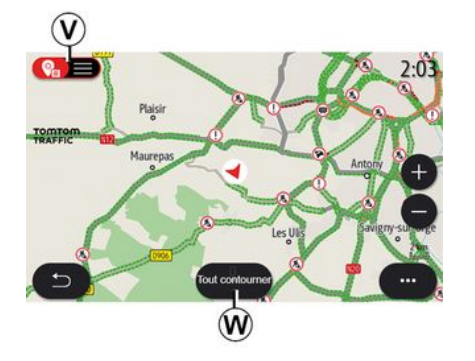

#### Scherm "Verkeerskaart"

V. Weergave van gebeurtenissen in het verkeer op de kaart of met een lijst van gebeurtenissen.

**W.** Druk op de knop "Alles vermijden" terwijl de begeleiding bezig is alle gebieden met verkeersproblemen te vermijden.

#### Submenu zonder actieve route:

Druk op het submenu om naar het menu "Instellingen" te gaan.

Op het tabblad "Route" hebt u toegang tot de volgende instellingen:

- «Type route»;
- "Omleidingen nemen";
- «Tolwegen toestaan»;
- «Snelwegen toestaan»;

- "Veerboten toestaan";
- «Autotrein toestaan»;
- «Automatische suggestie voor begeleiding »;
- «Bestemmingen gedeeld m. andere apparaten »;
- «Wegen met tijdbeperking gebruiken»;
- "Tolwegen toestaan";
- «Te vermijden gebied»;
- «Onverharde weg toestaan».

Op het tabblad "Kaart" hebt u toegang tot de volgende instellingen:

- "Kaartkleur";
- «Weer weergeven»;
- Weergaven met "2D/2D Noord, 3D/
- 3D Inception, "Verkeersinfo";
- «Verkeersituaties weergeven»;
- «Verkeersbordherkenning»;
- «Autozoom»;
- «Mijn auto»;
- «Kruising weergeven»;
- "Nuttige plaatsen (POI) weergeven";
- «Weer weergeven».

#### Submenu met een actieve route

Druk op het submenu om naar de volgende menu's te gaan:

- «Route annuleren»;
- «Navigatiestem»;
- "Routedetails";
- «Instellingen».
- « Route annuleren »

Hiermee stopt u de actieve navigatie.

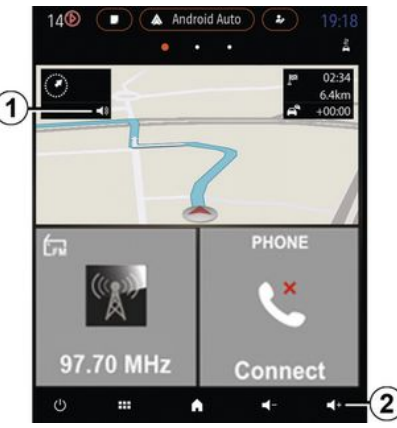

#### « Navigatiestem »

Om de begeleidingsstem te activeren/deactiveren, drukt u op de toets 1.

**Opmerking:** Als u deze functie uitschakelt, krijgt u geen gesproken route-instructies meer van het multimediasysteem.

U hebt toegang tot de "Navigatiestem"-instellingen:

- vanuit het pop-upmenu C;
- wanneer spraakinformatie wordt geboden via het multimediasysteem, door op de volumeknoppen te drukken.

# KAART

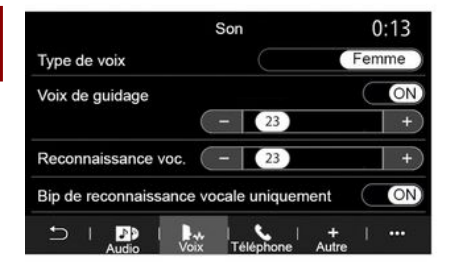

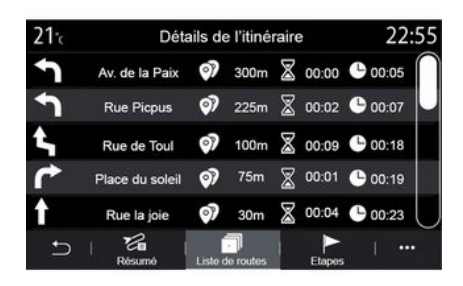

#### Weergavemodus

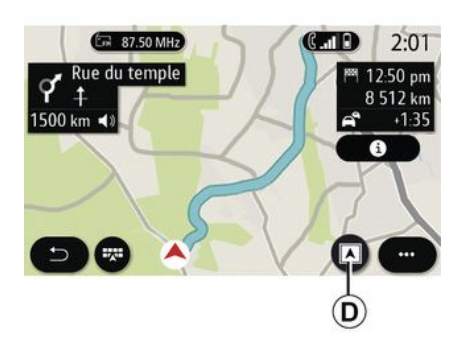

#### Opmerking:

 de volumeregelaars kunnen alleen worden gebruikt voor de huidige bron ("Navigatiestem", "Radio", "Telefoon");

- het volumelampje **2** verschijnt ter informatie. U kunt hiermee het volume niet regelen.

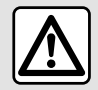

Om veiligheidsredenen mogen deze handelingen alleen uitgevoerd worden als de auto stil-

#### staat.

#### "Routedetails"

Met deze functie kunt u de details van de huidige route bekijken.

Op het tabblad "Samenvatting" kunt u het vertrekadres, het adres van de bestemming en de genomen routes bekijken.

Op het tabblad "Stratenlijst" kunt u de route in detail bekijken.

Op het tabblad "Etappes" kunt u de verschillende etappes bekijken, evenals de afstanden en duur tussen elke etappe. U kunt kiezen tussen diverse weergavemodi door op de knop Weergaven/zoomen **D** te drukken.

#### Weergave van de route

De kaart geeft uw complete route weer.

#### -weergave 2D

De kaart geeft uw huidige locatie weer en wijst naar de richting waarin u reist.

#### Weergave met 2D/Noord boven

De kaart geeft uw huidige positie met Noord boven weer.

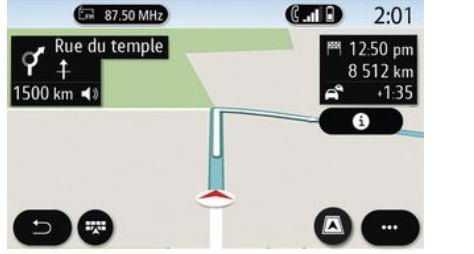

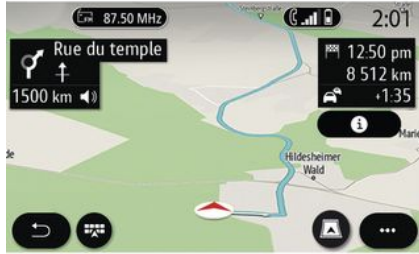

#### -weergave 3D

De kaart geeft uw huidige positie op een 3D-kaart weer. Hierbij is de reisrichting automatisch boven.

#### Weergave 3D Inception

(afhankelijk van de uitrusting)

De kaart staat iets schuin omhoog om een langere afstand te kunnen overzien. Hierbij is de reisrichting automatisch boven.

### Routebegeleiding

Begeleiding wordt geactiveerd zodra de route is berekend. Het multimediasysteem begeleidt u langs de gehele route en informeert op elke kruising over de te volgen richting in diverse stappen.

#### Fase 1: voorbereiding

Het multimediasysteem informeert u met behulp van de gesproken navigatie dat u spoedig een manoeuvre moet uitvoeren.

#### Fase 2: waarschuwing

Het multimediasysteem kondigt de manoeuvre die u moet uitvoeren aan.

Bijvoorbeeld "Neem na 400 m de volgende afrit".

Op het scherm verschijnt een gedetailleerde weergave of een 3D-afbeelding van de manoeuvre.

#### Fase 3: manoeuvre

Het multimediasysteem geeft aan welke manoeuvre uitgevoerd moet worden.

Bijvoorbeeld "Neem de volgende afslag rechts".

Zodra de manoeuvre is voltooid, verschijnt de kaart in de volledigeschermweergave.

**Opmerkingen:** Als u de rijadviezen niet opvolgt of als u de berekende route verlaat, berekent het multimediasysteem automatisch een nieuwe route.

#### 

#### «Weer»

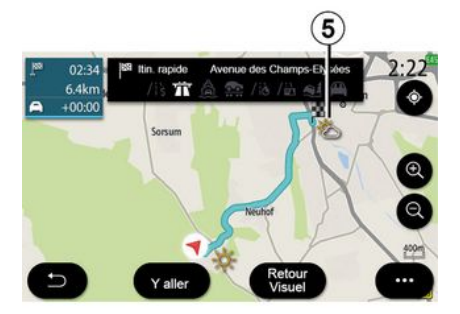

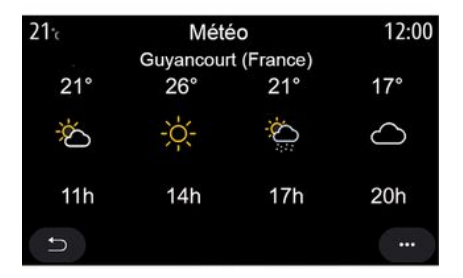

#### Rijstrook

Op het display verschijnt automatisch een meer gedetailleerde weergave om u naar de juiste rijstrook te begeleiden voor de volgende manoeuvre:

 rijstro(o)k(en) *3* zonder richtingspijlen: de rijstrook moet niet worden genomen volgens de berekende route;

 rijstro(o)k(en) 4 met richtingspijlen: de rijstrook moet worden genomen volgens de berekende route.

**Opmerking:** Tijdens de manoeuvre kunnen er andere rijstroken verschijnen.

Vanuit het submenu kunt u het weerscherm op de kaart activeren of deactiveren.

Het multimediasysteem geeft het weerbericht rondom uw positie of op de plaats van bestemming als er een route actief is.

**Opmerking:** voor het weerbericht moeten de betreffende diensten geactiveerd zijn  $\rightarrow$  89.

Druk op het weerpictogram **5** om een weerbericht voor de komende paar uur te bekijken.

Deze informatie is ook toegankelijk vanaf de widget "Weer".
### Navigatie-menu

Klik op het beginscherm op de kaart of op "Menu" en vervolgens op "Navigatie".

#### Via de spraakherkenning een adres invoeren

Druk op de knop voor spraakherken-

ning ))), wacht dan tot de pieptoon klinkt voordat u een bestemmingsstad, huisnummer en/of straatnaam en/of gebied opgeeft **> 22**.

**Opmerking**: de plaats van de knop voor spraakherkenning kan variëren. Raadpleeg de handleiding van de auto voor meer informatie.

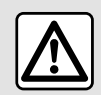

### Voorzorgen betreffende de navigatie

Het gebruik van het navigatiesysteem ver-

vangt in geen enkel geval de verantwoordelijkheid noch de oplettendheid van de bestuurder tijdens het rijden van de auto.

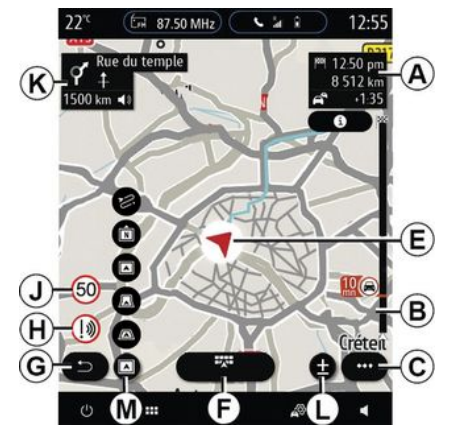

#### Bestemming in het buitenland

Het land moet worden gewijzigd, voordat u het adres inspreekt. Druk

op de spraakherkenningstoets ())) om het hoofdmenu van de spraakherkenning weer te geven.

Zeg na het geluidssignaal "Land wijzigen" en zeg vervolgens het land waarin u de zoekopdracht wilt uitvoeren. Zeg na de tweede piep het bestemmingsadres.

**Opmerking:** u kunt het land wijzigen, indien dat land wordt ondersteund in de systeemtaal.

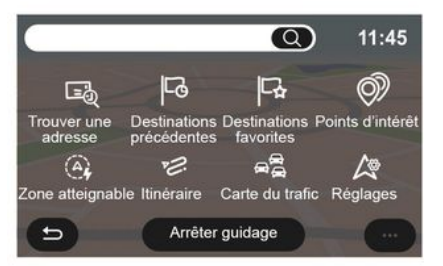

Gebruik het navigatiemenu **1** voor toegang tot de volgende functies:

- « Een adres vinden »;
- «Vorige bestemmingen»;
- «Favorieten»;
- « Coördinaten »;
- « Point of interest »;
- «Bereikbaargebied»;
- «Route»;
- «Verkeerskaart»;
- «Instellingen»;

- ...

### Online zoekfunctie

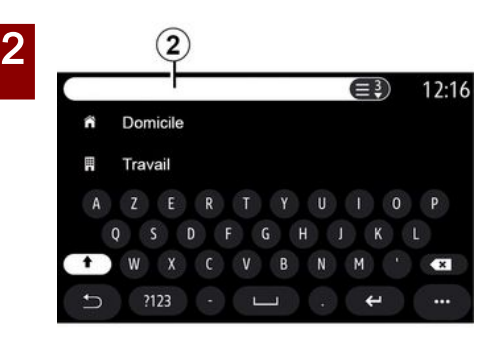

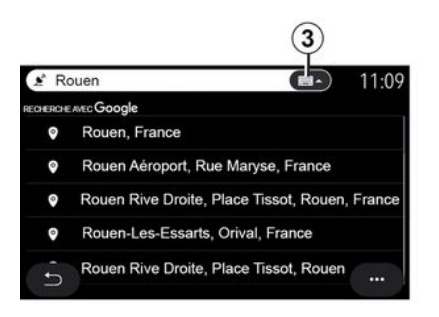

Voorbeeld met "Rouen".

**Opmerking:** extra informatie van uw multimediasysteem varieert naargelang het type verbinding.

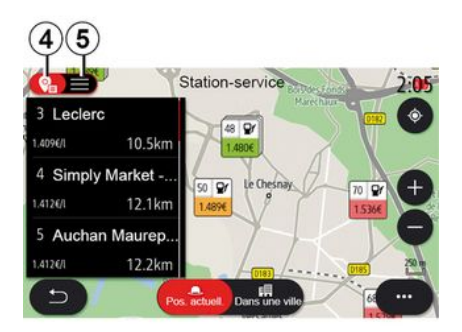

Bij het zoeken naar een POI (nuttige plaats) kunt u via het menu "Navigatie" een lijst met suggesties **5** weergeven.

Voor meer informatie over POI, bekijk de informatie over "Point of interest" in dit hoofdstuk.

De kaartweergave **4** toont de geografische positie van elk voorstel.

| 21 <sup>.</sup> c | Adresse |       | 12:00 |
|-------------------|---------|-------|-------|
| Pays              | Fran    | ce    | >     |
| Ville             | Paris   | 5     | >     |
| Rue               |         |       | >     |
| Numéro de rue     |         |       | >     |
| Croisement        |         |       | >     |
| n                 | Y aller | Carte |       |

#### « Een adres vinden »

Vanuit dit menu kunt u een geheel of gedeeltelijk adres invoeren: land, stad, straat, postcode, huisnummer, enz. Bij het eerste gebruik vraagt het systeem u om het land van bestemming te kiezen. Voer de naam van de gezochte stad of de postcode in

Gebruik de functie Online Search voor snel en nauwkeurig zoeken

Zodra u de eerste letters invoert in het zoekveld **2**, stelt het multimediasysteem een relevante straatnaam, stad of POI (nuttige plaats) voor.

Druk op knop **3** voor de volledige lijst met voorstellen.

met behulp van het numerieke toetsenbord.

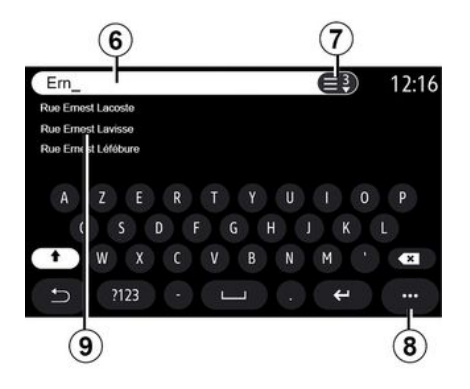

In het zoekveld **6** kunt u een straatnaam invoeren.

Wanneer u letters begint in te voeren, stelt het systeem straatnamen voor die beginnen met de ingevoerde letters. Wat kunt u doen:

- druk op de straatnaam die op het scherm verschijnt om uw keuze te bevestigen;

 druk op toets 7 of blader door lijst
 met voorgestelde straatnamen om de volledige lijst te openen die overeenkomt met uw zoekopdracht.

#### Opmerking:

- het systeem bewaart de laatste plaatsen of steden die ingevoerd in zijn geheugen;

- alleen de adressen die het systeem kent op de digitale kaart zijn toegestaan.

Vanuit het submenu **8** kunt u:

- sla het geselecteerde adres op in uw favorieten;

- voer de coördinaten van de bestemming (waarden voor breedteen lengtegraad) in;

- zoek en toon POI in de buurt;

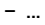

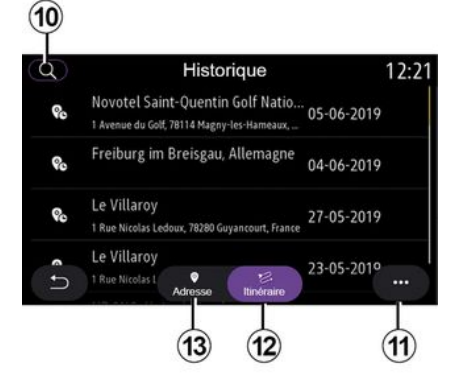

#### « Vorige bestemmingen »

Gebruik dit menu om een bestemming te selecteren in de lijst met de laatst gebruikte adressen. Dit opslaan gebeurt automatisch.

Op het tabblad "Adres" *13* hebt u toegang tot de geschiedenis van opgeslagen bestemmingen.

Selecteer een bestemming om de routebegeleiding te starten.

Op het tabblad "Route" **12** hebt u toegang tot de geschiedenis van opgeslagen routes. Selecteer een route om de routebegeleiding te starten.

Gebruik het vergrootglas **10** om een adres of route te zoeken die in de geschiedenis is opgeslagen.

Vanuit het submenu 11 in de tabbladen "Adres" 13 en "Route" 12 kunt u:

- "Verwijderen" één of meer van de geselecteerde adressen;
- « Alles wissen »;
- «Sorteren op datum»;
- «Sorteren op naam»;
- « Opslaan onder favorieten ».

Wanneer u tijdens de begeleiding naar een nieuwe bestemming zoekt, kunt u deze als volgt instellen:

- een tussenstop;
- een nieuwe bestemming.

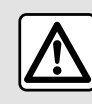

2

Om veiligheidsredenen mogen deze handelingen alleen uitgevoerd worden als de auto stil-

staat.

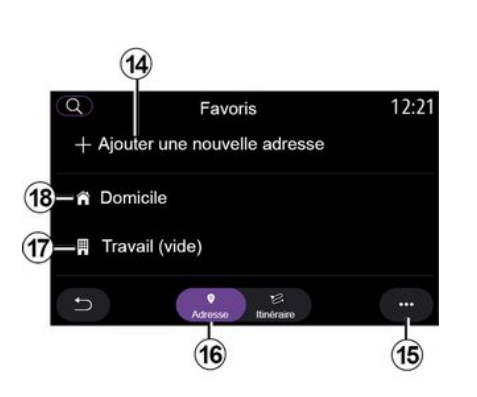

#### « Favorieten »

Via het tabblad "Adres" 16 kunt u:

- « Nieuw adres toevoegen »;
- de navigatie starten naar uw
- "Thuis" 18 of plaats van "Werk" 17;

- de navigatie starten naar een adres in uw favorieten.

Als u "Thuis" **18** of "Werk" **17** voor het eerst selecteert, vraagt het systeem u een adres te registreren. **Opmerking:** er kan slechts één adres voor "Thuis" en "Werk" worden opgeslagen door het multimediasysteem.

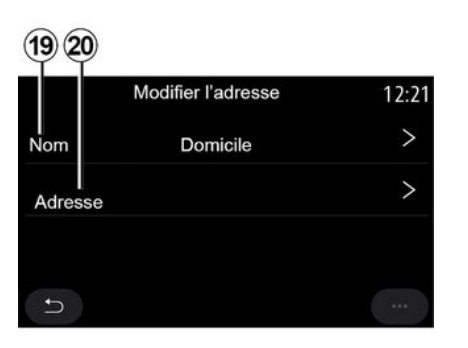

Via het tabblad "Nieuw adres toevoegen" 14 kunt u:

- "Naam" *19* uw nieuwe favoriete bestemming een naam geven;

- "Adres" **20** voor toegang tot de volgende zoekfuncties:

- «Een adres vinden»;
- «Vorige bestemmingen»;
- « Point of interest »;
- «Coördinaten»;
- «Op de kaart»;
- « Huidige positie ».
- "Aangepast ePOI";
- «Telefoon»;

- « Laadtype ».

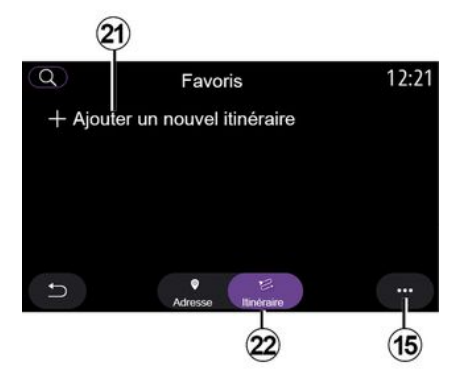

Via het tabblad "Route" 22 kunt u:

- « Nieuwe route toevoegen »;

- een route volgen die is opgeslagen in uw favorieten.

Via het tabblad "Nieuwe route toevoegen" **21** kunt u:

- "Naam" uw nieuwe favoriete route een naam geven;

- "Route", naar de volgende zoekopties gaan:

- "Startpositie";
- « Als tussenstop toevoegen »;
- "Laatst gebruikte bestemming";
- « Als bestemming toevoegen ».

Afhankelijk van de zoekopdrachten "Een tussenstop toevoegen" en "Als

bestemming toevoegen" kunt u de volgende opties selecteren:

- « Een adres vinden »;
- «Vorige bestemmingen»;
- « Point of interest »;
- « Coördinaten »;
- « Op de kaart ».

Vanuit het submenu 15 kunt u:

- «Aanpassen»:

- "Naam" **19** van de favoriete bestemming;

- "Adres" **20** of "Route" van de favoriete bestemming, afhankelijk van het geselecteerde tabblad.

- "Verwijderen" (selecteer een of meer adressen);

- « Alles wissen »;
- « Sorteren op naam ».

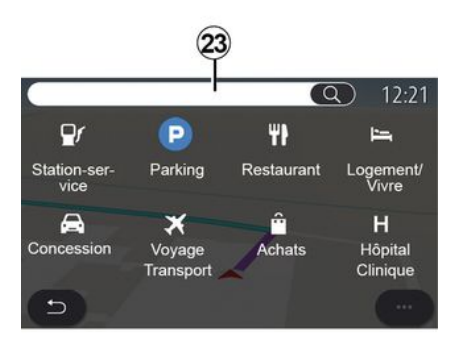

#### « Point of interest »

Een nuttige plaats POI is een service, een gebouw of een toeristische attractie dichtbij een locatie (het vertrekpunt, de stad van bestemming, onderweg, enz.).

Nuttige plaatsen zijn gegroepeerd per categorie: "Benzinestation", "Parkeren", "Verblijfplaats", etc.

Selecteer het menu "Navigatie" en vervolgens "Point of interest" om een bestemming te selecteren uit de nuttige plaatsen.

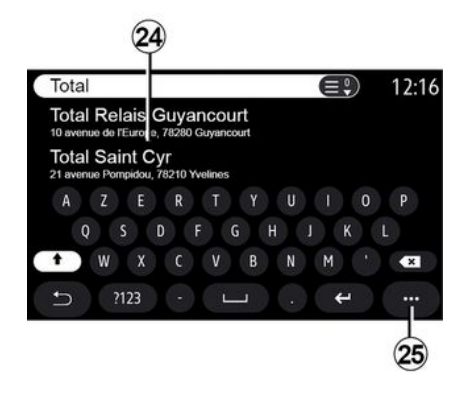

#### "Zoeken op naam"

Voer in het zoekscherm **23** een POI categorie in (naam van een restaurant, winkel, enz.). Selecteer in de lijst met resultaten **24** een POI.

**Opmerking:** als u online wilt kunnen zoeken naar nuttige plaatsen, moeten de betreffende diensten geactiveerd zijn. Zie de paragraaf "Services activeren";

Vanuit het submenu 25 kunt u:

- "Resetten" de zoekopdracht;
- kies het type toetsenbord:
- « Alfabetisch »;
- « Azerty »;
- « Qwerty ».

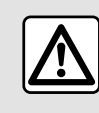

Om veiligheidsredenen mogen deze handelingen alleen uitgevoerd worden als de auto stil-

staat.

#### "Zoeken op categorie"

Het navigatiesysteem stelt verschillende POI in de geselecteerde categorie voor, afhankelijk van het gekozen tabblad:

- geen route actief:
  - «Huidige positie»;
  - "In een stad" (voer de plaatsnaam in).
- als er een route actief is:

- "Langs de route";
- «Bestemming»;
- «Huidige positie»;
- "In een stad" (voer de plaatsnaam in).

Vanuit het submenu 25 kunt u:

- toon "Offline-resultaten";
- « Sorteren op afstand ».

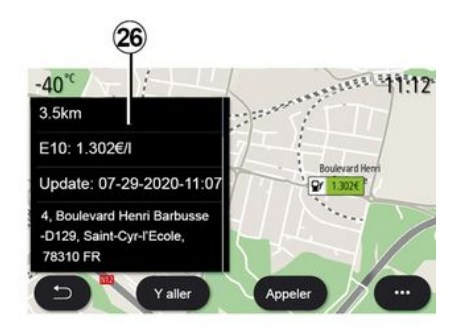

Selecteer in de lijst 24 een POI.

Afhankelijk van de uitrusting kan het multimediasysteem worden gebruikt om:

- direct contact op te nemen met bepaalde POI (om te boeken of voor informatie) door op "Bellen" te drukken; - de navigatie naar de gewenste POI starten door op "Start" te drukken;

- een voorbeeld van de bestemming bekijken vanaf het scherm **26**.

In het submenu kunt u het adres toevoegen aan uw favorieten.

-40+c (LASSIO) 10:34\*c Grancut (CASSIO) 10:34\*c (CASSIO) 10:34\*c (CASSIO) 10:35\*c (CASSIO) 10:35\*c

#### Brandstofprijzen

De POI "Benzinestation" geeft de tankstations rond uw positie weer, evenals de prijzen van de brandstof voor uw auto.

De brandstofprijs is gekoppeld aan een bepaalde kleur van het controlelampje:

- Groen: tankstations met de laagste prijzen;

#### - Oranje: tankstations met gemiddelde prijzen;

- Rood: tankstations met de hoogste prijzen.

**Opmerking**: voor weergave van de brandstofprijs moeten de betreffende diensten geactiveerd zijn **→ 89**.

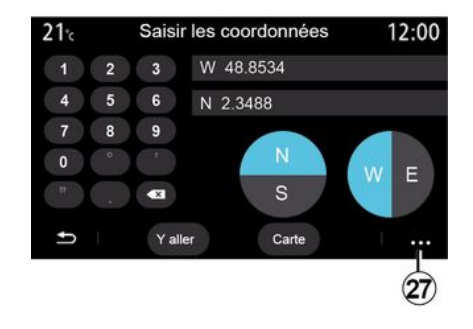

#### « Coördinaten »

Klik in het menu "Navigatie" op "Coördinaten".

Gebruik dit menu om een bestemming te zoeken door de coördinaten ervan in te voeren.

U kunt het halfrond selecteren en vervolgens de "Breedtegraad" en "Lengtegraad" invoeren via het toetsenbord.

Wanneer u de coördinaten hebt ingevoerd, drukt u op "Start" om rechtstreeks naar deze bestemming te gaan of drukt u op "Kaart" om de coördinaten op de kaart weer te geven.

Vanuit het submenu 27 drukt u op:

- "UTM" om de coördinaten in te voeren in UTM-indeling;

- "Eenh. en formaten": decimale graden; decimale graden en minuten, of graden, minuten en decimale seconden;

- « Opslaan onder favorieten ».

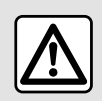

Om veiligheidsredenen mogen deze handelingen alleen uitgevoerd worden als de auto stil-

staat.

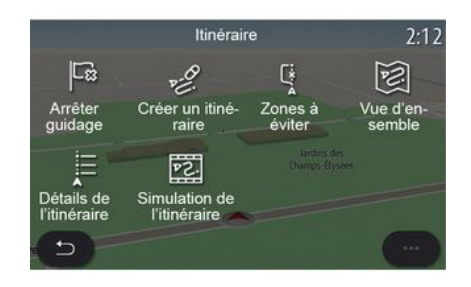

#### « Route »

Gebruik deze functie om een bestemming met bijbehorende stops te beheren. Druk in het hoofdmenu op "Navigatie", "Menu" en vervolgens op "Route" om toegang te krijgen tot de routemenu's:

#### Geen route actief:

- «Route maken»;
- «Te vermijden gebied ».

#### Als er een route actief is:

- «Route annuleren»;
- «Route bewerken»;
- «Tevermijden gebied»;
- «Overzicht»;
- «Route details»;
- « Route simulatie ».

#### « Route annuleren »

Gebruik deze functie om de huidige route te annuleren.

#### « Route bewerken »

Gebruik deze functie om uw huidige route te wijzigen.

- «Startpositie»;
- « Als tussenstop toevoegen »;
- « Als bestemming toevoegen ».

De functies "Een tussenstop toevoegen" en "Toevoegen als bestemming" bieden de volgende opties:

- «Een adres vinden»;
- «Vorige bestemmingen»;
- « Point of interest »;
- «Coördinaten»;
- «Op de kaart»;

- ...

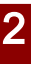

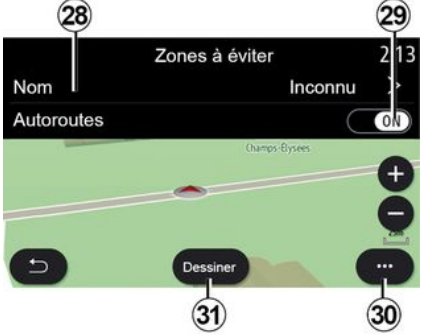

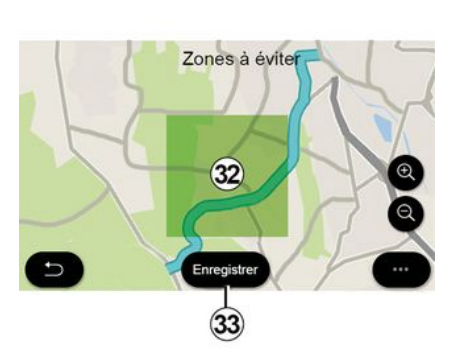

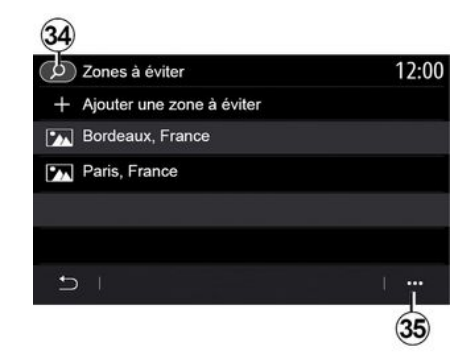

#### « Te vermijden gebied »

Gebruik deze functie om een ingestelde of vaste geografische zone te vermijden.

Druk in het menu "Te vermijden gebied" op "Nieuw te vermijden gebied toevoegen" of op de eerder opgeslagen te vermijden gebieden. Druk op "Naam" **28** om het te wijzigen naar gebruik van het toetsenbord.

U kunt ervoor kiezen bepaalde delen van snelwegen te vermijden met de knop **29**.

Druk in het submenu *30* op "Plaats select." om het land en de plaats met de hand in te voeren. Druk op de knop "Tekenen" **31** om een te vermijden gebied aan te duiden.

Druk kort op de kaart om de "Te vermijden gebied" *32* weer te geven.

Maak een knijp- of spreidbeweging met uw vingers om het geselecteerde oppervlak te verkleinen of te vergroten.

Druk op de knop "Opslaan" **33** om het geselecteerde gebied toe te voegen aan de lijst met te vermijden gebieden.

Als u een "Te vermijden gebied" wilt wijzigen, selecteert u deze in de lijst met te vermijden gebieden en drukt u op de knop "Aanpassen" op de kaart. Druk in het submenu **35** in het menu "Te vermijden gebied" op:

- "Verwijderen" (selecteer één of meer te vermijden gebieden);
- « Alles wissen ».

Door op het vergrootglas **34** te drukken, kunt u zoeken naar opgeslagen te vermijden gebieden.

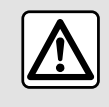

Om veiligheidsredenen mogen deze handelingen alleen uitgevoerd worden als de auto stil-

staat.

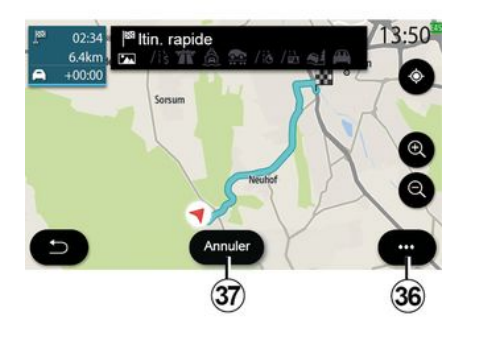

#### « Overzicht »

Gebruik deze functie om uw route volledig op de kaart weer te geven.

Om deze functie te gebruiken, start u de navigatie en selecteert u "Route" in het navigatiemenu en selecteert u vervolgens "Overzicht".

Druk op knop **37** om de huidige route te annuleren.

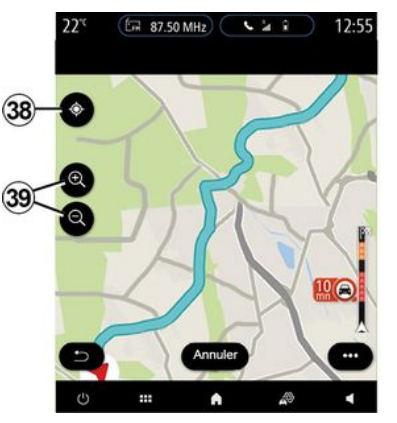

Als u de kaart van de actieve route wilt verkennen, verplaatst u de kaart door uw vinger op een deel van het scherm te houden en de kaart te slepen.

Druk op de knoppen voor in- of uitzoomen *39* om de kaart aan te passen.

Om de kaart opnieuw te centreren, drukt u op regelknop **38**.

Via het submenu **36** hebt u toegang tot de volgende functies:

- «Alternatieve routes»;
- «Route details»;

-« Route simulatie »;

- «Opslaan onder favorieten»;
- «Instellingen»;
- .

- «Instellingen»;
- « Route details »;
- «Route simulatie»;
- "Landinformatie";
- « Opslaan onder favorieten »;
- ...

**Opmerking**: de functies in het submenu variëren afhankelijk van het feit of de begeleiding wel of niet actief is.

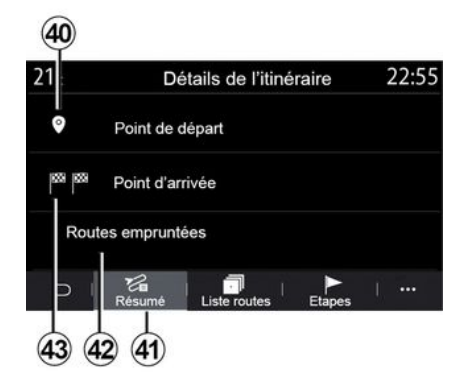

#### « Route details »

Gebruik deze functie om alle informatie en details van de route via verschillende tabbladen te bekijken:

- «Samenvatting»;
- «Stratenlijst»;
- « Stappen ».

Op het tabblad "Samenvattina" 41 kunt u het volgende bekijken:

- « Startpositie » 40 :

2

- "Aankomstpunt" 43;
- "Gekozen wegen" 42 (tolweg, veerboot, autotrein, enz.).

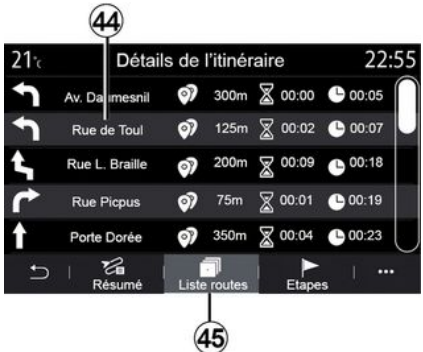

Op het tabblad "Stratenlijst" 45 kunt u de route in detail bekiiken.

In de lijst 44 met te nemen wegen langs de route kunt u de richtingen van de gekozen straten, de resterende afstand en de duur van elke etappe bekijken.

Druk op een van de routes 44 om deze op de kaart weer te geven en met de pijltjes 48 terug te kunnen gaan naar vorige etappes of vooruit te gaan naar de volgende etappes.

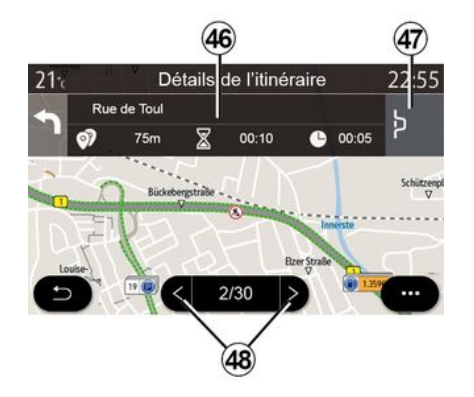

21 Détails de l'itinéraire 22:55 Position actuelle Av. Daumesnil 49 00:00 Ľ 00:05 Rue Picpus 00:00 00:05 125m Résume Etanes Liste rout

De balk 46 toont informatie over elke etappe van de reis (afstand, duur van de etappe en aankomsttijd).

Het navigatiesysteem kan voorstellen om een gebeurtenis (bijv. file) in een van de etappes te vermiiden.

Als u op de knop "Omweg" 47 drukt, berekent het systeem de route van een omwea.

Op het tabblad "Etappes" 50 kunt u de verschillende etappes van de reis bekijken (afstand, reistijd en tijdstip van aankomst).

Als u op één van de etappes in de liist 49 drukt, hebt u toegang tot de locatie, de naam, het volledige adres en de geografische coördinaten.

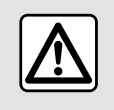

Om veiligheidsredenen mogen deze handelingen alleen uitgevoerd worden als de auto stil-

staat.

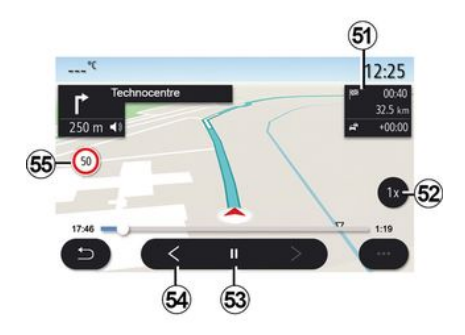

#### « Route simulatie »

Gebruik deze functie om de af te leggen route tot aan de bestemming te simuleren.

Druk op de toets **53** om de simulatie te stoppen of te starten.

Druk op de knop *54* om terug te keren naar het begin van de routesimulatie.

U kunt de snelheid van de simulatie wijzigen door te drukken op de knop *52*.

Tijdens de simulatie, kunt u de maximumsnelheid **55** bekijken, evenals de zonegegevens **51** (resterende afstand, aankomsttijd en reistijd).

Druk op zone **51** om van de weergave van de resterende routetijd over te schakelen naar de weergave van de verwachte aankomsttijd.

#### Het menu "Navigatie" voor elektrische en hybride auto ´s

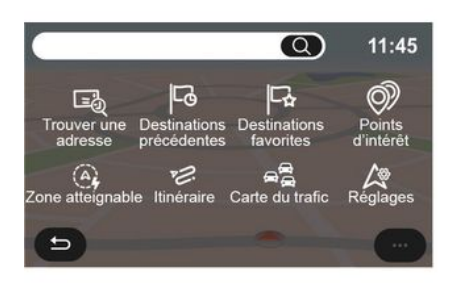

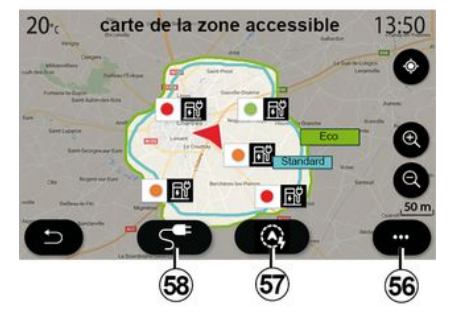

Klik op het beginscherm op de kaart of op "Menu" en vervolgens op "Navigatie". De configuratie van het multimediasysteem is afhankelijk van de motor van uw auto. Er kunnen extra menu's en andere instellingen worden weergegeven.

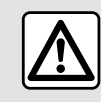

Om veiligheidsredenen mogen deze handelingen alleen uitgevoerd worden als de auto stil-

staat.

#### Bereikbaar gebied-menu

Met dit menu vindt u de geografische actieradius op grond van de laadtoestand van uw auto:

- de blauwe zone "Standaard" geeft het gebied binnen bereik aan met de huidige rijmodus;

- De groene zone "Eco" geeft het gebied binnen bereik aan bij gebruik van de rijmodus "Eco".

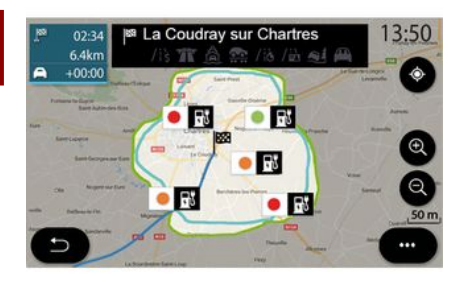

Het multimediasysteem informeert u wanneer het aantal oplaadcontacten rondom uw locatie lager is dan 3. U kunt de functie uitschakelen vanuit het menu "Benzinestation", "Instellingen", en vervolgens het tabblad "Z.E.".

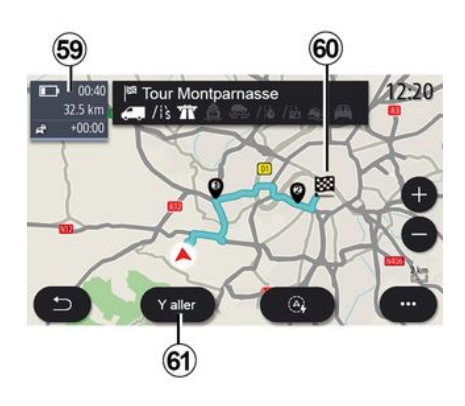

#### « Route »

Druk in het menu "Navigatie" op "Menu", "Route" en vervolgens op "Overzicht" om een overzicht van uw route te bekijken.

Druk op de knop "Start" **61**. Het multimediasysteem informeert u of uw bestemming **60** binnen bereik is (weergegeven in zwart) of niet (weergegeven in rood), afhankelijk van het oplaadniveau van de auto. De informatiezone *59* geeft het laadniveau aan dat overblijft zodra u op uw bestemming aankomt.

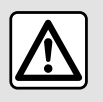

Om veiligheidsredenen mogen deze handelingen alleen uitgevoerd worden als de auto stil-

staat.

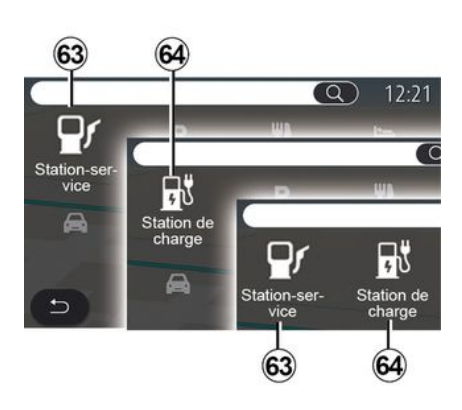

#### « Point of interest »

De configuratie van het multimediasysteem is afhankelijk van de motor van uw auto:

U kunt de knop "Bereikbaar gebied" 57 gebruiken om het geografische gebied te bekijken dat nog binnen bereik is wanneer u bij uw volgende etappe of op uw eindbestemming bent aangekomen.

Deze kaart toont de beschikbare laadpunten voor uw auto. Om de oplaadinstellingen te configureren: → 50.

Afhankelijk van de uitrusting kan de knop "Lading" **58** gebruikt worden om de lijst met beschikbare oplaadpunten binnen bereik weer te geven.

Het submenu *56* kan worden gebruikt om de nuttige plaatsen weer te geven of te verbergen. (POI).

#### Laatste oplaadstations

- "Benzinestation" **63** op voertuigen met hybride motoren en voertuigen met verbrandingsmotor (zonder oplaadaansluiting);

- "Oplaadstation" *64* voor elektrische auto's;

- "Benzinestation" *63* en "Oplaadstation" *64* voor hybride auto's (met oplaadaansluiting).

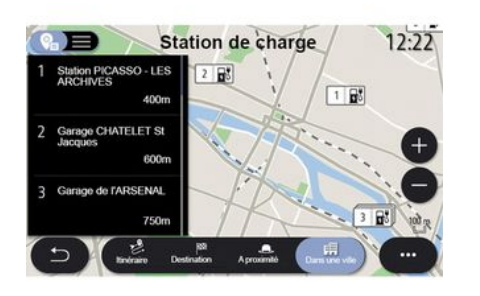

#### Oplaadstation

Het POI "Laadstation" *64* toont de laadstations in uw buurt, langs uw route, rond uw bestemming of binnen een stad.

Bij elk station wordt het aantal compatibele en beschikbare aansluitingen voor uw auto vermeld. Een kleurcode duidt de beschikbaarheid van de laadaansluitingen aan:

- groen: aansluiting beschikbaar;
- rood: geen aansluiting beschikbaar;
- grijs: status onbekend.

**Opmerking:** voor de beschikbare laadstations moeten de betreffende services geactiveerd zijn **→ 89**.

Selecteer een van de oplaadstations voor meer informatie:

- afstand en adres van het station;
- betaalwijze (gratis, abonnement enz.);
- het aantal beschikbare oplaadterminals en het totaalaantal;
- het type oplaadaansluiting;

- ...

In dit menu kunt u:

- start navigatiebegeleiding naar het station;
- bellen naar het station;
- boeken van een laadaansluiting;

- ...

Vanuit het submenu **65** kunt u:

- toon "Online-resultaten";
- "Resetten" de zoekopdracht;
- Sla uw laadstation op in de "Favorieten";

- ...

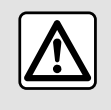

Om veiligheidsredenen mogen deze handelingen alleen uitgevoerd worden als de auto stil-

staat.

### VERKEERSINFO

### «Verkeerskaart»

(beschikbaarheid is afhankelijk van de uitrusting)

De functie "Verkeerskaart" maakt gebruik van real time online informatie.

Opmerking: de diensten moeten worden geactiveerd om verkeersinformatie in realtime weer te geven ≯89.

Druk in het beginscherm op "Menu", "Navigatie", "Navigatiemenu" **6** en vervolgens op "Verkeerskaart" om de bijgewerkte verkeersinformatie te openen.

Vanuit het submenu **5** hebt u toegang tot "Instellingen".

**Opmerking:** de beschikbaarheid van "Verkeerskaart"-diensten kan variëren.

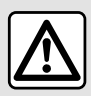

#### Voorzorgen betreffende de navigatie Het gebruik van het na-

vigatiesysteem vervangt in geen enkel geval de verantwoordelijkheid noch de oplettendheid van de bestuurder tijdens het rijden van de auto.

### Scherm Verkeerskaart

U kunt de weergave van de verkeersproblemen bekijken op de kaart *1* of in de lijst met verkeersproblemen *2*.

Druk op de knoppen voor inzoomen en uitzoomen **4** om de kaart aan te passen of veeg twee vingers naar elkaar/uit elkaar op het scherm om de zoomafstand aan te passen.

Druk terwijl een route actief is op het pictogram **3** om de route opnieuw te centreren nadat de kaart is verplaatst of het zoomniveau is aangepast **4**.

Als er geen route actief is, drukt u op pictogram **3** om terug te keren naar de positie van de auto nadat u de kaart hebt verplaatst of de zoom **4** hebt aangepast.

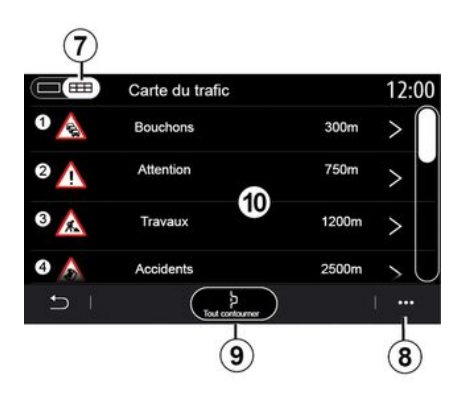

Vanuit het submenu *8* hebt u toegang tot de navigatie-instellingen → 50.

Gebruik de optie "Alles vermijden" **9** om verkeersopstoppingen te vermijden.

#### Lijst van verkeersmeldingen

Vanuit de lijst met verkeersproblemen **7** hebt u toegang tot de details van problemen langs uw route.

Selecteer één van de problemen uit de lijst **10** om dit in detail op de kaart weer te geven.

### VERKEERSINFO

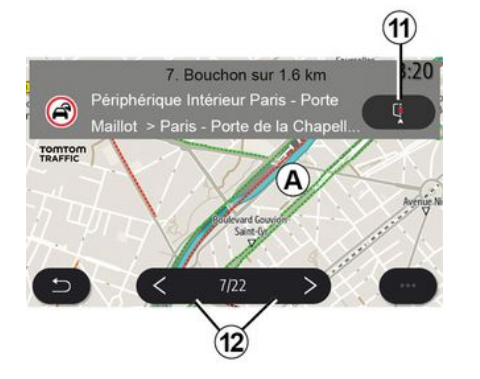

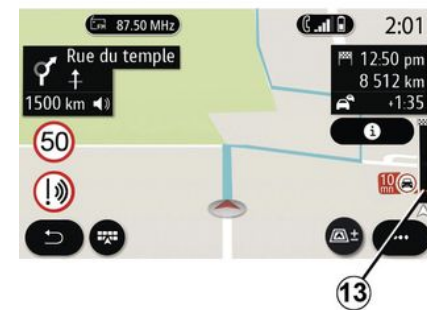

#### Details van de verkeersmelding

Druk op een van de items in de lijst met problemen om de details te bekijken en het betrokken deel van de route weer te geven op de kaart **A**.

U kunt door verkeersproblemen bladeren met behulp van de pijlen **12** en u kunt het systeem instrueren om een geselecteerd probleem te vermijden door op de knop **11** te drukken.

#### Verkeersinformatiebalk

De verkeersinformatiebalk op uw routeweergave *13* informeert u over verkeersproblemen langs de actieve route.

Druk op de verkeersinformatiebalk 13 om een gedetailleerde lijst van verkeersproblemen weer te geven.

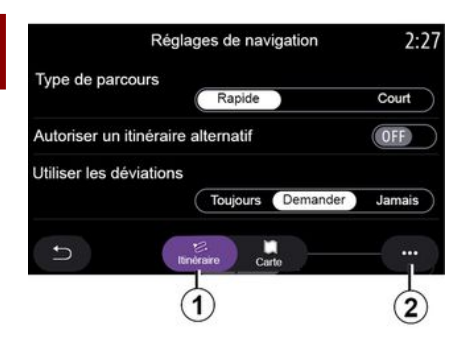

### Instellingen-menu

Druk op het startscherm op de kaart of druk in het hoofdmenu op "Navigatie".

Selecteer het "Navigatiemenu" en daarna "Instellingen".

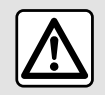

2

Om veiligheidsredenen mogen deze handelingen alleen uitgevoerd worden als de auto stil-

staat.

#### « Route »

Op het tabblad "Route" *1* vindt u de volgende instellingen:

- «Typeroute»;
- «Alternatieve route inschakelen»;
- «Verkeersomleiding gebruiken»;
- «Tolwegen toestaan»;
- «Snelwegen toestaan»;
- "Veerboten toestaan";
- «Autotrein toestaan»;
- "Navigatie leren";
- « Bestemmingen gedeeld m. andere apparaten »;
- «Wegen met tijdbeperking gebruiken»;
- "Tolwegen toestaan";
- «Te vermijden gebied»;
- «Onverharde weg toestaan»;
- ...

#### « Type route »

Deze instelling geeft u de keuze uit een "Snel", "Eco" of "Kort" route.

#### « Alternatieve route inschakelen »

U kunt een alternatieve route toestaan/blokkeren door op "ON" of "OFF" te drukken.

#### « Verkeersomleiding gebruiken »

U kunt omleidingen inschakelen en configureren naar "Altijd", "Vragen" of "Nooit".

#### « Tolwegen toestaan »

Met deze instelling kunt u het gebruik van tolwegen inschakelen en configureren naar "Altijd", "Vragen" of "Nooit".

#### « Snelwegen toestaan »

U kunt het gebruik van snelwegen op de route in-/uitschakelen door te drukken op "ON" of "OFF".

#### "Veerboten toestaan"

Schakel het gebruik van veerboten op de route in/uit door te drukken op "ON" of "OFF".

#### « Autotrein toestaan »

Het gebruik van autotreinen op de route inschakelen/uitschakelen door te drukken op "ON" of "OFF".

#### "Navigatie leren"

Gebruik deze programmeerfunctie voor de navigatie om de vertrouwelijkheidsparameters die zijn gekoppeld aan uw navigatiegegevens te programmeren.

Het multimediasysteem analyseert uw dagelijkse reizen en reistijden om een bestemming voor te stellen zonder dat u deze hoeft te configureren als het multimediasysteem start, bijv. thuis, werk, enz.

U hebt toegang tot de volgende instellingen:

- "Activeer navigatieprogrammering" door te drukken op "ON" of "OFF";

 "Automatische begeleidingssuggestie" door te drukken op "ON" of "OFF";

- "Opgeslagen routes verwijderen".

## « Bestemmingen gedeeld m. andere apparaten »

Vanaf uw telefoon kunt u een reis plannen en deze delen met het multimediasysteem. Voor meer informatie over de speciale app:  $\rightarrow$  99.

Bij het starten van de auto meldt het multimediasysteem "Route gepland op uw smartphone".

U hebt de keuze tussen:

- «Start»;
- « Opslaan onder favorieten »;
- « Negeren ».

U kunt het delen van bestemmingen toestaan/blokkeren door te drukken op "ON" of "OFF".

#### « Wegen met tijdbeperking gebruiken »

In deze instelling kunt u wegen met tijdsbeperkingen nemen en instellen op "Altijd", "Indien op." of "Nooit".

#### « Wegen met toltijdvakken ("vignet") toestaan »

U kunt het gebruik van tolwegen langs de route toestaan/blokkeren door te drukken op "ON" of "OFF".

#### « Te vermijden gebied »

U kunt het te vermijden gebied activeren/deactiveren door te drukken op "ON" of "OFF".

#### « Onverharde weg toestaan »

U kunt het gebruik van onverharde wegen langs de route toestaan/ blokkeren door te drukken op "ON" of "OFF".

#### "Melding grensoverschrijding"

U kunt de melding grensoverschrijding van het multimediasysteem inof uitschakelen.

#### Submenu

Vanuit het submenu **2** kunt u de "Navigatie-instellingen" wijzigen.

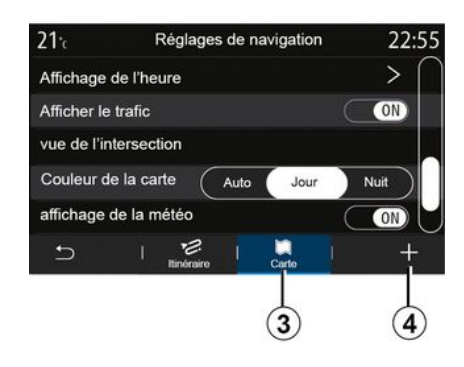

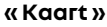

Op het tabblad "Kaart" **3** hebt u toegang tot de volgende instellingen:

- «Kaartthema»;
- «Tijdweergave»;
- «Verkeersituaties weergeven»;
- «Verkeersbord»;
- « Autozoom »;
- « Mijn auto » ;
- «Kruising weergeven»;
- "Nuttige plaatsen (POI) weergeven";
- «Weerweergeven»;
- « Landinformatie ».

#### « Kaartthema »

Gebruik deze optie om de kaartkleur te selecteren om "Automatisch", "Dag" of "Nacht".

#### « Tijdweergave »

Met deze instelling kunt u kiezen tussen de weergave van de "Aankomsttijd" of van de "Tijd tot bestemming".

#### « Verkeersituaties weergeven »

U kunt de verkeersweergave toestaan/blokkeren door te drukken op "ON" of "OFF".

#### « Verkeersbord »

Dit menu verzorgt de volgende functies:

- «Verkeersbord»;
- «Snelheidswaarschuwing»;
- «Weergave gevarenzone»;

- «Waarschuwingsgeluid gevarenzone».

U kunt deze in- of uitschakelen door te drukken op "ON" of "OFF".

Druk op de knop "Resetten" in het submenu *4* om alle instellingen over te schakelen naar "ON".

#### « Autozoom »

U kunt "Autozoom" in- of uitschakelen door te drukken op "ON" of **"** OFF".

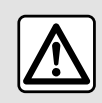

Om veiligheidsredenen mogen deze handelingen alleen uitgevoerd worden als de auto stil-

staat.

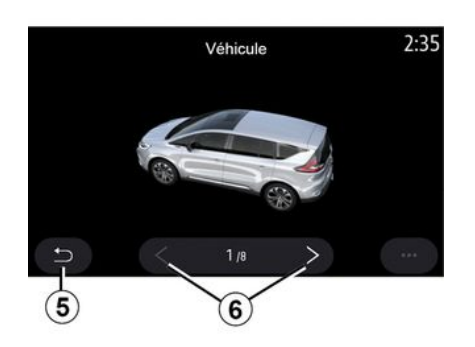

#### « Mijn auto »

U kunt de visuele weergave van de auto wijzigen door te drukken op de pijl links of pijl rechts **6** en het gewenste model te selecteren.

Bevestig de selectie door op het gewenste model te blijven en te drukken op de knop pijl-terug **5**.

#### «Kruising weergeven»

U kunt het "Overzicht knooppunt" inof uitschakelen door te drukken op "ON" of "OFF".

#### "Nuttige plaatsen (POI) weergeven"

U kunt de weergave van POI op de kaart in- of uitschakelen.

- «Benzinestation»;

- "Oplaadstation" (voor elektrische en hybride voertuigen)

- «Parkeren»;
- "Restaurant";
- "Verblijfplaats/Thuis";
- "Verkeersmeldingen& Reizen";
- "Winkelen";
- "Ziekenhuis";

- ...

U kunt de POI rechtstreeks op de kaart selecteren. Het multimediasysteem stelt meerdere mogelijkheden voor:

- «Start»;
- « Bellen ».

Raadpleeg voor meer informatie de informatie op "Point of interest" in het hoofdstuk "Een bestemming invoeren".

#### «Weer weergeven»

U kunt de weergave van weersinformatie in- of uitschakelen door te drukken op " ON " **of** " OFF".

#### « Landinformatie »

Via de getoonde lijst met landen kunt u de geldende snelheidslimieten, rijrichting, snelheidseenheid enz. raadplegen.

#### Submenu

Vanuit het submenu **4** kunt u de "Navigatie-instellingen" resetten.

#### « Kaartupdate »

U kunt de lijst met landen bekijken die zijn geïnstalleerd in het navigatiesysteem.

Automatische updates zijn alleen van toepassing op het land dat als favoriet is geregistreerd.

Om uw kaarten bij te werken moet u eerst controleren of alle diensten van uw auto zijn ingeschakeld**→ 89**.

### Elektrische auto

| Réglag                  | ges de na                                                                          | vigatio                                                                                | on                                                                                                    |                                                                                                    | 12:00                                                                                                    |
|-------------------------|------------------------------------------------------------------------------------|----------------------------------------------------------------------------------------|----------------------------------------------------------------------------------------------------|----------------------------------------------------------------------------------------------------|----------------------------------------------------------------------------------------------------|
| atterie faible          | 2                                                                                  |                                                                                        |                                                                                                    | C                                                                                                    | (ON)                                                                                                    |
| ur de trajet E          | ΞV                                                                                 | A                                                                                      | ito                                                                                                    | Mai                                                                                                    | nuel                                                                                                    |
| stations de c           | charge                                                                             |                                                                                        |                                                                                                    | C                                                                                                    | ON                                                                                                    |
| arge                    |                                                                                    |                                                                                        |                                                                                                    |                                                                                                    | >                                                                                                    |
| onnecteur               |                                                                                    |                                                                                        |                                                                                                    |                                                                                                    | >                                                                                                    |
| Sze                     | U<br>Itinéraire                                                                    |                                                                                        | Carte                                                                                                    |                                                                                                    |                                                                                                    |
| $\overline{\mathbf{r}}$ |                                                                                    |                                                                                        |                                                                                                    |                                                                                                    |                                                                                                    |
|                         | Réglag<br>atterie faible<br>ur de trajet f<br>stations de d<br>harge<br>ponnecteur | Réglages de na<br>atterie faible<br>ur de trajet EV<br>stations de charge<br>nanceteur | Réglages de navigation<br>atterie faible<br>ur de trajet EV Au<br>stations de charge<br>nange<br>onnecteur<br>See I timéraire I | Réglages de navigation<br>atterie faible<br>ur de trajet EV Auto<br>stations de charge<br>nange<br>onnecteur<br>Ze I timéraire I Carte | Réglages de navigation<br>atterie faible<br>ur de trajet EV Auto Mar<br>stations de charge<br>onnecteur<br>See I timéraire   Carto  <br>7 |

Op het tabblad "Z.E," **7** kunt u de laadinstellingen en waarschuwingen met betrekking tot het laden configureren.

«Waarschuwing lege accu»

Waarschuwt u wanneer het oplaadniveau van de accu tot onder 20% daalt.

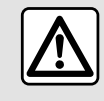

Om veiligheidsredenen mogen deze handelingen alleen uitgevoerd worden als de auto stil-

staat.

#### «EV-routeplanner»

Deze functie heeft twee modi: "Handmatig" en "Automatisch".

In de modus "Automatisch" zoekt het systeem naar laadstations langs uw route, zodat u uw bestemming kunt bereiken.

De laadstations worden zo gekozen dat het laadniveau niet onder de 20% komt.

In de modus "Handmatig" vraagt het systeem u, als het accupeil te laag is, om met de hand de toegankelijke oplaadstations toe te voegen om uw bestemming te bereiken.

#### « Laadtype »

Hiermee kunt u de laadstations selecteren die, afhankelijk van uw selectie, de juiste laadmodus bieden en deze op de kaart weergeven.

#### « Laatste laadstation »

Deze functie stuurt een waarschuwingsbericht wanneer het systeem zeer weinig laadstations in de buurt van uw locatie detecteert. De waarschuwing wordt verzonden als het systeem een lage batterijlading detecteert. Schakel deze in/uit door te drukken op ON of OFF.

| 21°c    | Type de c          | onnecteur | 12:00        |
|---------|--------------------|-----------|--------------|
| $\odot$ | Type de connecteur | 01        | $\checkmark$ |
| 8       | Type de connecteur | 02        | $\checkmark$ |
|         | Type de connecteur | 03        | $\checkmark$ |
| $\odot$ | Type de connecteur | 04        | ~            |
| ۲:      | Type de connecteur | 05        | $\checkmark$ |
| Ð       |                    |           |              |
|         |                    |           |              |
|         |                    |           | (8)          |

#### « Connectortype »

Hiermee kunt u de oplaadstations selecteren met een oplaadcontact geschikt voor uw auto en deze op de kaart weergeven.

#### Submenu

Vanuit het submenu **8** kunt u:

- Selecteer/deselecteer alles:
  - «Laadtype»;

- « Connectortype ».

- zie beschrijvende informatie over de verschillende "Connectortype".

### Hybride auto

| 21°c    | Régl       | ages de na | vigation | 22 | 55 |
|---------|------------|------------|----------|----|----|
| E-Nav   |            |            |          |    | >  |
| Type de | charge     |            |          |    | >  |
| Type de | connecteur |            |          |    | >  |
|         |            |            |          |    |    |

Op het tabblad "Hybride" **9**, kunt u de instellingen en waarschuwingen voor hybride voertuigen configureren.

#### "E-Nav"

Deze functie gebruikt de informatie van uw geplande route voor intelligent beheer van de elektrische energie van het hybride voertuig, door te anticiperen op hellingen en files. Ook het rijden in een elektrische auto in stedelijke gebieden wordt geoptimaliseerd.

| 21:          | Type de charge             | 12:00        |
|--------------|----------------------------|--------------|
| 4            | Charge normale             | $\checkmark$ |
| <b>\$</b> \$ | Charge rapide              | $\checkmark$ |
| \$\$\$       | Charge accélérée           | $\checkmark$ |
|              | Echange rapide de batterie | $\checkmark$ |
| ₿?           | Inconnu                    | $\checkmark$ |
| Ð            |                            | j •••        |

#### « Laadtype »

Hiermee kunt u de laadstations selecteren die, afhankelijk van uw selectie, de juiste laadmodus bieden en deze op de kaart weergeven.

#### « Connectortype »

Hiermee kunt u de oplaadstations selecteren met een oplaadcontact geschikt voor uw auto en deze op de kaart weergeven.

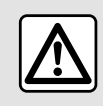

Om veiligheidsredenen mogen deze handelingen alleen uitgevoerd worden als de auto stil-

staat.

### Radio-menu

Druk in het hoofdmenu op "Radio". Als er al een radiozender wordt afgespeeld, kunt u op de snelkoppeling in zone **A** drukken vanaf sommige pagina's in het menu "Navigatie" of "Telefoon".

U kunt een opgeslagen station kiezen, de radiostations doorzoeken op frequentie of op lijst afhankelijk van de gekozen modus met behulp van de toets op het stuur.

### Scherm Radio

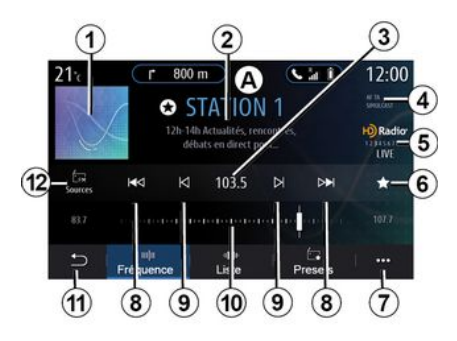

1. Logo van de zender die nu wordt afgespeeld.

**2.** De naam van de huidige zender en de frequentie. Tekstinformatie (artiest, nummer, enz.).

**3.** Gaan naar de handmatige invoer van de gewenste frequentie.

**4.** Indicatie van het inschakelen van de verkeersinformatie en zendervolgfuncties.

5. HD-radio live.

**6.** De zender die nu wordt afgespeeld opslaan in "Voorkeuzes".

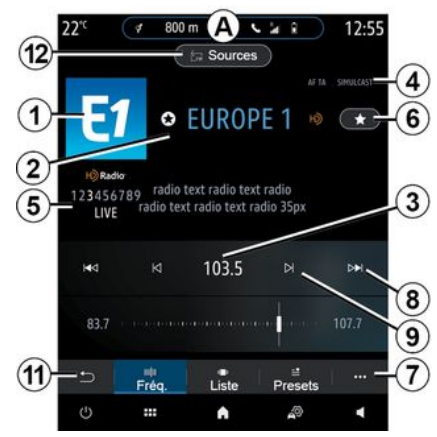

7. Toegang tot het submenu

**8**. Gaan naar de volgende of de vorige zender.

9. Gaan naar de volgende of vorige frequentie.

10. Frequentie keuzebalk.

11. Terug naar het vorige scherm

*12.* Het menu audio-bronnen openen.

**Let op:** de beschikbare informatie hangt af van de gekozen zender of de gekozen frequentieband.

### De modus "Frequentie"

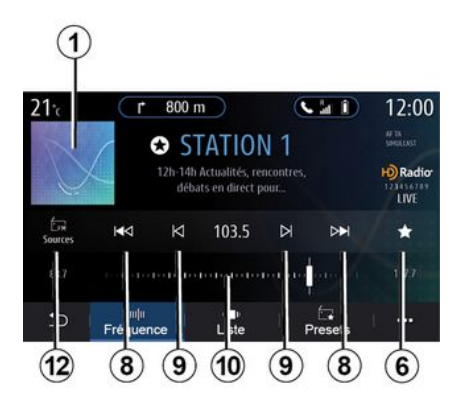

Gebruik deze modus voor het selecteren van de radiostations op frequentie in de geselecteerde frequentieband. Om het golfbereik af te zoeken, hebt u twee mogelijkheden:

- zoeken op frequentie: scan de frequenties door herhaaldelijk op de knoppen 9 te drukken of verplaats de cursor op de keuzebalk 10;

- zoeken op zender: ga vooruit of achteruit naar de volgende zender door op de knoppen **8** te drukken.

### Selecteer een frequentieband

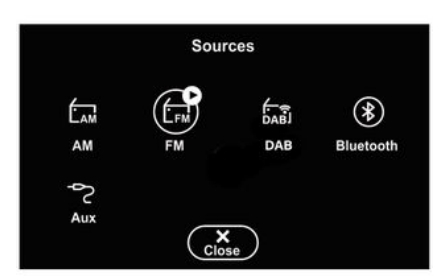

Selecteer "FM", "AM" of "DAB" (digitale landradio) door op "Bronnen" *12* op het multimediascherm te drukken.

U kunt de frequentieband ook kiezen met behulp van de toets op de stuurkolom.

# Een radiostation opslaan via voorkeuzetoetsen

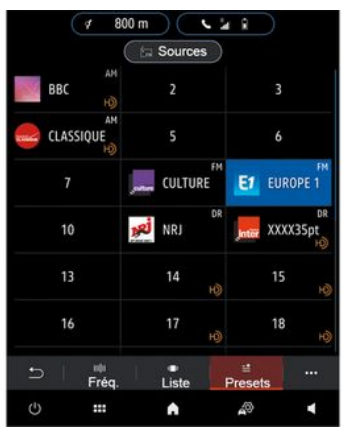

Gebruik deze functie voor het opslaan van het station dat nu wordt afgespeeld.

Druk in de modus "Frequentie" op knop 6 of houd het logo 1 ingedrukt van de zender die momenteel wordt afgespeeld en geef vervolgens een positie aan (op een van de pagina's 13) door een van de posities ingedrukt te houden totdat u een pieptoon hoort.

U kunt maximaal 27 radiozenders opslaan.

### De modus "Lijst"

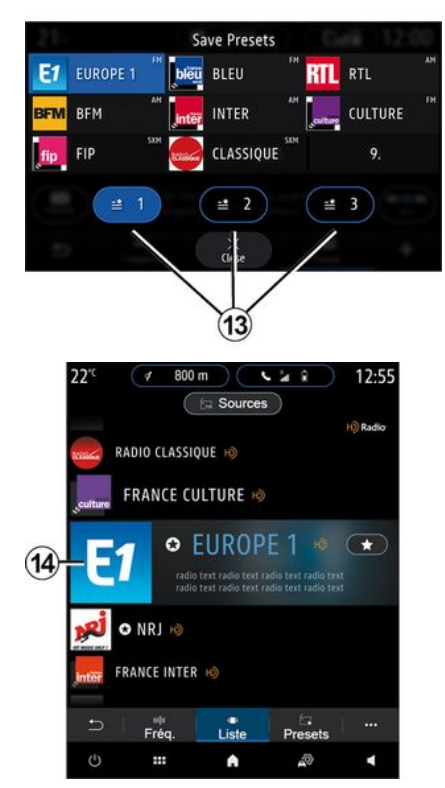

In deze stand kunt u een radiozender waarvan u de naam kent, gemakke-

lijk terugvinden in een alfabetisch gerangschikte lijst.

Doorloop snel de lijst om alle zenders voorbij te laten komen. De radiozender **14** waarop je stopt begint te spelen. U kunt ook een radiozender selecteren in de lijst om die direct te beluisteren.

Als radiozenders geen gebruikmaken van RDS of als de auto in een gebied is met slechte radio-ontvangst, worden de naam en het logo niet op het scherm weergegeven. Alleen hun frequenties worden boven aan de lijst weergegeven.

Let op: de beschikbare informatie hangt af van de gekozen zender of de gekozen frequentieband.

### De modus "Voorkeuzes"

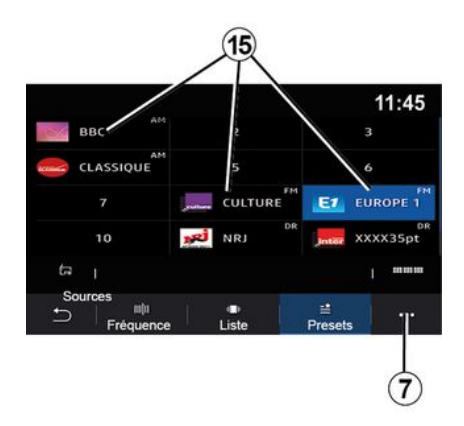

### Submenu 7

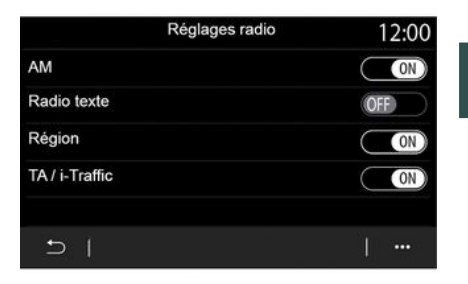

3

Geeft toegang tot de eerder opgeslagen radiostations. Raadpleeg de paragraaf "Voorkeuze opslaan" in dit hoofdstuk voor meer informatie.

Druk op één van de **15**-knoppen om de zender te selecteren waarnaar u wilt luisteren.

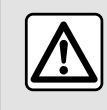

Om veiligheidsredenen mogen deze handelingen alleen uitgevoerd worden als de auto stil-

staat.

Gebruik het submenu **7** in een willekeurige modus om naar instellingen te gaan en de volgende radiofuncties in te stellen:

- «Radio-instellingen»;
- "Instellingen voor geluidsequalizer";
- « Geluidsinstellingen ».

#### **→** 140.

#### « Radio-instellingen »

Vanaf de instellingen kunt u de volgende items desgewenst in- of uitschakelen:

- « AM »;
- «Radiotekst»;
- «Regio»;

- «TA/I-Traffic»;
- "Logo";
- "HD radio";
- ...

#### « AM »

U kunt de weergave van de AM-golflengte in de lijst met audiobronnen *12* in- of uitschakelen door te drukken op "ON" of "OFF".

« Radiotekst »

(Tekstinformatie)

Sommige FM-radiozenders bieden tekstinformatie over het beluisterde programma (bijvoorbeeld de titel van een lied). Activeer deze functie als u deze details zien.

**N.B.:** deze informatie is maar op bepaalde radiostations beschikbaar.

« Regio »

De frequentie van een FM-radiozender kan veranderen naargelang de geografische zone. Als u in andere regio´s naar dezelfde radiozender wilt blijven luisteren, activeert u deze functie. Het audiosysteem volgt automatisch alle frequentieveranderingen, zonder onderbrekingen.

Als de "Regio"-modus is uitgeschakeld, schakelt de radio als het signaalniveau daalt over naar een nieuwe frequentie die werkt als relais voor de zender waar u eerder naar luisterde.

#### Opmerking:

- zenders in dezelfde regio kunnen andere programma's uitzenden of andere namen gebruiken voor de radiozender;

- sommige zenders gebruiken regionale frequenties. In dit geval:

- met "Regio" geactiveerd: het systeem schakelt niet naar de zender voor de nieuwe regio, maar schakelt normaal tussen de zenders van de oorspronkelijke regio.

- met "Regio" uitgeschakeld: het systeem schakelt over naar de zender voor de nieuwe regio, ook als er een ander programma wordt uitgezonden.

«TA/I-Traffic»

(verkeersinformatie)

Naargelang van het land zorgt het audiosysteem als deze functie actief is voor het automatisch zoeken en luisteren naar verkeersinformatie zodra deze door bepaalde FMradiostations uitgezonden wordt.

Daarna moet u de frequentie van het station dat verkeersinformatie uitzendt selecteren. Als een andere bron wordt afgespeeld (USB, Bluetooth®), zal deze automatisch worden onderbroken wanneer er verkeersinformatie is.

#### « Simulcast »

Afhankelijk van het land wisselt deze functie van een DAB zender naar de overeenkomstige FM zender als het digitale signaal wegvalt.

Als de "FM/DAB simulcast" is geactiveerd, duurt het enkele seconden voordat het systeem overschakelt naar FM een landzender. Er kan een verandering in volume optreden.

Het systeem schakelt automatisch terug naar DAB zodra het digitale signaal wordt ontvangen.

**Opmerking:** tijdens de simulcast wordt de zendernaam voorafgegaan door "FM>".

"Prioriteit voor DAB"

Afhankelijk van het land kunt u met deze functie een FM zender selecteren (als de gewenste zender ook digitaal beschikbaar is) en naar de overeenkomstige DAB zender overschakelen voor een betere geluidskwaliteit.

**Opmerking:** terwijl prioriteit wordt gegeven aan DAB, wordt de naam van het station voorafgegaan door "DAB>".

"Diavoorstelling"

Afhankelijk van het land kunt u met deze functie informatie over het programma, de muziek of het weer weergeven in plaats van het logo wanneer u naar sommige DAB-radiozenders luistert.

Afhankelijk van de digitale radiozender waarnaar wordt geluisterd, kan deze afbeeldingen verzenden met visuele informatie over deze elementen.

**N.B.:** deze informatie is maar op bepaalde radiostations beschikbaar.

#### "Instellingen voor geluidsequalizer"

Vanaf de instellingen kunt u de volgende items desgewenst in- of uitschakelen:

- «Neutraal»;
- «Live»;
- «Club»;
- «Lounge»;
- ...

**Opmerking:** de lijst met equalisermodi kan variëren afhankelijk van de uitrusting.

#### « Geluidsinstellingen »

In dit menu kunt u de volgende items instellen:

- "Bass-boost": u kunt deze functie gebruiken om het basgeluid te verhogen of te verlagen; - "Laag/Midden/Hoog": u kunt deze functie gebruiken om de lage, midden- of hoge tonen te versterken of te verzwakken;

- "Snelheidsafhankelijk volume": als deze functie is ingeschakeld, varieert het volume van het audiosysteem, afhankelijk van de snelheid van de auto. U kunt de gevoeligheid ervan aanpassen of uitschakelen.

- ...

Zie voor meer informatie over de beschikbare instellingen  $\rightarrow$  140.

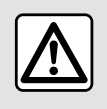

Om veiligheidsredenen mogen deze handelingen alleen uitgevoerd worden als de auto stil-

staat.

### MUZIEK

3

### Muziek-menu

Druk in het hoofdmenu op "Muziek" of in de andere menu's op de snelkoppeling in zone **A**.

Gebruik dit menu om muziek vanaf een externe bron beluisteren (USB, AUX enz.). Kies een invoerbron verbonden met het systeem uit de volgende lijst:

- "USB1" (USB-poort);
- "USB2" (USB-poort);
- « Bluetooth<sup>®</sup> »;
- "AUX" (aansluiting Jack).

De muziekbronnen zoals hierboven beschreven kunnen afhankelijk van de apparatuur verschillen. Alleen de beschikbare bronnen worden weergegeven en kunnen worden geselecteerd op het multimediascherm.

#### Opmerking:

- het systeem herkent sommige formaten wellicht niet;

- de gebruikte USB-stick moet FAT32- of NTFS-geformatteerd zijn en moet een minimale capaciteit hebben van 8 GB en een maximale capaciteit van 64 GB.

### "Afspeelmodus"

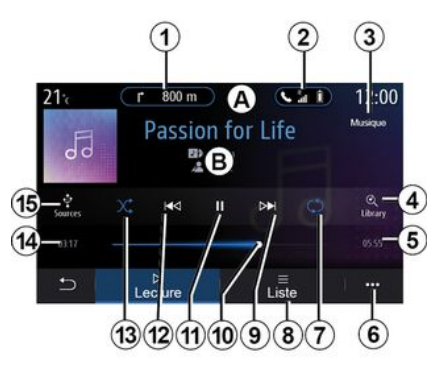

**B.** Informatie over de audiotrack die op die moment is wordt afgespeeld (titel van het nummer, naam van de artiest, albumtitel en afbeelding van de hoes als geladen van de bron).

1. Sneltoets voor menu 'Navigatie'

2. Sneltoets voor menu 'Telefoon'

**3.** Naam van de bron die op dit moment wordt afgespeeld.

**4.** Snelkoppeling naar de afspeellijst gerangschikt op categorie.

5. De lengte van de huidige audiotrack

6. Toegang tot het submenu.

7. Herhalen van de track of afspeellijst aan/uit 8. De huidige afspeellijst bekijken;

9. Kort drukken: volgende audiotrack afspelen.

Ingedrukt houden: snel vooruit.

*10.* Schuifbalk van huidige audiotrack

11. De audiotrack onderbreken/hervatten

12. Kort drukken: terug naar het begin van de huidige audiotrack.

Nogmaals kort drukken (binnen drie seconden na de eerste keer kort drukken): de vorige audio-track afspelen.

Ingedrukt houden: snel terugspoelen

*13.* In willekeurige volgorde afspelen van de audiotracks aan/uit

14. Afspeeltijd van huidige audiotrack

15. De audio-bronnen openen.

### MUZIEK

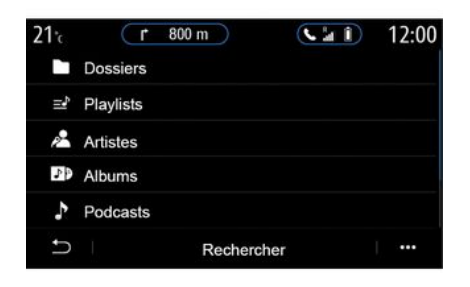

Vanuit het menu "Zoeken" kunt u toegang krijgen tot de afspeellijsten gerangschikt op categorie ("Afspeellijsten", "Artiesten", "Albums", "Podcasts", enz.).

**Opmerking:** u kunt enkel de beschikbare bronnen selecteren. Niet beschikbare bronnen verschijnen niet op het scherm.

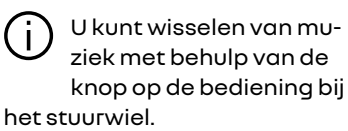

U kunt het afspelen sorteren op categorie ("Afspeellijsten", "Artiesten", "Albums", "Podcasts", enz.)

Tijdens het beluisteren van een track kunt u:

- de huidige afspeellijst bekijken 8;

- naar de volgende track gaan door op **9** te drukken, of deze ingedrukt te houden om snel vooruit te spoelen door de huidige track.

- pauzeren door op 11 te drukken;
- naar de vorige track gaan door op 12 te drukken, of deze ingedrukt te houden om snel terug te spoelen door de huidige track.

- de schuifbalk *10* weergeven en deze gebruiken om de muziek te selecteren.

**Opmerking:** de weergave op het multimediascherm kan variëren afhankelijk van de aangesloten invoerbron.

### De modus "Lijst"

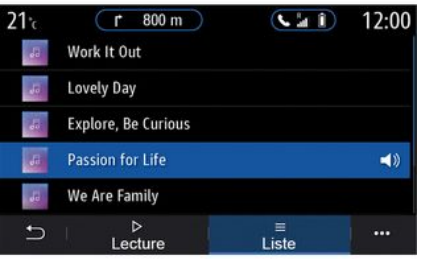

Druk op de knop "Lijst" om naar de huidige afspeellijst te gaan.

#### Opmerking:

- het systeem speelt standaard alle tracks af;

- de hierboven beschreven afspeellijsten variëren afhankelijk van de aangesloten invoerbron en -inhoud.

### Submenu 6

Druk in het submenu **6** op "Audio-instellingen" om naar de geluidsinstellingen (bas, balans, volume/snelheid enz.) te gaan.

### MUZIEK

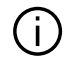

Elke nieuw geplaatste USB-stick wordt geanalyseerd en het beeld wordt opgeslagen in het multimediasysteem. Afhankelijk van de capaciteit van de USB-stick kan het multimediascherm op stand-by worden gezet. Wacht enkele seconden. Alleen USB-sticks gebruiken die voldoen aan de eisen die van toepassing zijn in het betreffende land.

### FOTO'S

### Foto-menu

Druk in het hoofdmenu op "Apps" en daarna op het tabblad "Foto".

Kies een aangesloten invoerbron.

Als de verschillende bronnen verbonden zijn, selecteert u één van de invoerbronnen uit de volgende lijst om naar de foto's te gaan:

- "USB1" (USB-poort);
- "USB2" (USB-poort).

#### Opmerking:

- het systeem herkent sommige formaten wellicht niet;
- de gebruikte USB-stick moet FAT32- of NTFS-geformatteerd zijn en moet een minimale capaciteit hebben van 8 GB en een maximale capaciteit van 64 GB.

U kunt enkel foto's tonen als de auto stilstaat.

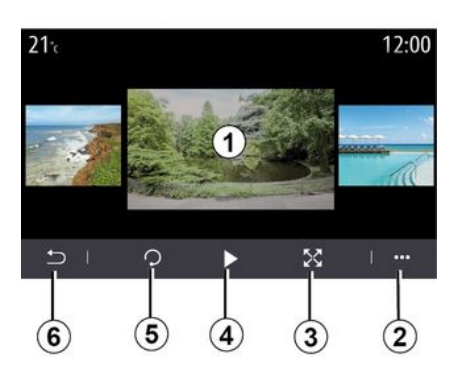

"Afspelen"

U kunt ofwel alle foto's in een slideshow bekijken of slechts één foto bekijken.

Tijdens het bekijken van de foto's kunt u:

- naar de vorige of volgende foto gaan door snel over de voorvertoningsafbeelding *1* te vegen;

- overschakelen van normale modus (aangepast) naar volledig scherm door op knop **3** te drukken of twee keer op de voorvertoningsafbeelding **1** te klikken;

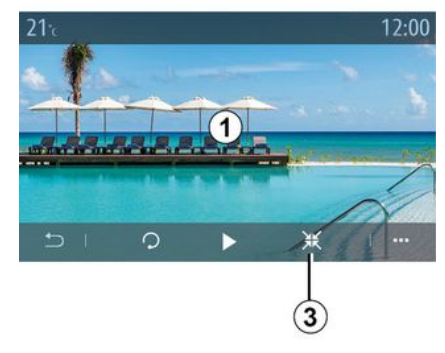

3

- een foto draaien door op de knop *5* te drukken;

- een diavoorstelling afspelen door op knop **4** te drukken;

- terugkeren naar het vorige scherm door op **6** te drukken.

## FOTO'S

### "Submenu"

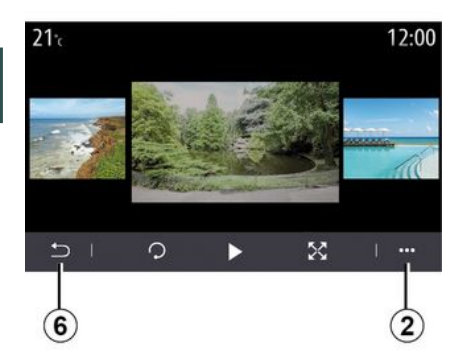

Druk in het fotoweergavescherm op de knop *2* om:

- gedetailleerde informatie te krijgen over de foto (titel, bestandstype, datum, bestandspad enz.);
- gebruikersprofielfoto en achtergrond in te stellen;
- naar de instellingen te gaan.

#### «Informatie »

In dit menu vindt u informatie over de foto's (titel, type, toegangspad, formaat, resolutie).

**Opmerking:** voor meer informatie over de compatibele fotoformaten raadpleegt u best een merkdealer.

"Selecteer profiel"

In dit menu kunt u de profielafbeelding wijzigen. Bevestig dit door te drukken op "OK" om de wijzigingen op te slaan.

#### «Instellingen»

In dit menu hebt u toegang tot de instellingen van de diavoorstelling:

- de weergavetijd van elke foto in de slideshow wijzigen;

- het animatie-effect tussen elke foto van de slideshow in te schakelen/ uit te schakelen.

Let op: het animatie-effect in de slideshow is standaard ingeschakeld.

Elke nieuw geplaatste USB-stick wordt geanalyseerd en het beeld wordt opgeslagen in het multimediasysteem. Afhankelijk van de capaciteit van de USB-stick kan het multimediascherm op stand-by worden gezet. Wacht enkele seconden. Gebruik alleen USB-sticks die voldoen aan de geldende nationale vereisten.

### Video-menu

Druk in het hoofdmenu op "Apps" en daarna op het menu "Video".

Kies een aangesloten invoerbron.

Als de verschillende bronnen verbonden zijn, selecteert u één van de invoerbronnen uit de volgende lijst om naar de video's te aaan:

- "USB1" (USB-poort):
- "USB2" (USB-poort).

#### **Opmerking:**

- het systeem herkent sommige formaten wellicht niet:

- de gebruikte USB-stick moet FAT32- of NTFS-aeformatteerd ziin en moet een minimale capaciteit hebben van 8 GB en een maximale capaciteit van 64 GB.

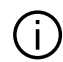

Het afspelen van video's is alleen mogelijk bij stilstaande auto. Tijdens het rijden blijft alleen de soundtrack van de huidige video actief.

### «Video»

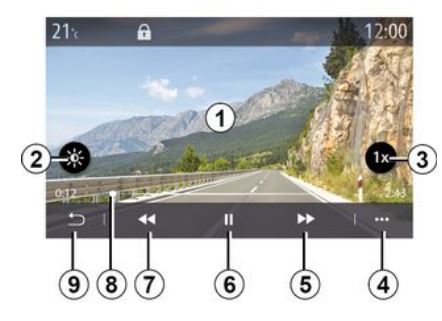

Tijdens het afspelen van een video kunt u:

- de helderheid aanpassen door op knop 2 te drukken;
- de afspeelsnelheid aanpassen door op knop 3 te drukken;
- submenu 4 openen;
- ga naar de vorige video door te drukken op **7** als de speelduur niet meer dan drie seconden is. Na drie seconden start de video weer vanaf het begin;
- schuifbalk 8 gebruiken;
- pauzeren door op **6** te drukken;

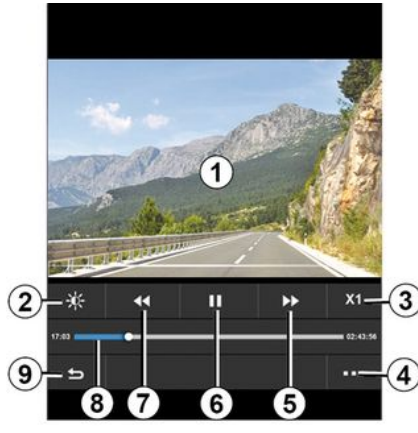

- naar de volgende video gaan door op 5 te drukken:

- de video overschakelen naar volledige schermweergave door twee keer op de voorvertoningsafbeelding 1 te klikken;

- terugkeren naar het vorige scherm door op 9 te drukken.

#### Opmerkina:

- bepaalde functies zijn uitsluitend beschikbaar op volledig scherm;

- de afspeelknoppen verdwijnen automatisch na 10 seconden tijdens het afspelen van een video op volledig scherm.

### VIDEO

### Submenu

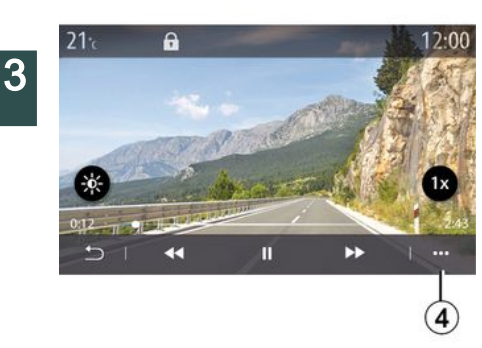

Met het submenu 4 kunt u:

- gedetailleerde informatie ophalen over de video (titel, bestandstype, datum, bestandspad enz.);

- naar de instellingen te gaan.

#### « Informatie »

In dit menu vindt u informatie over de video (titel, type tijd, resolutie).

**Opmerking:** voor meer informatie over de compatibele videoformaten raadpleegt u het best een merkdealer.

#### «Instellingen»

Vanuit het menu "Instellingen" kunt u de manier van weergave kiezen:

- "Normaal" (aangepast);
- "Volledig scherm".

Elke nieuw geplaatste USB-stick wordt geanalyseerd en het beeld wordt opgeslagen in het multimediasysteem. Afhankelijk van de capaciteit van de USB-stick kan het multimediascherm op stand-by worden gezet. Wacht enkele seconden. Gebruik alleen USB-sticks die voldoen aan de geldende nationale vereisten.

### EEN TELEFOON KOPPELEN EN AANSLUITEN

### Een telefoon koppelen, ontkoppelen

#### Telefoon-menu

Druk vanuit het beginscherm op "Telefoon" of (als er al een telefoon is verbonden) druk op de snelkoppelina A als het "Telefoon"-menu verschiint. Met deze functie kunt u uw telefoon koppelen aan het multimediasysteem.

Opmerkina: Als er geen telefoon met het multimediasysteem is verbonden, worden bepaalde menu's uitgeschakeld.

Door uw telefoon te koppelen krijgt het multimediasysteem toegang tot uw telefoonfuncties. Er worden geen kopieën van uw contacten of persoonlijke gegevens opgeslagen in het multimediasysteem.

Het multimediasysteem beheert geen telefoons met "dual SIM". Stel uw telefoon zo in dat het multimediasysteem goed kan koppelen.

| Appareils                    | <b>A</b> 124       |
|------------------------------|--------------------|
| Bluetooth                    | ON                 |
| + Ajou er un nouvel appareil | (3 <del>./5)</del> |
| Phone 3.16                   | S D @              |
| Emmanuel phone               | 30 🔊 🕞 😑           |
| XL-0910                      | <b>C</b>           |
| ⊖ Bluetooth WIFI Servic      | es Données         |
|                              |                    |
| 12 12 14 10                  |                    |

#### Scherm "Koppelen, verbinden"

1. Lijst met gekoppelde apparaten.

- 2. Spraakherkenning telefoon.
- 3. Inschakelen/uitschakelen van de Bluetooth®-verbinding.
- 4. Een nieuw apparaat toevoegen.
- 5. De "Hotspot"-functie in- en uitschakelen

6. De "Muziek"-functie in- en uitschakelen.

7. De "Telefoon"-functie in- en uitschakelen.

8. Submenu.

- 9. Naar het menu 'Gegevens' gaan.
- 10. Naar het menu 'Services' gaan.

11. Toegang tot menu "WIFI" (beschikbaarheid afhankeliik van de uitrustina).

12. Naar het menu 'Bluetooth®' aaan.

13. Terug naar het vorige scherm.

Opmerkina: de beschikbaarheid van de hotspotfunctie 5 hanat af van de uitrusting van de auto en kan alleen voor compatibele modellen worden ingeschakeld.

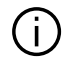

Op de site https://renaultconnect.rengult.com vindt u een lijst met compatibele telefoons.

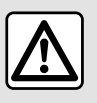

Om veiligheidsredenen mogen deze handelingen alleen uitgevoerd worden als de auto stil-

staat.

### Een telefoon koppelen

Voor het eerste gebruik van uw handsfree systeem moet u uw Bluetooth<sup>®</sup> mobiele telefoon koppelen aan het multimediasysteem. Controleer of de functie Bluetooth® van

### FEN TELEFOON KOPPELEN EN AANSLUITEN

uw mobiele telefoon is indeschakeld en stel de status in op "zichtbaar".

Raadpleea voor meer informatie over het zichtbaar maken van uw telefoon het instructieboekie van uw telefoon.

Geef, naargelang van het model en als dit wordt aevraaad, de code Bluetooth<sup>®</sup> in op uw telefoon om deze te koppelen aan het multimediasysteem, of bevestig het koppelingsverzoek.

Uw telefoon kan u vragen om het delen van uw contacten, oproeplogs en muziek toe te staan. Accepteer het delen als u deze gegevens op het multimediasysteem wilt bekijken.

| ( | i | ) |
|---|---|---|
|   | - | / |

Op de site https://renaultconnect.rengult.com vindt u een liist met compatibele telefoons.

| Ajouter appareil                                  |                                                           | Ap          |
|---------------------------------------------------|-----------------------------------------------------------|-------------|
| Pour ajouter un<br>que son Bluetool<br>l'appareil | appareil, vérifiez<br>th est actif et que<br>est visible. | Veuillez ad |
| Annuler                                           | ок                                                        |             |

Vanaf het hoofdmenu van uw multimediasysteem:

- druk op "Telefoon". Er verschiint een bericht op het scherm met het aanbod een telefoon te koppelen: - druk op "OK". Het multimediasvs-

teem zoekt in de buurt naar zichtbare telefoons waarvan Bluetooth<sup>®</sup> is ingeschakeld;

- kies uw telefoon in de lijst.

Er verschiint een bericht op het scherm van het multimediasysteem en op de telefoon, waarin u wordt aevraaad het koppelinasverzoek te accepteren via de verstrekte code.

pairage en cours.

Téléphone XXX

cepter la demande 849948 puis votre appareil

Opmerkina: om via het multimediasysteem toegang te krijgen tot de contacten en oproepinfo en SMS van uw telefoon, moet u synchronisatie toestaan.

- Selecteer de telefoonfuncties die u wilt koppelen:

- "Telefoon"-functie: toegang tot het telefoonboek, oproepen doen en ontvangen, toegang tot de oproepaeschiedenis enz.:

- "Muziek"-functie: toegang tot muziek:

4

#### Telefoon - 69

### EEN TELEFOON KOPPELEN EN AANSLUITEN

- "Hotspot"-functie: internettoegang.
- druk op "OK" om te bevestigen.

**Opmerking:** als het pictogram van de functie is gemarkeerd, geeft dit aan dat de functie is ingeschakeld.

Uw telefoon is gekoppeld aan het multimediasysteem.

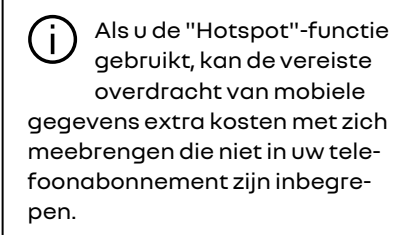

#### Een nieuwe telefoon koppelen

Nieuwe telefoon koppelen aan het multimediasysteem:

- schakel de Bluetooth® verbinding op uw telefoon in en stel de status ervan in op "zichtbaar";
- selecteer in het hoofdmenu "Telefoon" het submenu, "Lijst met BTapp.", "Nieuw apparaat toevoegen";
- selecteer de telefoonfuncties die u wilt aansluiten.
- druk op "OK" om te bevestigen.

**Opmerking:** als het pictogram van de functie is gemarkeerd, geeft dit aan dat de functie is ingeschakeld.

Uw telefoon is gekoppeld aan het multimediasysteem.

U kunt tot zes telefoons tegelijk koppelen.

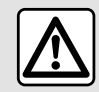

Om veiligheidsredenen mogen deze handelingen alleen uitgevoerd worden als de auto stil-

staat.

#### Een telefoon loskoppelen

Ga als volgt te werk om een of meerdere telefoons van het multimediasysteem los te koppelen:

selecteer in het hoofdmenu "Telefoon", het submenu, vervolgens
"Lijst met BT-app." en selecteer in het submenu *8* de telefoon(s) die gekoppeld moeten worden;

- selecteer in het hoofdmenu "Instellingen", "Systeem", "Apparaatbeheer" en selecteer dan in het submenu *8* de telefoon(s) die u wilt ontkoppelen.

### Submenu 8

Vanuit het submenu **8** kunt u:

- verwijder een of meer gekoppelde apparaten;

- Verwijder alle gekoppelde apparaten.

### Een telefoon verbinden, verbinding verbreken

#### Een telefoon verbinden

Een telefoon moet worden gekoppeld, voordat deze kan worden verbonden met het handsfree telefoonsysteem  $\rightarrow 67$ . Uw telefoon moet verbonden zijn met het handsfree telefoonsysteem om toegang te kunnen hebben tot alle functies.

**Opmerking**: Als er geen telefoon met het multimediasysteem is verbonden, worden bepaalde menu's uitgeschakeld.

Door uw telefoon te verbinden krijgt het multimediasysteem toegang tot uw telefoonfuncties. Er worden geen kopieën van uw contacten of persoonlijke gegevens opgeslagen in het multimediasysteem.

Het multimediasysteem beheert geen telefoons met "dual SIM". Stel uw telefoon zo in dat het multimediasysteem goed kan verbinden.

#### Handmatig verbinden

Open vanuit het menu "Telefoon" het submenu en selecteer "Lijst met

### EEN TELEFOON KOPPELEN EN AANSLUITEN

BT-app." om een lijst met gekoppelde telefoons weer te geven.

Selecteer de telefoon en de functies die u wilt aansluiten en controleer of Bluetooth<sup>®</sup> is indeschakeld op de telefoon en is ingesteld op "Zichtbaar".

Opmerking: als er een telefoongesprek gaande is tijdens de aansluiting van de telefoon, wordt dit automatisch overgezet naar de luidsprekers van de auto.

Op de site https://renaultconnect.rengult.com vindt u een lijst met compatibele telefoons.

#### Automatische verbinding

Zodra het multimediasysteem ingeschakeld is, zoekt het handsfree telefoonsysteem de gekoppelde telefoons met Bluetooth® geactiveerd in de buurt. Het systeem downloadt automatisch de gegevens van de laatst aangesloten telefoon (telefoonboek, muziek...).

Opmerking: bij het automatisch verbinden van uw telefoon met het multimediasysteem worden enkel gegevens gedownload (telefoonboek, muziek, contactpersonen enz.) als u bij het koppelen van uw telefoon aan het multimediasysteem de toestemming hebt gegeven voor het delen van gegevens. Voor meer informatie, zie **→ 67**.

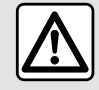

Om veiligheidsredenen mogen deze handelingen alleen uitgevoerd worden als de auto stil-

staat.

### De functies aansluiten

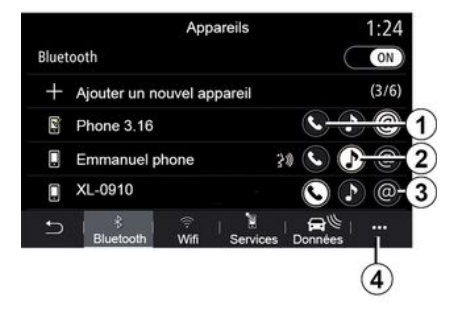

Als u via het multimediasysteem rechtstreeks toegang wilt hebben tot de muziek, het telefoonboek en de internetverbinding van uw telefoon, moet u het delen van gegevens autoriseren via het menu "Telefoon" en vervolgens via het submenu "Lijst met BT-app. Bluetooth®".

De lijst met gekoppelde telefoons verschiint.

Selecteer uw telefoon in de liist met suggesties en selecteer vervolgens de telefoonfuncties die verbonden moeten worden:

- « Telefoon » 1:
- « Muziek » 2;
- "Hotspot" 3.

#### Opmerkina:

- de beschikbaarheid van de functie hotspot 3 hangt af van de uitrusting van de auto en kan alleen voor compatibele modellen worden ingeschakeld

- als het servicepictogram gemarkeerd is, geeft dit aan dat deze geactiveerd is;

- bii sommiae telefoons kunnen de gegevens automatisch worden overgezet;

- Sommige telefoons staan de activering van de "Muziek"-service alleen toe als ze ten minste één muziekbestand bevatten.

#### Een gekoppelde telefoon wijzigen

Vanuit menu "Telefoon, submenu 4 en vervolgens "Lijst met BT-app.":
# EEN TELEFOON KOPPELEN EN AANSLUITEN

- deselecteer de functies die u wilt uitschakelen voor de telefoon die u momenteel gebruikt.

- selecteer de functies die u wilt inschakelen op een andere telefoon die al is gekoppeld en in de lijst staat.

Ga vanuit het menu "Instellingen" naar het menu "Systeem", vervolgens naar "Apparaatbeheer" en selecteer de telefoonfunctie om verbinding te maken.

**Let op:** om een andere telefoon te verbinden, dient u eerst meerdere telefoons te hebben gekoppeld.

#### wee telefoons verbinden

U kunt de functie "Telefoon" *1* op twee telefoons tegelijk inschakelen door de telefoon te selecteren.

As een tweede functie "Telefoon" wordt geactiveerd *I*, vraagt het multimediasysteem of u een tweede telefoon wilt toevoegen.

Door een tweede telefoon toe te voegen krijgt u optioneel toegang tot alle functies van de andere telefoon en kunt u inkomende oproepen optioneel op beide verbonden telefoon tegelijk ontvangen.

#### Verbinding met een telefoon verbreken

Vanuit submenu "Telefoon", vervolgens "Lijst met BT-app.": - deselecteer de functies die u wilt uitschakelen voor de telefoon die u momenteel gebruikt.

- selecteer de functies die u wilt inschakelen op een andere telefoon die al is gekoppeld en in de lijst staat.

De telefoonfuncties zijn losgekoppeld van het multimediasysteem zodra de pictogrammen zijn uitgeschakeld.

Ga vanuit menu "Instellingen" naar het menu "Systeem", vervolgens naar "Apparaatbeheer" en selecteer de telefoonfunctie die ontkoppeld moet worden.

**Opmerking:** als er een gesprek wordt gevoerd op het moment dat de telefoonverbinding wordt verbroken, wordt het gesprek automatisch doorgeschakeld naar uw telefoon.

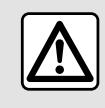

Om veiligheidsredenen mogen deze handelingen alleen uitgevoerd worden als de auto stil-

staat.

# **Telefonische oproep**

#### Telefoon-menu

Druk in het hoofdmenu op "Telefoon".

**Opmerking:** druk op zone *A* om het menu "Telefoon" rechtstreeks te openen vanuit de meeste menu's.

**Opmerking:** om een nummer bellen, moet de telefoon verbonden zijn met het multimediasysteem**→ 69**.

#### Scherm 'Verbinding actief'

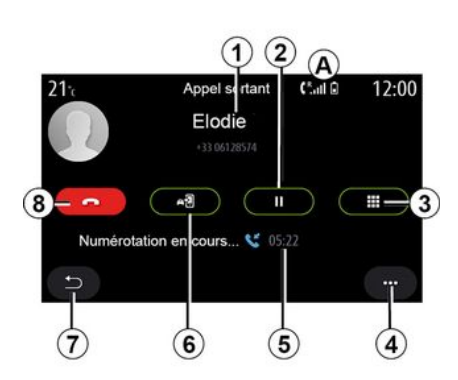

# 1. Naam en telefoonnummer van contactpersoon

2. Huidig gesprek pauzeren

3. Toegang tot toetsenbord om een nummer te kiezen

4. Submenu.

5. Duur van huidige oproep.

*6.* Oproep overzetten naar de telefoon.

- 7. Terug naar het vorige menu.
- 8. Ophangen.

#### Een nummer bellen

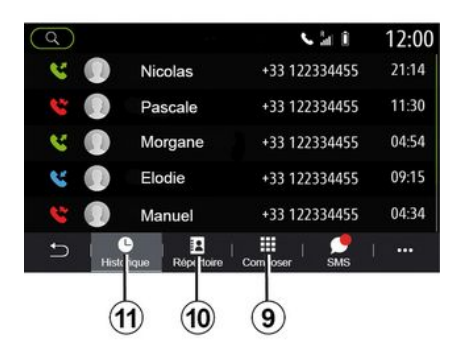

U kunt een gesprek tot stand brengen door:

- een nummer te selecteren in het oproeplog van menu "Historie" *11*;

- een contactpersoon te selecteren in het telefoonboek van menu "Contact" **10**;

- de toetsen te gebruiken van het toetsenbord van menu "Kiezen" **9**;

#### Inkomend gesprek

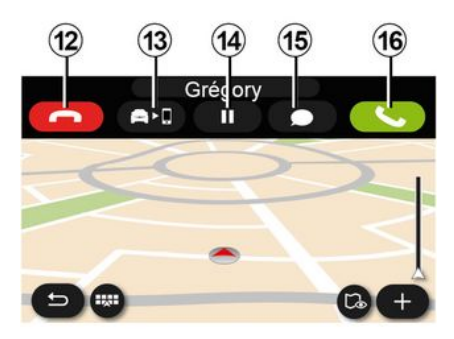

Bij een inkomend gesprek wordt het scherm "Oproep ontvangen" weergegeven met de volgende informatie:

- de naam van de contactpersoon (als het nummer aanwezig is in uw telefoonlijst of in de lijst met favoriete nummers);

 het nummer van de beller (als het nummer niet in uw telefoonboek staat);

- "Privénummer" (als het nummer niet kan worden getoond).

#### "Opnemen"

Om een oproep aan te nemen, drukt u op de knop "Beantwoorden" *16*. Om een oproep te beëindigen, drukt u op de knop "Beëindigen" *12*.

#### Een oproep afwijzen

Om een oproep te weigeren, houdt u de knop "Weigeren" *12* ingedrukt. de persoon die u belt wordt dan doorverbonden met de voicemail.

#### Het gesprek "in de wacht" zetten;

Druk op de knop "Oproep in de wacht zetten" **14**. Het multimediasysteem hangt op en zet inkomende oproepen automatisch in de wacht. Een computerstem vraagt uw bellers om te wachten.

#### Overzetten naar telefoon

Druk op de knop "Overzetten" **13** om de oproep over te zetten van de auto naar de telefoon.

**Opmerking:** sommige telefoons kunnen de verbinding met het multimediasysteem verbreken bij het doorschakelen van gesprekken.

#### Numeriek toetsenblok

Druk op de knop "Toetsenbord" **15** voor toegang tot een digitaal toetsenblok.

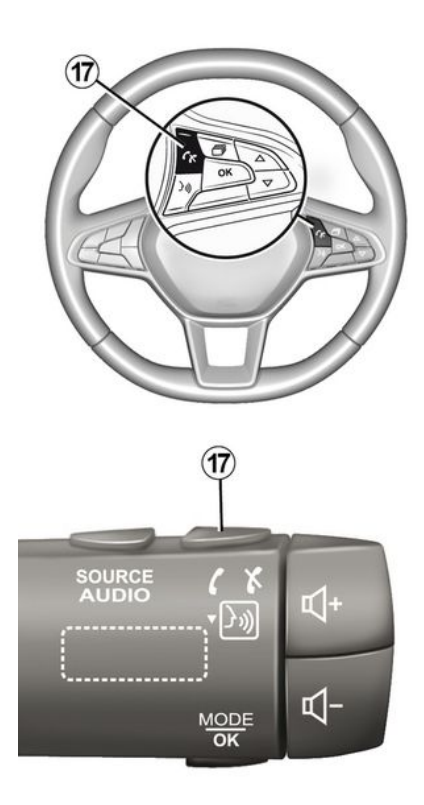

U kunt een gesprek beantwoorden/ beëindigen door direct op de stuurwielbediening **17** te drukken.

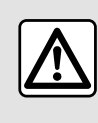

Om veiligheidsredenen mogen deze handelingen alleen uitgevoerd worden als de auto stil-

staat.

#### Tijdens een oproep

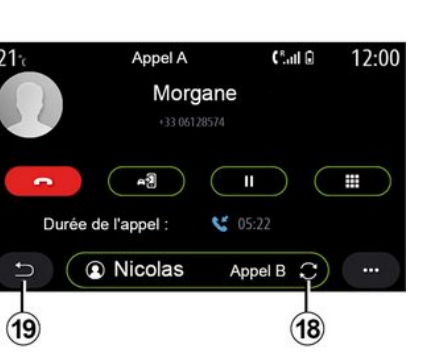

Tijdens een gesprek kunt u:

- Stel het volume in met behulp van de stuurkolomschakelaars of met de volumetoetsen op het multimediascherm.

beëindig een gesprek door te drukken op "Beëindigen" 8 of op de toets
17 onder het stuurwiel;

- zet een oproep in de wacht door te drukken op toets **14**. Om een oproep te hervatten die in de wacht is gezet, drukt u nogmaals op knop **14**.

- zet de oproep over op de verbonden telefoon door op de knop "Overzetten naar telefoon" **13** te drukken;

- beantwoord een tweede oproep en wissel tussen twee oproepen door te drukken op **18**;

**Opmerking:** zodra u de tweede inkomende oproep beantwoordt, wordt het eerste gesprek automatisch in de wacht gezet.

- geef het numerieke toetsenbord weer door op knop **15** te drukken;

- ga terug naar het vorige menu en de overige functies door op **19** te drukken.

Zodra het gesprek is beëindigd, kunt u via het multimediasysteem terugbellen naar degene die u gebeld heeft.

**Opmerking:** tijdens een gesprek kunt u wel een tweede oproep aannemen, maar u kunt niet zelf een tweede oproep starten.

#### Telefonisch vergaderen

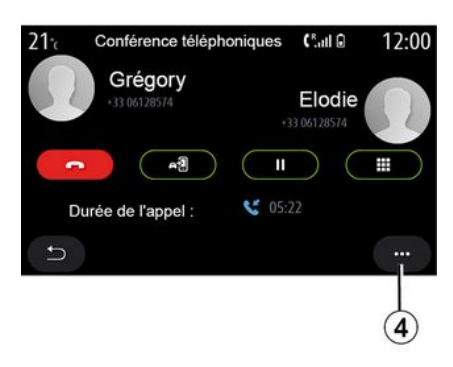

Tijdens een gesprek kunt u de beller die in de wacht staat, laten deelnemen aan het gesprek.

Druk in het submenu **4** op de knop "Deelnemen aan oproepen" voor het activeren van de telefonische vergadering.

# Telefoonboek

#### Contact-menu

Vanuit het hoofdmenu kunt u in de meeste menu's op "Telefoon" of de snelkoppeling **A** drukken en vervolgens op "Contact" om uw telefoonboek via uw multimediasysteem te openen. Het multimediasysteem beheert geen telefoons met "dual SIM". Configureer uw telefoon zo dat het multimediasysteem naar de juiste map op uw telefoon gaat.

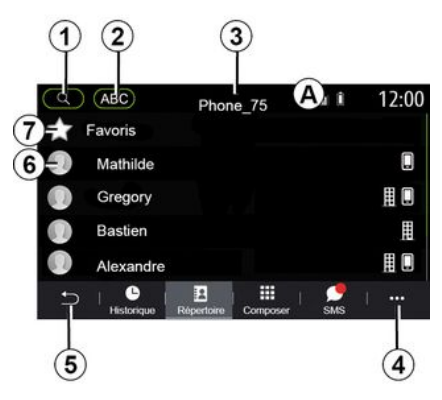

#### "De modus Contact "

1. Zoek een contact op naam of nummer.

**2.** Zoek een contactpersoon in alfabetische volgorde.

- 3. Telefoon verbonden
- 4. Submenu.
- 5. Terug naar het vorige menu.

**6.** Lijst van contactpersonen in de gekoppelde telefoon

7. Contactpersonen opgeslagen als favorieten in de telefoon

#### Ophalen van het telefoonboek van de telefoon

Wanneer een telefoon wordt verbonden worden de contactpersonen automatisch gesynchroniseerd wanneer de handsfreeverbinding is ingeschakeld **> 69**.

**Opmerking:** om via het multimediasysteem naar het telefoonboek te gaan, moet u gegevensdeling inschakelen op uw telefoon $\rightarrow 67$ .

#### Updaten van het telefoonboek

U kunt uw contactpersonen in het telefoonboek van het multimediasysteem handmatig bijwerken via Bluetooth<sup>®</sup>. Druk up het submenu **4** en dan op "Lijst bijwerken".

#### Contacten zoeken

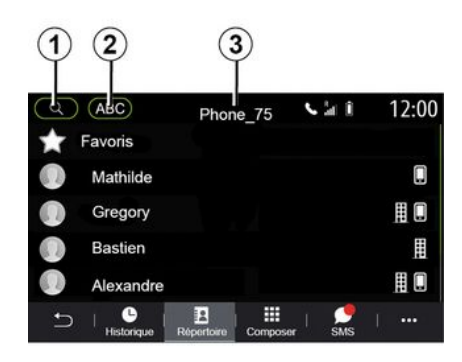

U kunt een contactpersoon zoeken door de naam of het telefoonnummer in te voeren.

Druk op het vergrootglas *1*. Voer enkele cijfers of letters van het gewenste contact in.

Druk op ABC **2**. Selecteer één letter. Het telefoonboek toont een lijst met contactpersonen waarvan de naam begint met de geselecteerde letter.

#### Selecteer het telefoonboek.

Als er twee telefoons tegelijk zijn verbonden met het multimediasysteem, kunt u kiezen welke lijst met contacten wordt weergegeven. Selecteer de telefoon in balk 3.

### Vertrouwelijkheid

De lijst met contacten van elke telefoon wordt niet opgeslagen in het geheugen door het handsfree telefoonsysteem.

Met het oog op de vertrouwelijkheid, is alleen het opgehaalde telefoonboek zichtbaar die hoort bij de telefoon waarmee verbinding is.

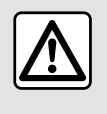

Om veiligheidsredenen mogen deze handelingen alleen uitgevoerd worden als de auto stil-

staat.

# Oproepgeschiedenis

#### Menu 'Oproepinfo'

#### Naar de oproepgeschiedenis gaan

Druk in het hoofdmenu op "Telefoon" of druk in de meeste menu's op de snelkoppeling **A** en vervolgens op "Historie" om toegang te krijgen tot uw gehele gesprekshistorie.

De oproepinfo wordt getoond van de meest recente tot de oudste oproep.

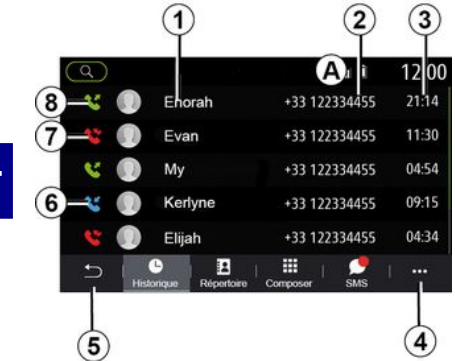

#### Modus 'Verbinding actief'

- 1. Namen van contactpersonen
- 2. Nummers van contactpersonen
- 3. Tijd/datum van oproep
- 4. Submenu.
- 5. Terug naar het vorige menu.
- 6. Inkomende oproep
- 7. Gemiste oproepen
- 8. Uitgaande oproep

**Opmerking:** afhankelijk van het multimediascherm is bepaalde informatie mogelijk niet beschikbaar.

# Door de oproeplog bladeren

Naar boven of beneden vegen om door de lijst met oproepen te bladeren.

#### De oproeplog bijwerken

Druk op **4** en kies "Lijst bijwerken". U krijgt een bericht waarin bevestigd wordt dat de gegevens zijn bijgewerkt.

# Bellen vanuit de oproeplog

Druk op naam of nummer van een contactpersoon om deze te bellen. Het nummer wordt automatisch gebeld.

# Een nummer samenstellen

# Menu 'Nummer bellen'

#### Een nummer samenstellen en bellen

Druk in het hoofdmenu op "Telefoon" of druk in de meeste menu's op de snelkoppeling **A** en vervolgens op "Kiezen" om het toetsenblok te openen en een nummer te kiezen.

#### Een nummer samenstellen

Toets het gewenste nummer in met het numerieke toetsenbord en *1* en druk vervolgens op "Bel" om een gesprek te beginnen.

Vanaf het moment van de eerste invoer stelt het multimediasysteem een lijst van contactpersonen voor die met de ingevoerde cijfers beginnen.

Selecteer de contactpersoon die u wilt bellen en druk op knop "Telefoon" **5** om te bellen.

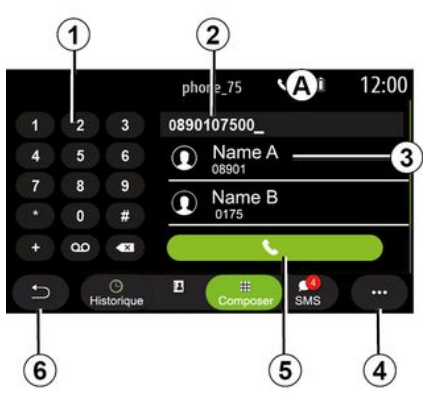

#### De modus "Kiezen "

- 1. Numerieke toetsenbord
- 2. Gekozen nummer
- 3. Voorgestelde contactpersonen.

#### 4. Submenu.

5. Bellen

6. Terug naar het vorige menu.

#### Nummer invoeren met behulp van spraakcommando's

U kunt een nummer dicteren met de ingebouwde spraakcommando's van uw multimediasysteem. Druk hiertoe op de toets Spraakcommando's om het hoofdmenu Spraakcommando's te openen. Zeg na de piep:

- "Bellen" en dicteer het telefoonnummer dat u wilt bellen.
- of "Bellen" gevolgd door de naam van de contactpersoon die u wilt bellen.

Het multimediasysteem toont het opgegeven nummer en begint dit te bellen.

**Opmerking:** als uw contactpersoon meerdere telefoonnummers heeft (werk, thuis, mobiel enz.), kunt u een keuze maken. (bijvoorbeeld "Bellen" - Stéphane - thuis.

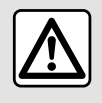

Om veiligheidsredenen mogen deze handelingen alleen uitgevoerd worden als de auto stil-

staat.

# SMS-menu

Druk in het hoofdmenu op "Telefoon" of druk in de meeste menu's op de snelkoppelina A en vervolgens op "SMS" om via het multimediasysteem toegang te krijgen tot de SMS op uw telefoon.

Uw telefoon moet verbonden zijn met het handsfree telefoonsysteem. U moet ook het overzetten van berichten toestaan (via de instellingen van uw telefoon, afhankelijk van het model) om alle functies te kunnen gebruiken.

Opmerking: u kunt alleen SMS-berichten lezen via het multimediasvsteem. Andere soorten berichten kunt u niet lezen

Afhankelijk van het merk en het model van uw telefoon werken bepaalde functies wellicht niet.

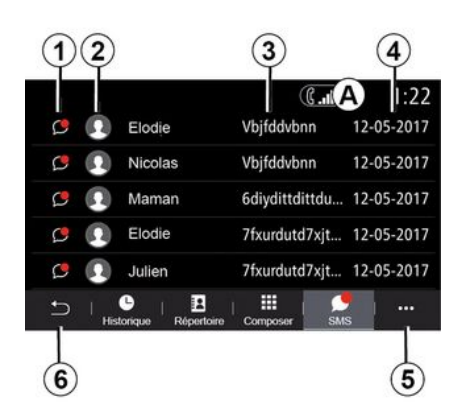

#### Scherm "SMS"

- 1. Berichtstatus. Gelezen/Ongelezen.
- 2. Naam/nummer van de zender van het bericht.
- 3. Begin van bericht.
- 4. Ontvangstdatum.
- 5. Submenu.
- 6. Terug naar de vorige pagina

# SMS-ontvanast

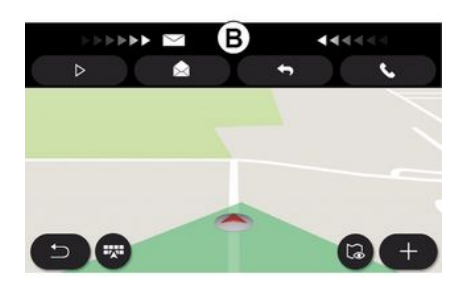

Het multimediasysteem informeert u dat er een nieuwe SMS is ontvangen, via een waarschuwing op **B** die wordt getoond in elk geopend menu.

Een nieuw bericht wordt na het koppelen en verbinden van de telefoon standaard in het multimediasvsteem getoond.

Opmerking: enkel berichten die zijn ontvangen nadat de telefoon is gekoppeld en terwijl de telefoon is verbonden met het multimediasysteem, zijn beschikbaar.

# SMS

#### SMS lezen

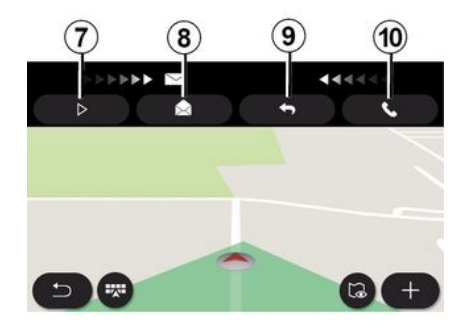

# SMS-details

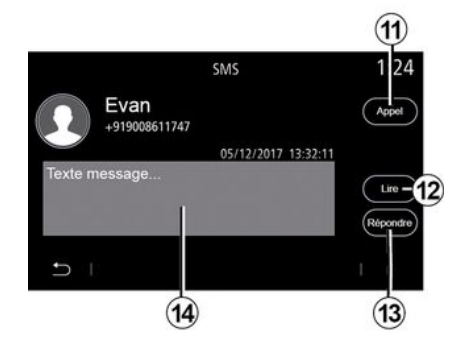

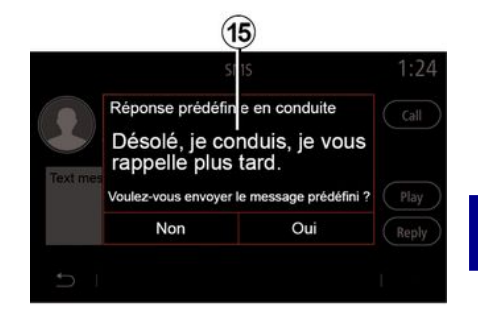

Tijdens het rijden kan de SMS worden voorgelezen door de computerstem van het multimediasysteem door op "Afspelen" **7** te drukken of kunt u de oproep van de contactpersoon beantwoorden door op de knop "Bellen" **10** te drukken.

Terwijl het voertuig stilstaat, kan het multimediasysteem worden gebruikt om SMS te openen door op "Bericht" *8* te drukken of om SMS te beantwoorden door op "Antwoorden" *9* te drukken en de details van SMS te bekijken. U kunt de contactpersoon direct bellen door op de toets "Bellen" *11* te drukken als het nummer in het geheugen of in het telefoonboek is opgeslagen.

U kunt de computerstem van het multimediasysteem het bericht SMS in zone 14 laten voorlezen door op de knop "Afspelen" 12 te drukken, of u kunt antwoorden door op de knop 13 te drukken. **Opmerking:** Tijdens het rijden stelt het multimediasysteem u voor een vooraf ingesteld bericht te verzenden *15*.

Telefoon - 79

# **INSTELLINGEN TELEFOON**

#### Instellingen-menu

Terwijl de telefoon op het systeem is aangesloten, drukt u in het hoofdmenu op "Telefoon" of drukt u in de meeste menu's op de snelkoppeling **A**.

Selecteer "Instellingen" in het submenu om de volgende instellingen te openen:

- «Voicemailinstellingen»;
- «Telefoonboek automatisch downloaden» («AAN/UIT»);
- «Sorteren op naam/Voornaam»;
- « Automatisch in de wacht » («AAN / UIT»);
- «Beltoon telefoon» («AAN/UIT»);
- « SMS » («AAN / UIT»);
- « Prive modus » («AAN / UIT»);
- «Smartphone help».

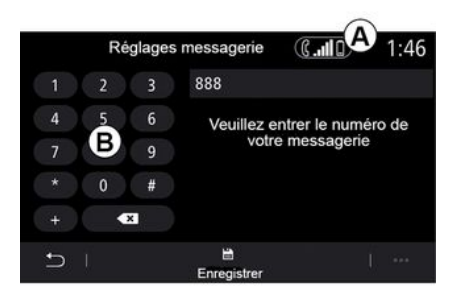

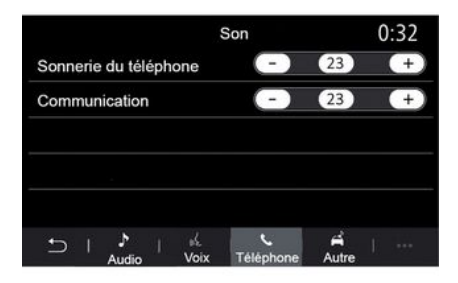

#### «Voicemailinstellingen»

Gebruik deze optie om het antwoordsysteem van uw telefoon in te stellen.

Als voicemail niet is ingesteld, gebruikt u het instelscherm om het nummer van uw voicemail te selecteren met het toetsenbord **B**. Kies daarna "Opslaan".

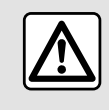

Om veiligheidsredenen mogen deze handelingen alleen uitgevoerd worden als de auto stil-

staat.

#### "Beltoon"

Druk in het hoofdmenu op "Instellingen", dan op "Geluid", op het tabblad "Telefoon" kunt u het volume aanpassen van de:

- "Beltoon";
- «Handsfree telefoon».

Voor meer informatie: → 142.

#### « SMS »

U kunt de SMS in- of uitschakelen.

#### « Prive modus »

Met deze optie kunt u een discreet geluidssignaal inschakelen, zodat u weet wanneer er een oproep of bericht binnenkomt zonder dat er iets verschijnt op het multimediascherm.

#### « Smartphone help »

# **INSTELLINGEN TELEFOON**

Met deze optie krijgt u toegang tot een cursus voor het gebruik van de spraakherkenningssysteem van uw telefoon via het multimediasysteem.

Afhankelijk van het merk en het model van uw telefoon werken bepaalde functies wellicht niet.

# DRAADLOZE OPLADER

# Inductielaadzone

#### Introductie

Gebruik de inductielaadzone 1 om een telefoon te laden zonder een laadsnoer te gebruiken.

Als het voertuig is uitgerust, wordt het oplaadgebied aangegeven met (afhankelijk van het voertuig):

- (c
  - een bijbehorend symbool;

#### en/of

- de oplaadstatus wordt automatisch op het scherm weergegeven zolang de telefoon zich in de daarvoor bestemde zone bevindt.

De locatie kan variëren, afhankelijk van het voertuig. Raadpleeg de handleiding van de auto voor meer informatie.

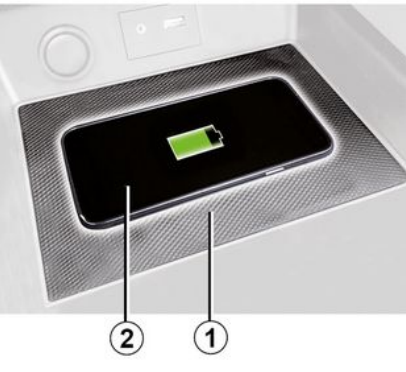

#### Opmerking:

- voor meer informatie over compatibele telefoons kunt u contact opnemen met een merkdealer of https://renault-connect.renault.com bezoeken;

 voor optimaal opladen verwijdert u bij voorkeur het beschermhoesje van de telefoon voordat u deze oplaadt;

- Voor optimaal opladen moet het gehele oppervlak van de telefoon zijn uitgelijnd met het oppervlak van de oplaadmat.

# Oplaadprocedure

Plaats de telefoon 2 in de inductiezone 1. Het opladen wordt automatisch gestart en de voortgang van het opladen **3** wordt weergegeven op het scherm.

Telefoon opladen **2** wordt onderbroken in de volgende gevallen:

- er wordt een object gedetecteerd in de inductielaadzone **1**;.

- de inductieoplaadzone 1 wordt te warm. Zodra de temperatuur is gedaald, wordt het laadproces 2 van uw telefoon weldra hervat.

# Voortgang opladen

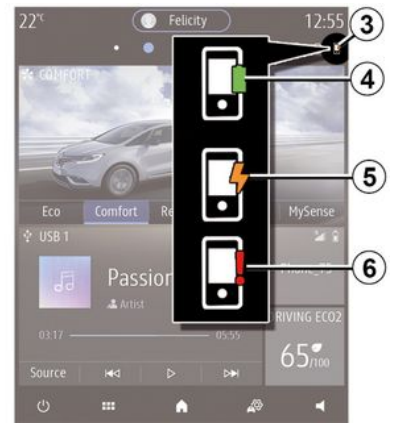

Het multimediasysteem informeert u over de oplaadstatus *3* van uw telefoon *2*:

- opladen voltooid 4;

# **DRAADLOZE OPLADER**

- opladen actief 5:

- voorwerp gedetecteerd in de oplaadzone/voorwerp oververhit/oplaadprocedure onderbroken 6.

**Opmerking:** het multimediasysteem geeft een signaal als de oplaadprocedure van uw telefoon 2 wordt onderbroken.

Zorg vooral dat er geen voorwerpen (geheugenstick USB, geheugenkaart SD, startkaart, creditcard, sieraden, sleutels, munten, enz.) in de inductieoplaadzone 1 liggen terwijl uw telefoon wordt opgeladen. Verwijder magnetische kaarten of creditcards uit het telefoonhoesje voordat u de telefoon in de inductielaadzone 1 plaatst.

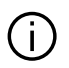

Voorwerpen die achterblijven in de inductielaadzone *1* kunnen oververhit raken. U wordt aeadviseerd om deze in de daarvoor bestemde zones te plaatsen (opbergruimte, opbergruimte achter zonneklep enz.).

# ANDROID AUTO™, CARPLAY™

# presentatieAndroid Auto™

"Android Auto™" is een applicatie waarmee u uw smartphone kunt kopiëren op het scherm van uw multimediasysteem.

#### Opmerking:

de app "Android Auto™" werkt alleen als uw smartphone is verbonden met de USB-poort van uw auto of draadloos via Bluetooth® om automatische WIFI-verbinding met uw systeem mogelijk te maken;

- Om de app goed te laten werken, moet u een USB-kabel gebruiken die erkend is door de fabrikant van uw smartphone; de kabel mag maximaal 1,5 meter lang zijn.

- Om de app goed te laten werken met WIFI, moet uw smartphone aan het multimediasysteem zijn gekoppeld.

Zie de paragraaf "Een telefoon koppelen of ontkoppelen" voor meer informatie.

#### Eerste gebruik

Download en installeer de app "Android Auto™" via het downloadplatform voor apps op uw smartphone.

Verbind uw smartphone met de poort van uw multimediasysteem USB port or maak met Bluetooth® verbinding om de verbinding te initiëren WIFI.

Accepteer de verzoeken op uw smartphone zodat u de applicatie kunt gebruiken.

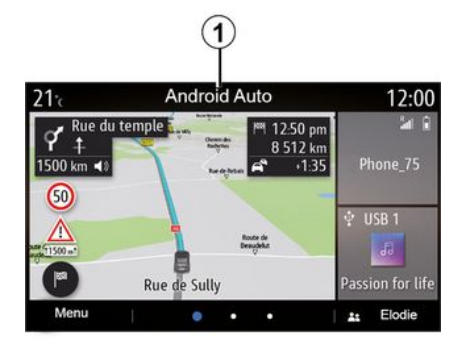

De app wordt gestart op het multimediasysteem en is te zien in de zone *1*.

Als de hierboven beschreven procedure mislukt, herhaalt u de handeling.

# presentatieCarPlay™

"CarPlay<sup>TM</sup>" is een ingebouwde service op uw smartphone waarmee u bepaalde apps op uw telefoon kunt gebruiken via het scherm van uw multimediasysteem.

#### Opmerking:

- De "CarPlay™"-service werkt alleen als de SIRI-service is geactiveerd en als uw smartphone is verbonden met de USB-poort van uw auto of draadloos via Bluetooth® om automatische verbinding met uw systeem via WIFI in te schakelen;

- Om de app goed te laten werken, moet u een USB-kabel gebruiken die erkend is door de fabrikant van uw smartphone; de kabel mag maximaal 1,5 meter lang zijn.

- Om de app goed te laten werken met WIFI, moet uw smartphone aan het multimediasysteem zijn gekoppeld.

Zie de paragraaf "Een telefoon koppelen of ontkoppelen" voor meer informatie.

#### Eerste gebruik

Verbind uw smartphone met de USB-poort van uw multimediasysteem of verbind het toestel via Bluetooth<sup>®</sup> om de WIFI-verbinding te starten.

Het multimediasysteem stelt het volgende voor:

- de verbinding en het delen van gegevens autoriseren;

- onthoud de voorkeuren voor het apparaat.

# ANDROID AUTO™, CARPLAY™

Accepteer de verzoeken op uw smartphone zodat u de applicatie kunt gebruiken.

# Stemherkenning

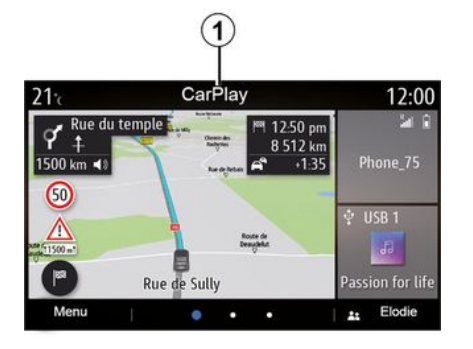

De functie wordt gestart op het multimediasysteem en is te zien in de zone 1.

Als de hierboven beschreven procedure mislukt, herhaalt u de handeling.

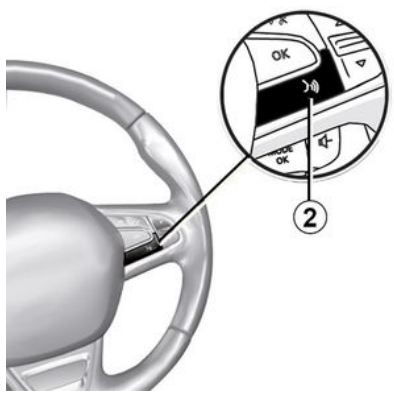

Zodra de apps "Android Auto<sup>TM</sup>" of de functie "CarPlay<sup>TM</sup>" zijn ingeschakeld op uw multimediasysteem kunt u de knop voor spraakherkenning **2** in uw auto gebruiken om bepaalde functies van uw smartphone via spraakcommando's te bedienen.

- kort drukken: spraakherkenning van het multimediasysteem in- of uitschakelen.
- lang drukken: spraakherkenning van uw telefoon in- of uitschakelen als deze is verbonden met het multimediasysteem.

**Opmerking:** als u "Android Auto™" of "CarPlay™" gebruikt, hebt u toegang tot de navigatie- en muziekapps op uw smartphone.

Deze applicaties vervangen soortgelijke applicaties die in het multimediasysteem zijn geïntegreerd en die al actief zijn.

Er kan slechts één navigatie worden gebruikt, namelijk:

- « Android Auto™ »;
- «CarPlay™»;
- of de ingebouwde navigatie van uw multimediasysteem.

**Opmerking**: als u de Android Auto<sup>™</sup>-app of de CarPlay<sup>™</sup>-service gebruikt, worden bepaalde functies in uw multimediasysteem op de achtergrond uitgevoerd. Als u bijvoorbeeld Android Auto<sup>™</sup> of CarPlay<sup>™</sup> start en de navigatie op uw smartphone gebruikt terwijl de radio van het multimediasysteem is ingeschakeld, blijft de radio werken.

#### Terug naar de multimedia-interface

Om terug te keren naar de interface van uw multimediasysteem:

druk op de "Home-menu"-knop 4
 op het front van het multimediasysteem of op de centrale bediening;

of

# ANDROID AUTO™, CARPLAY™

- druk op knop **3** op het scherm van het multimediasysteem.

Om terug te gaan naar de interface van uw multimediasysteem, drukt u op de knop **3** op het scherm van uw multimediasysteem.

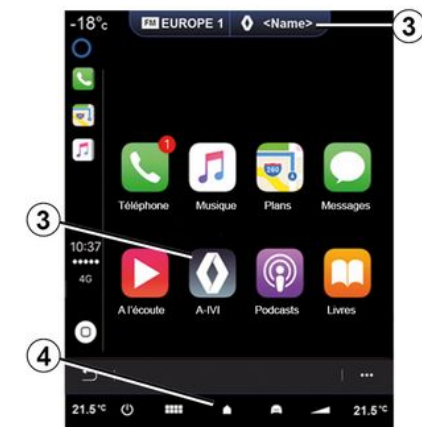

Als u de CarPlay<sup>TM</sup>-apps of de CarPlay<sup>TM</sup>-service gebruikt, kan de daarbij vereiste overdracht van mobiele gegevens extra kosten met zich meebrengen die niet in uw telefoonabonnement zijn inbegrepen.

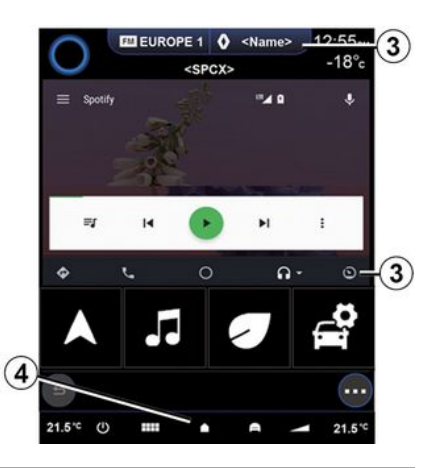

De beschikbaarheid van de functies van de "Android Auto™"-app en de "CarPlay™"-service is afhankelijk van het merk en model van uw telefoon. Zie voor meer informatie de website van de fabrikant (als die er is).

# APPBEHEER

# Apps-menu

Druk in het hoofdmenu op "Apps" of Apps voor toegang tot:

- de apps die in uw navigatiesysteem zijn geïnstalleerd;
- «Foto»;
- «Video».

**Opmerking:** sommige diensten zijn gratis beschikbaar tijdens de proefperiode. U kunt uw abonnement verlengen via uw auto of online via de website https://renaultconnect.renault.com.

#### Opmerking:

- bepaalde diensten zijn gedurende een proefperiode gratis toegankelijk. U kunt uw abonnement verlengen vanuit uw voertuig of online.

- Sommige toepassingen verschijnen alleen in het menu als het systeem is verbonden met de aangesloten services.

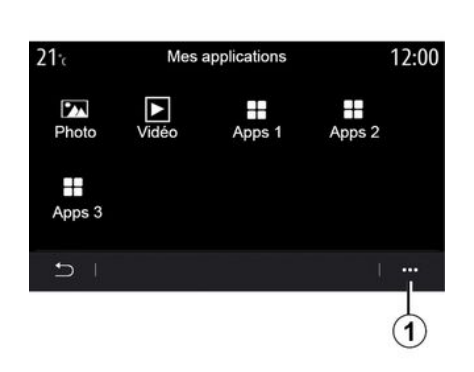

Submenu

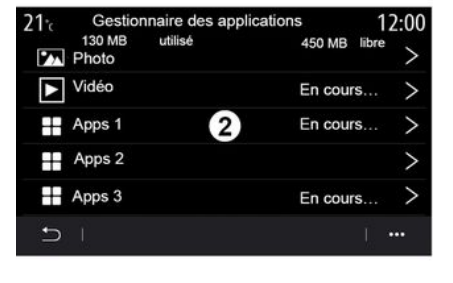

#### Vanuit het submenu *1* kunt u:

- uw apps opnieuw organiseren door slepen en neerzetten;
- een app verwijderen door te drukken op de verwijderingstoets "X". Als de app niet verwijderd kan worden, verschijnt de verwijderingstoets niet;
- berichten Inschakelen.
- ga naar "Appbeheer".

#### Appbeheer

Gebruik het menu "Appbeheer" om de apps 2 te zien die momenteel worden uitgevoerd op uw multimediasysteem.

#### NB:

- de apps "Foto" en "Video" worden niet afgehandeld door "Appbeheer";

- De actieve apps stoppen zodra het multimediasysteem wordt uitgeschakeld.

- het aantal apps wordt beperkt door de opslagruimte in het systeem.

# APPBEHEER

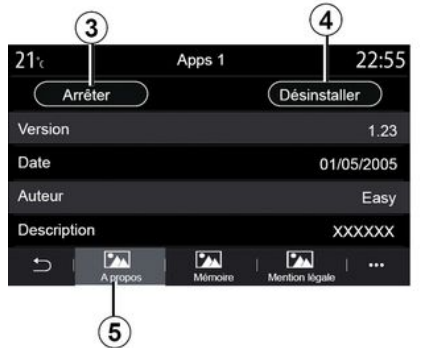

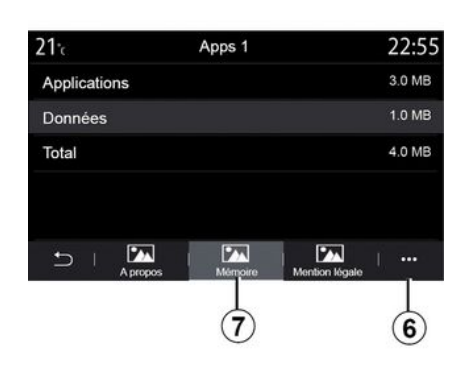

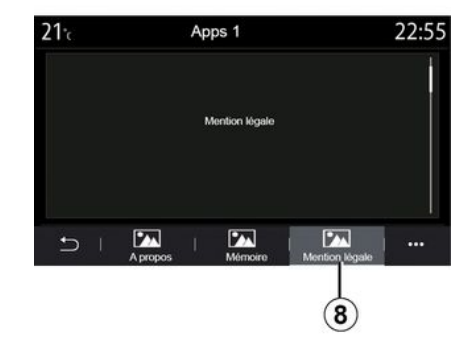

Selecteer een van de apps **2**. Vanaf het tabblad "Over" **5** hebt u toegang tot informatie over de app (versie, geldigheids- of aanmaakdatum, titel, enz.).

Zo kunt u:

- "stop de app" 3;
- "verwijder de app" 4.

Vanaf het tabblad "Geheugen" **7** hebt u toegang tot de volgende informatie:

- bestandsgrootte van de applicatie

- opslagruimte appgegevens (muziek, foto's, enz.);

- Totale opslagruimte apps.

Vanaf het submenu **6** kunt u de appgegevens wissen. Vanaf het tabblad "Juridische info" *B* krijgt u informatie over machtigingen, indien beschikbaar.

5

# SERVICES INSCHAKELEN

# Services inschakelen

Voordat de verbonden services van uw auto kunnen werken (real-time verkeersinfo, online POI zoeken, afstandsbediening van de auto vanaf uw smartphone, enz.), moet u de services eerst activeren.

Nadat de services zijn geactiveerd, kunnen het systeem en de kaarten ook op afstand worden bijaewerkt **> 93**.

Opmerking: Gedurende een bepaalde tijdsperiode na afleverina van uw auto kunt u de services zonder kosten gebruiken.

Raadpleea voor meer informatie een erkende dealer.

#### Opmerkina:

- de services worden gratis geactiveerd gedurende een bepaalde periode na de leverina van uw auto:
- De inschakeling van de services verschilt naargelang het land van verkoop.

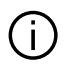

De fabrikant neemt de nodige maatregelen om te zorgen dat uw persoonlijke informatie wordt verwerkt in totale veiligheid.

Opmerkina: aanaezien de services maar één keer hoeven te worden aeactiveerd, werkt de knop "Verbindina" niet gedurende de tiid die nodia is om de services te activeren (maximaal 72 uur).

Collecte des données

Ce véhicule peut utiliser des applications qui né-

cessitent la collecte et la transmission de données

de trajet, telles que la position du véhicule, aux

fournisseurs de service ou d'informations. Voulez-

vous permettre la collecte de données à l'extérieur du véhicule ?

Aide

Oui

# Gegevens verzamelen

Non

3

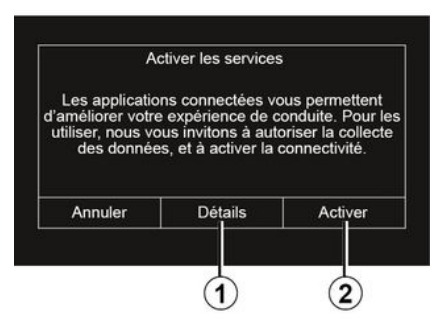

Als de verbonden services nog niet zijn geactiveerd, stelt het multimediasysteem voor om het activeringsverzoek naar de server te sturen door op "Verbinding" te drukken en het verzoek te bevestigen door op "Activeren" 2 te drukken.

Druk voor meer informatie op de knop "Details" 1.

Voor de werking van de services moet uw auto aeaevens over de autopositie en de werkingsstatus verzamelen.

Deze gegevens kunnen worden gedeeld met onze partners en leveranciers.

Deze gegevens zijn persoonlijk.

Het multimediasysteem stelt voor dat u verzamelen van gegevens ac-

# SERVICES INSCHAKELEN

tiveert. Druk op "Ja" **4** om verzamelen van gegevens te activeren of op "Nee" **3** om dit te deactiveren.

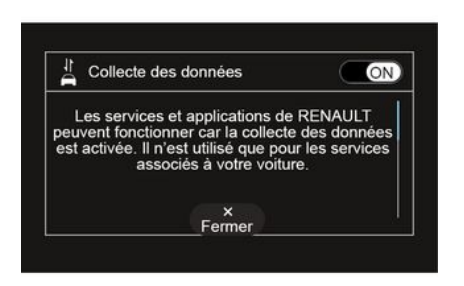

Zodra uw verzoek om activeren van de service is gevalideerd, wordt u bij het starten van het multimediasysteem gevraagd om het verzamelen van gegevens te activeren of te deactiveren.

Selecteer "ON" om het verzamelen van gegevens te activeren of "OFF" om het te deactiveren en druk daarna op "OK" om te bevestigen.

#### Verzamelen van gegevens tijdelijk stopzetten

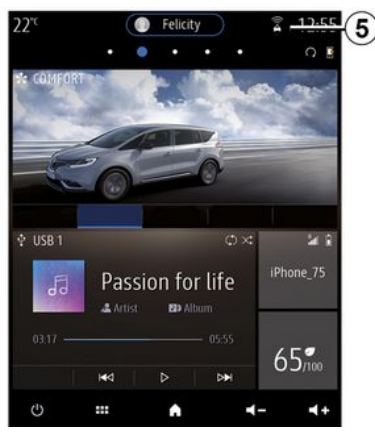

Het verzamelen van autogegevens kan tijdelijk worden stopgezet.

Zet hiervoor bij het starten van de auto het verzamelen van gegevens op "OFF".

U kunt het verzamelen van gegevens op elk moment opschorten door via het menu "Instellingen", het tabblad "Systeem" en het menu "Apparaatbeheer" het tabblad "Gegevens" te openen, of door te drukken op het pictogram ontvangstniveau **5** om direct naar het menu "Gegevens" te gaan.

# Zie voor meer informatie over het pictogram *voor de ontvangststatus* $5 \rightarrow 142$ .

De services worden uitgeschakeld, behalve de verplichte veiligheidsfuncties met betrekking tot de automatische noodoproep na een ongeluk.

De fabrikant neemt de nodige maatregelen om te zorgen dat uw persoonlijke informatie wordt verwerkt in totale veiligheid.

#### Gegevensbescherming

Gegevens van uw voertuig worden verwerkt door de fabrikant, erkende distributeurs en andere entiteiten in de fabrieksgroep. De gegevens van de fabrikant zijn beschikbaar op hun website en op de laatste pagina van de gebruikershandleiding van het voertuig.

In overeenstemming met de regelgeving die op u van toepassing is, met name als u zich in Europa bevindt, kunt u op verzoek:

- de gegevens die de fabrikant over u bewaart, opvragen en controleren;

# SERVICES INSCHAKELEN

- eventuele onjuiste gegevens corrigeren;

- gegevens over u verwijderen;

- een kopie van uw gegevens maken om deze elders te hergebruiken;

- het gebruik van uw gegevens op elk moment verbieden;

- het gebruik van uw gegevens blokkeren.

De klant heeft ook het recht om bezwaar te maken tegen de verwerking van zijn persoonsgegevens, met name als deze worden gebruikt voor mogelijke verkoop of profilering.

#### Bescherming van uw persoonlijke gegevens

Ongeacht of u besluit om het delen op te schorten, worden de gegevens over het voertuiggebruik doorgestuurd naar de fabrikant en de betrokken partners/dochterondernemingen voor de volgende doeleinden:

om de bediening en het onderhoud van het voertuig mogelijk te maken;
de levenscyclus van uw voertuig verbeteren.

Deze gegevens worden niet gebruikt voor commerciële doeleinden, maar voor de voortdurende verbetering van de voertuigen van de fabrikant en om problemen te voorkomen die de dagelijkse werking kunnen belemmeren.

Zie voor meer informatie het privacybeleid op de website van de fabrikant, waarvan u het adres vindt in de gebruikershandleiding van het voertuig.

# **EINDE VAN DE SERVICES**

De services worden gedurende een beperkte periode geactiveerd. Als deze periode verstreken is, werken de services niet meer. Raadpleeg de paragraaf "Aankoop en vernieuwing van services" om de services opnieuw te activeren.

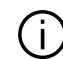

De fabrikant neemt de nodige maatregelen om te zorgen dat uw persoonlijke informatie wordt verwerkt in totale veiligheid.

# Info-menu

Selecteer in het menu "Info" het tabblad "Systeem".

Gebruik dit menu om diverse informatie-items weer te geven en het multimediasysteem en de navigatiekaarten te updaten.

Updates kunnen automatisch door het systeem worden aangeboden. U kunt ook handmatig controleren of er een update is, afhankelijk van de connectiviteit van uw auto en de app die moet worden bijgewerkt.

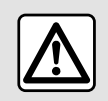

Om veiligheidsredenen mogen deze handelingen alleen uitgevoerd worden als de auto stil-

staat.

# Scherm "Systeeminformatie"

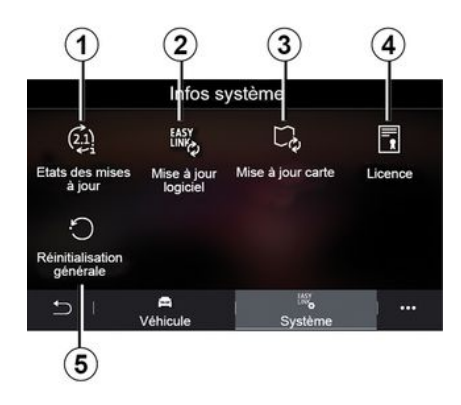

- 1. « Update-status ».
- 2. «Software-update».
- 3. «Kaartupdate».
- 4. « Licentie ».

5. «Fabrieksinstellingen herstellen ».

Sommige updates kunnen ervoor zorgen dat bepaalde autoservices (beeldscherm, radio, enz.) tijdelijk niet beschikbaar zijn. Raadpleeg in dat geval de meldingen op het scherm.

# 0:02

#### « Update-status » 1

Dit menu levert informatie over de voortgang van updates voor het multimediasysteem en navigatiekaarten:

- Naam van de update.
- Status van updates.

5

# HET SYSTEEM EN DE SNEI HEIDSI IMIET BUWERKEN

Opmerkina: het menu "Update-status" 1 is beschikbaar als er een update wordt uitgevoerd.

#### Update multimediasysteem

#### «Software-update»2

Met dit menu kunt u:

- bekijk de huidige softwareversie en het serienummer van uw multimediasysteem;
- achterhaal de datum van de laatste update:
- controleren of er een update beschikbaar is:
- update de diverse systemen vanuit het multimediasysteem.

#### **Opmerking:**

- u wordt gewaarschuwd via Meldingen als een update beschikbaar is. Zie de sectie over "Meldingen beheren":
- updates kunnen alleen worden gezocht en gedownload als uw auto zich in een geografisch gebied bevindt dat door een mobiel netwerk wordt bestreken. Raadpleeg het hoofdstuk "Systeeminstellingen" voor meer informatie.
- Als er in het geval van automatische updates een nieuwe update beschikbaar is, verschijnt er een melding op het scherm van uw multime-

diasysteem om u te informeren nadat de motor is uitaeschakeld.

Vola de instructies op het scherm van het multimediasysteem om door te agan met de installatie.

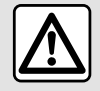

Voordat u met de installatie begint, parkeert u de auto ver weg van het verkeer en trekt u de handrem aan.

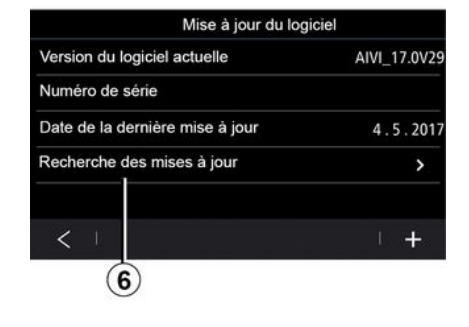

U kunt ook rechtstreeks naar updates zoeken door te drukken op "Zoeken naar updates" 6. Nadat het multimediasysteem is doorzocht, hebt u toeaana tot de volaende update 7 als deze beschikbaar is.

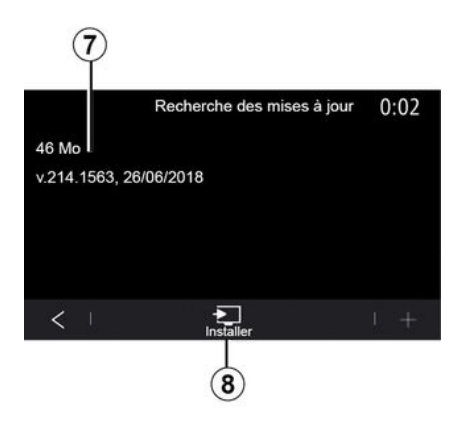

Start de installatie van de update 7 door op "Installeren" 8 te drukken.

Volg de instructies op het scherm van het multimediasysteem. U kunt uw auto verlaten nadat u op "OK" hebt aedrukt om de installatie te bevestigen, zonder te wachten totdat de update is voltooid.

#### De navigatiekaarten bijwerken

#### «Kaartupdate»3

U kunt de lijst met landen 9 bekijken die zijn geïnstalleerd in het navigatiesysteem.

Alleen het land dat als favoriete bestemmina 10 is vastaelead, wordt automatisch bijgewerkt.

Om uw kaarten bij te werken moet u eerst controleren of alle diensten van uw auto zijn ingeschakeld. Zie de paragraaf "Services activeren";

#### Het favoriete land veranderen

Het favoriete land 10 kan slechts eenmaal worden gewijzigd via het multimediasysteem. Het favoriete land kan worden aedefinieerd zodra de auto in uw handen is en de services zijn geactiveerd.

| <b>21</b> <sup>•</sup> c | Mise à jour de carte | 22:55 |
|--------------------------|----------------------|-------|
| 0 Srance                 |                      | >     |
| Grèce                    |                      | >     |
| Espagne                  | 9                    | >     |
| Italie                   | ×                    | >     |
| Portugal                 |                      | >     |
| Ð I                      |                      | 1     |

Een bericht op het scherm van uw multimediasysteem biedt u de mogelijkheid uw auto te lokaliseren om het favoriete land te detecteren.

Neem contact op met een merkdealer als u het favoriete land 10 weer wilt wiizigen.

Opmerking: uw favoriete land is standaard aebaseerd op de aedetecteerde locatie van uw auto

#### Navigatiekaarten op afstand biiwerken

Als uw auto is uitaerust met verbonden diensten en u updates op afstand hebt geaccepteerd, zal het systeem periodiek de kaart bijwerken van uw favoriete land 10

U ontvanat mogelijk informatieboodschappen over deze updates van uw systeem.

#### Opmerkina:

Kaartupdates op afstand kunnen automatisch worden uitgevoerd als uw voertuia:

- in aanmerking komen voor een update:

- zich bevindt in een gebied dat wordt gedekt door een mobiel netwerk.

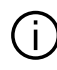

Updaten op afstand is alleen beschikbaar via een abonnement en gedurende een bepaalde periode. Raadpleeg een erkende dealer voor meer details

#### Handmatia updaten van de naviaatiekaarten

Als uw auto geen verbonden diensten heeft (zie het gedeelte "Systeeminstellingen", is het noodzakelijk de kaarten regelmatig bij te werken. Voor alle landen moeten kaarten met de hand worden bijgewerkt met behulp van een USB-drive (voertuigen die niet zijn uitgerust met een navigatiesysteem worden ook beïnvloed).

#### **Opmerking:**

- de USB drive moet FAT32 geformatteerd ziin en minimale capaciteit hebben van 32 GB en een maximale capaciteit van 64 GB;

- de USB-stick wordt niet meegeleverd bij het systeem.

Ga om de kaarten vanaf uw computer bii te werken naar https:// renault-connect.renault.com en maak verbinding met uw "My Renault"-account.

De auto moet worden aeïdentificeerd voordat de kaarten kunnen worden aeüpdatet. De auto wordt geïdentificeerd met behulp van:

- het VIN (voertuigidentificatienummer);

- een virtueel beeld van de auto met behulp van een USB-stick.

#### Updates door de auto VIN

Maak vanaf uw computer verbinding met uw "My Renault"-account, download de Alliance CONNECT Toolbox-software en voer vervolgens het VIN in van de auto die u wilt updaten.

Het type update dat beschikbaar is. wordt door de Alliance CONNECT Toolbox-software weergegeven:

- "Volledige update";
- "Update beschikbaar per land".

Opmerking: alleen landen waarvoor een update beschikbaar is voor de geselecteerde auto, worden in de lijst "Updates beschikbaar per land" voorgesteld.

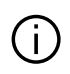

# Verantwoordelijkheid van gebruiker bij het up-

daten. Het is cruciaal om de instructies tildens het updaten nauwlettend op te volgen. Bij niet opvolgen van deze instructies (verwijderen van de USB-stick, enz.) kunnen de gegevens onherstelbaar beschadigd raken.

Selecteer de updates die u op het multimediasysteem wilt installeren, en download de updates naar de USB-stick.

Zodra de gegevens naar de USB-stick zijn gedownload, kunt u de USB-stick uitwerpen en daarna uit uw computer verwijderen. Ga vervolgens naar uw auto.

Vanuit uw auto, steekt u de USB-stick in de USB-poort. Het multimediasysteem detecteert nieuwe apps en biedt aan om deze te installeren. Volg de instructies op het scherm van het multimediasysteem.

Deze updateprocedure moet worden uitgevoerd terwijl de motor draait bij auto's met verbrandingsmotoren en met de motor aan bij hybride en elektrische auto's.

Opmerkina: Zodra de USB-stick in de USB-poort van uw auto is aeplaatst. mag u niets doen met het multimediasysteem, de knoppen daarvan of een apparaat in de auto (telefoon, audio, navigatie, enz.) om te voorkomen dat het updateproces wordt onderbroken.

Wanneer de updateprocedure is voltooid. kunt u de USB-stick in uw auto verwiideren.

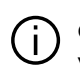

Om te kunnen profiteren van bijgewerkte kaarten en snelheidslimieten is het raadzaam reaelmatia updates te installeren via de https://renault-

connect.renault.com-website.

De kaarten en snelheidsli-(i) mieten worden gelijktijdig bijgewerkt. Op auto's die niet zijn uitgerust met navigatie is het ook noodzakelijk updates uit te voeren om de aanduidina van snelheidslimieten bij te werken.

#### Bijwerken door een virtuele afbeelding van uw auto te maken met behulp van een USB-drive

Plaats vanuit uw auto een USB-drive in FAT32-formaat en met een minimumcapaciteit van 32 GB en een maximumcapaciteit van 64 GB in de USB-poort en wacht vervolgens 10 seconden (zorg ervoor dat er geen andere USB-drives zijn aangesloten).

Het multimediasysteem maakt dan een afbeelding van uw auto op de USB-drive, zodat de Alliance CON-NECT Toolbox-software kan bepalen welke updates beschikbaar zijn voor uw navigatiesysteem.

Verwijder nadat het virtuele beeld is gemaakt de USB-stick uit de USB-aansluiting in uw auto. Ga vervolgens naar uw computer.

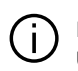

Elke nieuw geplaatste USB-stick wordt geanaly-

seerd en het beeld wordt opgeslagen in het multimediasysteem. Afhankelijk van de capaciteit van de USB-stick kan het multimediascherm op stand-by worden gezet. Wacht enkele seconden. Gebruik alleen USB-sticks die voldoen aan de geldende nationale vereisten.

Maak vanaf uw computer verbinding met uw "My Renault"-account en download de Alliance CONNECT Toolbox-software, plaats vervolgens de USB-drive met de afbeelding van uw auto.

Het type update dat beschikbaar is, wordt door de Alliance CONNECT Toolbox-software weergegeven:

- "Volledige update";
- "Update beschikbaar per land".

**Opmerking:** alleen landen waarvoor een update beschikbaar is voor de geselecteerde auto, worden in de lijst "Updates beschikbaar per land" voorgesteld. Selecteer de updates die u op het multimediasysteem wilt installeren, en download de updates naar de USB-stick.

Zodra de gegevens naar de USB-stick zijn gedownload, kunt u de USB-stick uitwerpen en daarna uit uw computer verwijderen. Ga vervolgens naar uw auto.

Vanuit uw auto, steekt u de USB-stick in de USB-poort. Het multimediasysteem detecteert nieuwe apps en biedt aan om deze te installeren. Volg de instructies op het scherm van het multimediasysteem.

Deze updateprocedure moet worden uitgevoerd terwijl de motor draait bij auto's met verbrandingsmotoren en met de motor aan bij hybride en elektrische auto's.

**Opmerking:** Zodra de USB-stick in de USB-poort van uw auto is geplaatst, mag u niets doen met het multimediasysteem, de knoppen daarvan of een apparaat in de auto (telefoon, audio, navigatie, enz.) om te voorkomen dat het updateproces wordt onderbroken.

Wanneer de updateprocedure is voltooid, kunt u de USB-stick in uw auto verwijderen.

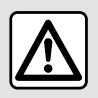

Parkeer de auto niet of blijf niet met draaiende motor staan op een plaats waar de uitlaat

zich boven brandbaar materiaal bevindt. Onder ongunstige omstandigheden (droogte, harde wind) kan brand ontstaan als de hete uitlaat in contact komt met gras of bladeren.

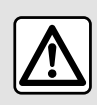

Laat de motor nooit in een afgesloten ruimte draaien: uitlaatgassen zijn giftig.

# **MY RENAULT**

# Introductie

Uw klantaccount "My Renault" is toegankelijk via de website https:// renault-connect.renault.com of via uw smartphone door de app "My Renault" te downloaden.

#### Opmerking:

- de "My Renault"-app is voortdurend in ontwikkeling. Maak regelmatig verbinding om uw account uit te breiden met nieuwe functies;

 voor meer informatie over compatibele telefoons neemt u contact op met een merkdealer of gaat u naar de website: https://renaultconnect.renault.com;

De app My Renault gebruikt de internetverbinding van uw telefoon (hierbij gelden de kosten en beperkingen opgelegd door uw mobiele provider).

- Neem voor meer informatie contact op met een merkdealer of bekijk het aanbod Renault Connect op de betreffende website: https:// renault-connect.renault.com. Via uw "My Renault" klantaccount kunt u met uw voertuig communiceren en informatie verkrijgen:

- uw voertuiginformatie bekijken;
- toegang krijgen tot de geschiedenis en kalender van uw interviews en een afspraak maken;

- de plaats vinden waar de auto geparkeerd staat;

- de claxon en lampen van uw auto op afstand activeren;

- uw contracten en service bekijken en beheren;

- de E-Guide van uw auto raadplegen;

- een erkende dealer in de buurt zoeken;

- maken/wijzigen van uw "Pincode" "My Renault";

- ...

#### Opmerking:

- bepaalde functies zijn afhankelijk van de voertuiguitrusting, abonnement op servicecontracten en de wetten in het land;

- sommige functies zijn alleen bereikbaar via uw smartphone via de My Renault-app;

 de services moeten worden geactiveerd om afstandsbediening van de auto mogelijk te maken → 89;

 het aanmaken van een "Pincode"
 "My Renault" geeft u veilig toegang tot verbonden diensten.

# Verbonden services in "My Renault"

#### Voor elektrische auto´s

U kunt profijt hebben van de verbonden services in uw "My Renault"-app, zoals:

- controle van accuniveau en laadstatus;
- laadprogrammering;
- airco of verwarming starten/programmeren;
- open de "Mobilize charge pass" (betaalmethode oplaadstation);
- zoeken naar beschikbare laadpalen in de buurt;
- een route plannen, waarbij de oplaadpunten langs deze route worden aangeduid;

- ...

**Opmerking:** de instellingen voor het laden, de airconditioning en de verwarming en zijn alleen beschikbaar bij sommige auto's. Raadpleeg voor meer informatie een merkdealer.

# Aanmaken van een "My Renault"-gebruikersaccount.

Om toegang te krijgen tot de "My Renault"-functies moet u een gebruikersaccount aanmaken via de website of de app "My Renault".

Via de website:

# **MY RENAULT**

 selecteer "Account aanmaken" op de startpagina;

- voer de benodigde informatie in om de account aan te maken.

Via de app:

- selecteer "Aanmelden" in het hoofdmenu van de applicatie;

- voer de benodigde informatie in om de account aan te maken.

Er wordt een bevestigingsmail naar het eerder opgegeven e-mailadres gestuurd.

Klik op de link in de bevestigingsmail om het aanmaken van uw My Renault-account te voltooien.

**Opmerking:** u kunt dezelfde gebruikersnaam en hetzelfde wachtwoord gebruiken om in te loggen op uw webgebruikersaccount.

#### Registreer uw voertuig in uw "My Renault"-account

Klik vanuit uw My Renault-account op "Voertuig toevoegen" en voer vervolgens het VIN (voertuigidentificatienummer) of het kenteken van uw voertuig in - handmatig of door het te scannen.

#### Synchroniseren van uw "My Renault" account met uw auto

Om de My Renault-applicatie te kunnen gebruiken en te communiceren met uw auto, moet u de My Renault-applicatie synchroniseren met uw auto.

#### Opmerking:

- Als u de "My Renault" app wilt synchroniseren met uw auto, moet de auto geparkeerd staan in een gebied met netwerkdekking. Het multimediasysteem van uw auto moet zijn ingeschakeld en u moet in de auto zitten.

- als uw "My Renault" app niet is gesynchroniseerd met uw auto, hebt u geen toegang tot uw servicecontracten.

Via de My Renault-app:

- Meld u aan bij uw account.

 Druk in het hoofdmenu van de app op de knop "Synchroniseer mijn voertuig" en bevestig door nogmaals te drukken;

- volg de instructies op het scherm van het multimediasysteem.

Zodra uw "My Renault"-account is gekoppeld aan het multimediasysteem, vindt de synchronisatie automatisch plaats.

# Een service verlengen

Om een van uw services te verlengen als deze gaat verlopen, gaat u op de tab "Renault CONNECT store" in uw "My Renault"-account en selecteert u "Mijn services".

Klik op "Verlengen" en volg de instructies.

# UITLENEN EN AFSTAND DOEN VAN VOERTUIGEN

#### De auto uitlenen

#### Juridische informatie

Wanneer u uw auto uitleent, bent u verplicht (volgens de algemene verkoopvoorwaarden van de aangesloten diensten) om de personen aan wie u uw auto uitleent, te informeren dat de auto verbonden kan zijn en persoonlijke informatie kan verzamelen, zoals de autolocatie.

#### Gegevens verzamelen

Het verzamelen van autogegevens kan tijdelijk worden stopgezet.

Hiertoe selecteert u "OFF" voor het verzamelen van gegevens als de auto is gestart en het venster "Veiligheid en vertrouwelijkheid" wordt weergegeven op hert centrale scherm.

De services worden uitgeschakeld, behalve de verplichte veiligheidsfuncties met betrekking tot veiligheid zoals de automatische noodoproep na een ongeluk.

# Afstand doen van voertuig

#### Persoonlijke informatie verwijderen

Bij het verkopen van uw auto is het belangrijk dat alle persoonlijke informatie wordt verwijderd die in de auto of daarbuiten is opgeslagen. Om dit te doen, reset u het ingebouwde systeem en verwijdert u de auto uit uw My Renault-account.

#### Resetten van het systeem

Om dit te doen, schakelt u het multimediasysteem van uw auto in.

Klik in het hoofdmenu op "Voertuiginformatie" en daarna op het tabblad "Systeem" en "Volledige reset".

**Opmerking:** het is alleen mogelijk het systeem te resetten vanuit het beheerdersprofiel.

**Opmerking:** het is alleen mogelijk het systeem te resetten vanuit het beheerdersprofiel. Bij het resetten van het systeem worden geïnstalleerde apps verwijderd.

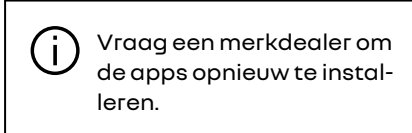

#### De auto verwijderen uit uw "My Renault"-account

Als u afstand doet van uw auto, moet u deze ook verwijderen uit uw "My Renault"-account.

Maak verbinding met uw "My Renault"-account en verwijder de auto.

# **Riiondersteunina-menu**

Druk in het hoofdmenu op "Instellinaen" en daarna op het tabblad "Voertuia". In dit menu kunt u de riihulpsystemen instellen.

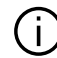

Sommige instellingen moeten worden gewijzigd terwijl de motor loopt, om ze te kunnen opslaan in het multimediasysteem.

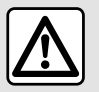

Om veiligheidsredenen mogen deze handelingen alleen uitgevoerd worden als de auto stil-

staat.

# Scherm Rijondersteuning

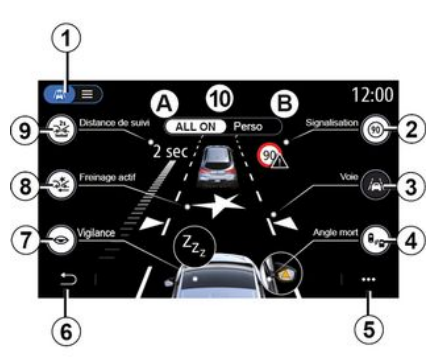

- 1. Weergavemodus
- 2. «Verkeersbord»;
- 3. «Rijbaan»;
- 4. « Dode hoek »;
- 5. Submenu
- 6. Terug naar vorige pagina
- 7. «Waakzaamheid»;

8. "Actief remmen" of "Geavanceerde veiligheid", afhankelijk van de auto;

- 9. «Afstand volgen»;
- A. «ALLON»;
- B. « Perso ».

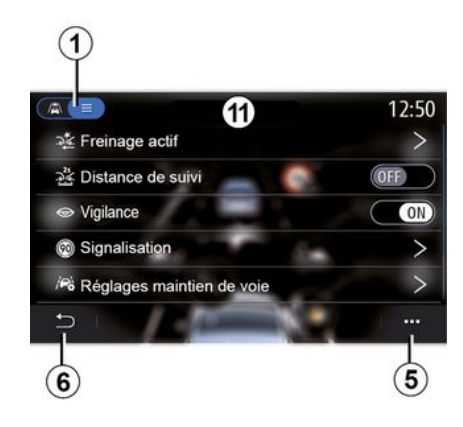

#### Weeraavemodus

Wanneer u een weergavemodus 1 selecteert, kunt u kiezen voor de interactieve modus 10 of de lijstmodus 11 waarmee u alle "Rijondersteuning" kunt bekijken.

Selecteer de knop bij de optie die u wilt in- of uitschakelen.

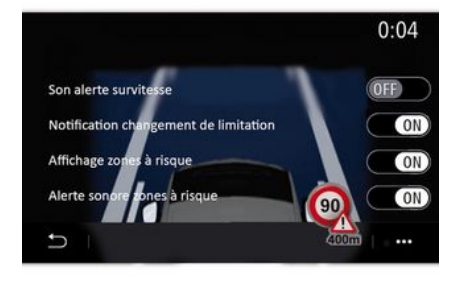

#### « Verkeersbord »

Deze functie ondersteunt u tijdens uw reizen en informeert u over de geldende maximumsnelheid, risicogebieden en gevarenzones met behulp van:

een display op het multimediascherm en het instrumentenpaneel;
een geluidssignaal.

#### « Snelheidswaarschuwing »

Deze functie detecteert elke overschrijding van de maximumsnelheid en waarschuwt de bestuurder via een waarschuwingslampje op het instrumentenpaneel en een geluidssignaal. Selecteer "ON" om deze functie te activeren.

#### "Melding bij overschrijden van snelheidslimiet";

Deze functie waarschuwt de bestuurder met een geluidssignaal wanneer de snelheidslimiet verandert. Selecteer ON om deze functie te activeren.

#### «Weergave gevarenzone»

Deze functie waarschuwt de bestuurder via het instrumentenpaneel bij het binnenrijden van een gevarenzone of een risicogebied. Selecteer "ON" om deze functie te activeren.

**Opmerking:** voor risicogebieden moeten de betreffende diensten geactiveerd zijn**→ 89**.

#### « Waarschuwingsgeluid gevarenzone »

Deze functie waarschuwt de bestuurder via een geluidssignaal wanneer hij of zij een gevarenzone of een risicogebied binnenrijdt.

Selecteer "ON" om deze functie te activeren.

**Opmerking:** als "Weergave gevarenzone" wordt uitgeschakeld, wordt de functie "Waarschuwingsgeluid gevarenzone" automatisch ook uitgeschakeld.

#### «Waakzaamheid»

Deze functie detecteert elke vermindering van het reactievermogen van de bestuurder. De functie let op plotselinge en willekeurige bewegingen van het stuurwiel, de frequentie van de waarschuwing bij verlaten van rijstrook en rijden gedurende meer dan twee uur zonder te stoppen.

Deze functie waarschuwt de bestuurder met een geluidssignaal en een waarschuwingsbericht op het instrumentenpaneel waarin de bestuurder wordt geadviseerd een pauze te nemen.

Selecteer "ON" om dit systeem in te schakelen. Raadpleeg voor meer informatie het hoofdstuk "Waarschuwing vermoeidheidsdetectie" in de gebruikershandleiding van de auto.

#### « ALL ON »

Wanneer de modus "ALLES AAN" is geactiveerd, zijn al uw veiligheidshulpmiddelen geactiveerd. Deze modus is standaard geactiveerd telkens wanneer de auto wordt gestart.

De functie "ALL ON" kan ook worden geactiveerd door eenmaal op de bedieningsknop van uw auto te drukken.

**Opmerking:** wanneer de modus "ALL ON" is geactiveerd, zijn er geen instellingen beschikbaar. U moet over-

schakelen naar de modus "Perso" om toegang te krijgen tot de verschillende instellingen.

#### « Perso »

Wanneer de modus "Perso" is geactiveerd, worden de veiligheidshulpmiddelen ingeschakeld die u hebt geconfigureerd en aangepast.

De functie "Perso" kan ook worden geactiveerd door tweemaal op de bedieningsknop van uw auto te drukken.

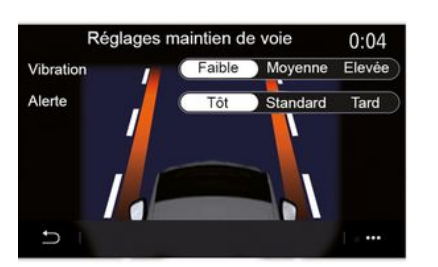

#### « Rijbaan » (Instellingen rijbaanassistent)

Deze functie waarschuwt de bestuurder bij onopzettelijke overschrijding van een doorgetrokken of onderbroken streep. U kunt de intensiteit van de stuurwielvibratie (en het geluidssignaalvolume, naargelang de uitrusting) instellen, evenals de gevoeligheid van de waarschuwing bij verlaten van de rijstrook.

Raadpleeg voor meer informatie het hoofdstuk "Rijstrookassistent" in de gebruikershandleiding van de auto.

#### "Preventie verlaten rijstrook"

Deze functie waarschuwt de bestuurder bij onopzettelijke overschrijding van een doorgetrokken streep.

#### "Manoeuvres op onderbroken strepen";

Deze functie waarschuwt de bestuurder bij onopzettelijke overschrijding van een onderbroken streep.

**Opmerking:** om op een onderbroken streep te werken, kan de functie niet worden geactiveerd als de functie voor het voorkomen van het verlaten van de rijstrook is uitgeschakeld.

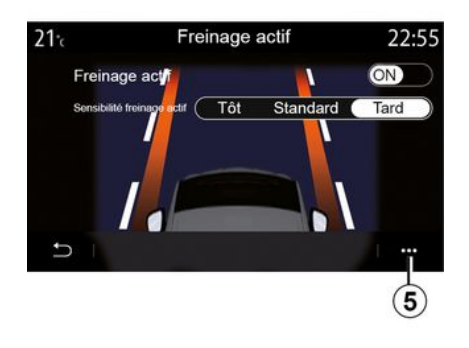

#### « Actief remmen »

"Actief remmen": deze functie waarschuwt de bestuurder bij de kans op een botsing. Selecteer "ON" om deze functie te activeren. U kunt de gewenste "Actief remmen" waarschuwingsgevoeligheid selecteren:

- «Vroeg»;
- «Standaard»;
- «Laat».

Raadpleeg voor meer informatie het hoofdstuk "Actief remmen" of het hoofdstuk "Geavanceerde veiligheid "(afhankelijk van de auto) in het instructieboekje.

#### "Geavanceerde veiligheid"

(afhankelijk van de uitrusting)

Dit systeem bestaat uit de volgende functies:

- « Actief remmen »;

- "Noodrijstrookassistent": deze functie waarschuwt de bestuurder en corrigeert het traject van de auto als:

- deze in de berm rijdt;

- er een kans op een botsing met een tegenligger op een aangrenzende rijstrook is;

- er een kans op een botsing met een voertuig in de dode hoek (afhankelijk van de uitrusting) is.

Raadpleeg voor meer informatie het hoofdstuk "Geavanceerde veiligheid" in het instructieboekje.

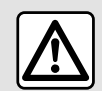

Om veiligheidsredenen mogen deze handelingen alleen uitgevoerd worden als de auto stil-

staat.

#### « Dode-hoekwaarschuwing »

Deze functie waarschuwt de bestuurder als zich een ander voertuig in een dode hoek bevindt. Selecteer "ON" om deze functie te activeren. Raadpleeg voor meer informatie het hoofdstuk "Dodehoekwaarschuwing" in de gebruikershandleiding van de auto.

#### « Afstand volgen »

Deze functie waarschuwt de bestuurder als hij of zij een ander voertuig te dicht nadert. Selecteer "ON" om deze functie te activeren. Raadpleeg voor meer informatie de paragraaf "Waarschuwing veiligheidsafstand" in de gebruikershandleiding van de auto.

#### Submenu

Via het submenu **5** kunt u de standaardinstellingen van elk menu resetten.

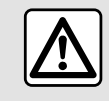

Om veiligheidsredenen mogen deze handelingen alleen uitgevoerd worden als de auto stil-

staat.

6

# PARKEERHULP

# Parkeerhulp-menu

Druk in het hoofdmenu op "Instellingen" en daarna op het tabblad "Voertuig". Dit menu bevat de instellingen voor de parkeerhulp. Raadpleeg de handleiding van de auto voor meer informatie.

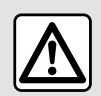

Om veiligheidsredenen mogen deze handelingen alleen uitgevoerd worden als de auto stil-

staat.

#### Scherm Parkeerhulp

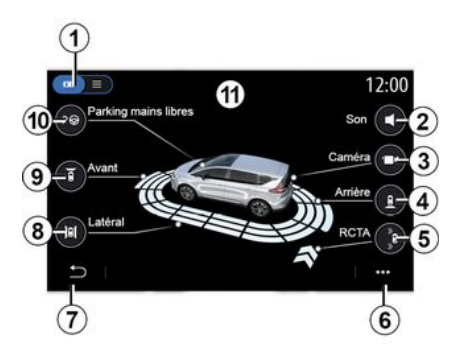

1. Weergavemodus

- 2. « Geluid ».
- 3. «Сатега».
- 4. Obstakeldetectie achterkant
- 5. Uitparkeerwaarschuwing
- 6. Submenu
- 7. Terug naar vorig menu
- 8. Obstakeldetectie zijkant
- 9. Obstakeldetectie voorkant
- 10. "Handsfree parkeren".

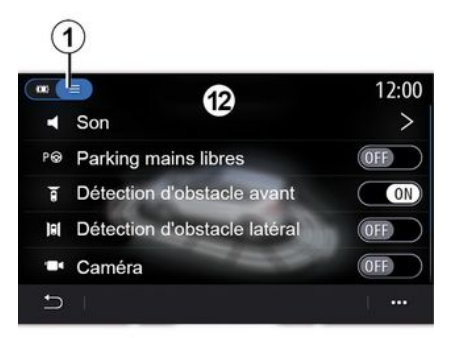

#### Submenu

Via submenu **6** kunt u de standaardinstellingen van elk menu resetten en het instructieboekje van het multimediasysteem openen. Als u een weergavemodus 1 selecteert, kunt u kiezen tussen een interactieve modus 11 of een lijstmodus 12 om de beschikbare parkeersensoren te zien.

Selecteer de knop bij de optie die u wilt in- of uitschakelen.

#### Obstakeldetectie

Druk op "ON" of "OFF" om de Parkeerhulp in of uit te schakelen:

- aan de achterkant 4;
- aan de zijkant **8**;
- aan de voorkant 9.

#### « Geluid »

Druk op "ON" of "OFF" om geluidswaarschuwingen voor Parkeerhulp te activeren of te deactiveren.

U kunt de volgende instellingen wijzigen:

- "Geluidstype": selecteer een geluidswaarschuwing uit de beschikbare lijst;

- "Volume": pas het volume van de obstakeldetectie aan door te drukken op "+" of "-".
# PARKEERHULP

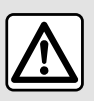

Om veiligheidsredenen mogen deze handelingen alleen uitgevoerd worden als de auto stil-

staat.

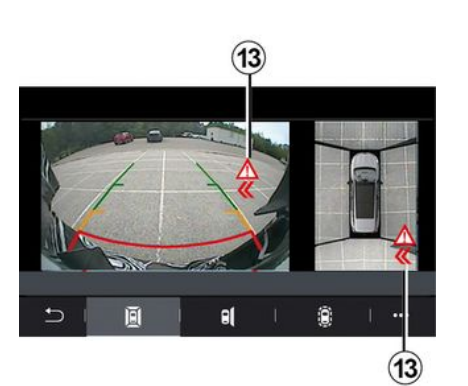

### "Uitparkeerwaarschuwing"5

De uitparkeerwaarschuwing **5** detecteert obstakels die uw auto van achteren naderen.

Deze werkt wanneer de achteruitversnelling is ingeschakeld en de auto stilstaat of langzaam rijdt.

U wordt gewaarschuwd voor naderende obstakels door een ononderbroken geluidssignaal, een melding 13 op het multimediascherm en een lichtsignaal op de buitenspiegel.

**Opmerking:** stilstaande obstakels worden niet gedetecteerd.

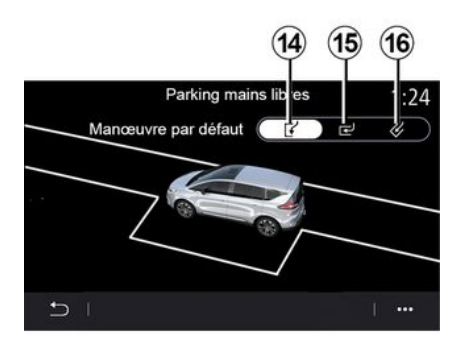

### "Handsfree parkeren" 10

Kies een van de volgende opties om een standaardmanoeuvre te selecteren:

- "Parallel parkeren" 14;
- "Achteruit inparkeren" 15;
- "Schuin inparkeren" 16.

Raadpleeg voor meer informatie over de functie "Handsfree parkeren" het hoofdstuk Parkeerhulp in het instructieboekje.

# ACHTERUITRIJCAMERA

## Achteruitrijcamera-menu

Druk in het hoofdmenu op "Instellingen" en vervolgens op het tabblad "Voertuig" en selecteer "Parkeerhulp". Gebruik dit menu om de achteruitrijcamera te configureren.

Raadpleeg de handleiding van uw auto voor meer informatie over de achteruitrijcamera.

### Opmerking:

 zorg dat de camera's niet zijn afgedekt (door vuil, modder, sneeuw enz.);

het display van de achteruitrijcamera is niet langer beschikbaar (het wordt vervangen door een zwart scherm) als de snelheid van het voertuig hoger is dan ongeveer 10 km/u, afhankelijk van de plaatselijke wetgeving. Er verschijnt een bericht op het scherm om u te waarschuwen dat uw snelheid te hoog is.

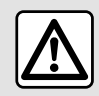

Om veiligheidsredenen mogen deze handelingen alleen uitgevoerd worden als de auto stil-

staat.

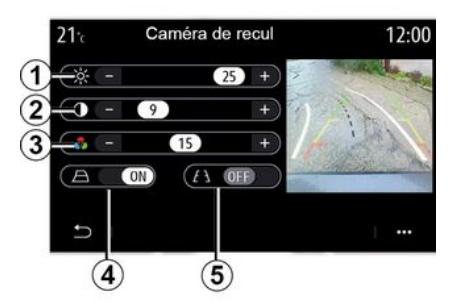

## Tekeningen

U kunt de volgende items in- of uitschakelen:

- de vaste geleidelijnen **5** die de afstand achter de auto aanduiden;

- de bewegende geleidelijnen **4** die de verplaatsingsrichting van de auto aanduiden volgens de positie van het stuurwiel.

### Beeldinstellingen

U kunt de volgende instellingen aanpassen:

- helderheid 1;
- contrast 2;
- kleur **3**.

# 360° CAMERA

## 360° Camera-menu

### Introductie

De auto is uitgerust met vier camera aan de voorkant, in de buitenspiegels en aan de achterkant van de auto voor extra hulp bieden bij moeilijke manoeuvres.

Raadpleeg voor meer informatie het hoofdstuk "360° cameraweergave" in het instructieboekje van uw auto.

**Opmerking:** zorg dat de camera niet is afgedekt (door vuil, modder, sneeuw enz.).

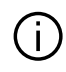

Het scherm geeft een omgekeerd beeld.

De meters worden geprojecteerd op een vlakke ondergrond. Houd geen rekening met deze informatie in het geval van een verticaal of op de grond geplaatst voorwerp. De voorwerpen die op de rand van het scherm verschijnen kunnen vervormd zijn. In geval van te veel licht (sneeuw, auto in de zon, enz.) kan het zicht van de camera gestoord zijn.

## Werkzaamheden

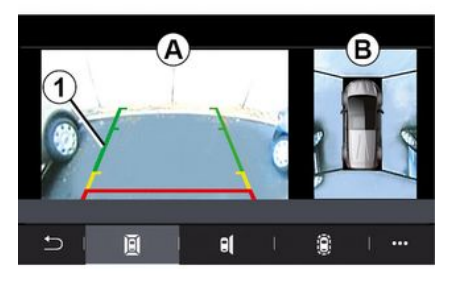

U kunt het systeem activeren door op de activeringsknop in uw auto te drukken of door de achteruitversnelling in te schakelen (tot ongeveer vijf seconden na het inschakelen van een andere versnelling).

De zone *A* van het multimediascherm biedt een beeld van de omgeving achter de auto, aangevuld met geleidelijnen *1*, de omtrek van de auto en geluidssignalen.

Ultrasoondetectoren die in uw auto zijn ingebouwd, "meten" de afstand tussen de auto en een obstakel.

Als de rode zone bereikt is, gebruikt u de afbeelding van de bumper om nauwkeurig te stoppen. 6

# 360° CAMERA

Een beeld van bovenaf van de auto en de omgeving van de auto wordt in zone **B** op het scherm van het multimediasysteem weergegeven.

Raadpleeg voor meer informatie het hoofdstuk "360° cameraweergave" in het instructieboekje van uw auto.

## Instellingen

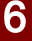

| * ·   | 50    | · | sound a |
|-------|-------|---|---------|
| 0     | 50    | + |         |
| 🎂 🕞   | 50    |   | 4       |
| A Off | (7) 0 |   |         |
|       |       |   |         |
| 5     |       |   |         |

Druk in het hoofdmenu op "Instellingen" vervolgens op het tabblad "Voertuig", gevolgd door "Rijondersteuning" en "Camera". Via dit menu kunt u de 360° camera configureren:

- druk op "ON" of "OFF" om de geleidelijnen in- of uit te schakelen; - druk op "+" of "-" om de helderheid, het contrast en de kleuren van het beeld in te stellen.

## Camerakeuze

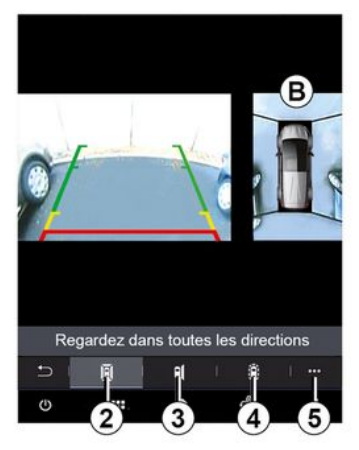

U kunt ook de zoneweergave **B** op het scherm van het multimediasysteem selecteren door een weergavetype te selecteren:

- 360°-beeld van de omgeving 2;
- passagierskant van de auto 3;
- waarneming van obstakels 4.

Vanuit het submenu **5** kunt u de standaardinstellingen herstellen.

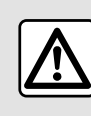

Deze functie is een extra hulp die aangeeft dat er zich een auto in de dode hoek van uw

auto bevindt. Ze kan dus in geen geval de oplettendheid of de verantwoordelijkheid van de bestuurder overnemen. De bestuurder moet altijd bedacht zijn op plotselinge gebeurtenissen tijdens het rijden: let dus bij het manoeuvreren altijd op uw blinde hoek en kijk of daar geen kleine, smalle obstakels (zoals een kind, dier, kinderwagen, fiets, steen, paaltje, enz.) zijn.

## MULTI-SENSE-menu

Druk in het hoofdmenu op "Instellingen" en vervolgens op het tabblad "Voertuig" om toegang te krijgen tot "MULTI-SENSE". Via dit menu kunt u de werking van bepaalde ingebouwde systemen aan uw wensen aanpassen.

### Rijstijl kiezen

De beschikbare modi kunnen variëren afhankelijk van de auto en de uitvoering. Selecteer in het menu "MUL-TI-SENSE" de gewenste modus *1*:

- "My Sense";
- «Sport»;
- « Comfort »;
- «Race»;
- "Opslaan";
- «Eco»;
- ...

**Opmerking:** de laatste modus wordt niet onthouden wanneer u de auto opnieuw start. Standaard start de auto in de modus "My Sense". Raadpleeg de handleiding van uw auto voor meer informatie over elk van deze modi.

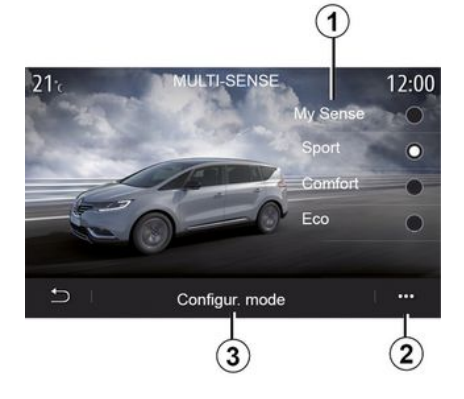

## Rijstijl configureren

Druk op de "Modusconfiguratie" **3** om de verschillende instellingen van de volgende ingebouwde systemen aan te passen:

- «Besturing»;
- «4Control»;
- «Onderstel»;
- «Klimaat»;
- "display";
- «Klank motorgeluid»;
- «Omgevingsverlichting»;
- ...

### Opmerking:

- bepaalde MULTI-SENSEconfiguratiemenu's zijn beperkt, afhankelijk van de categorie en de uitvoering van uw auto. Deze menu's blijven zichtbaar op het multimediascherm maar zijn niet beschikbaar; – u hebt ook toegang tot de verschillende modi door herhaaldelijk op de knop "MULTI-SENSE" van uw auto te drukken. Raadpleeg de handleiding van de auto voor meer informatie.

### Submenu

Via het submenu **2** kunt u de standaardwaarden voor de huidige modus resetten.

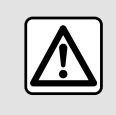

Om veiligheidsredenen mogen deze handelingen alleen uitgevoerd worden als de auto stil-

staat.

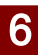

## Scherm MULTI-SENSE

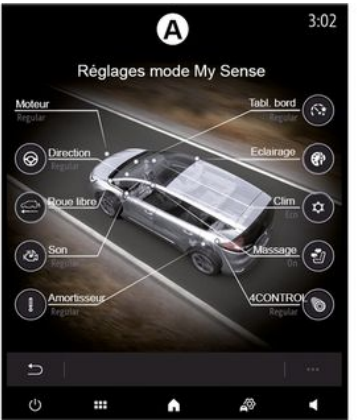

Afhankelijk van het multimediascherm kunnen de verschillende modusconfiguraties "MULTI-SENSE" worden weergegeven op slechts één tabblad (scherm **A**) of op verschillende tabbladen "Rijden" **6** en "Ambiance" **13** (scherm **B**).

**Opmerking:** de beschikbaarheid van de instellingen is afhankelijk van het model en het uitrustingsniveau van uw auto.

## Instellingen voor het rijden

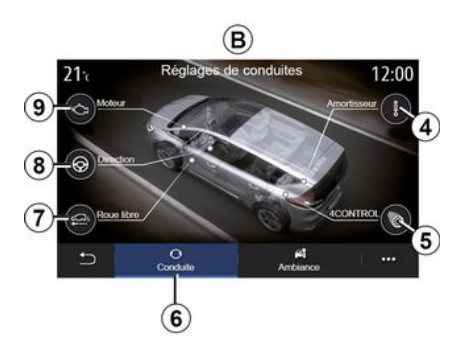

Op het tabblad "Rijden" **6** kunt u de volgende onderdelen configureren:

- «Onderstel» 4;
- «4Control»5;
- « Cruisen » 7;
- «Besturing» 8;
- «Engine»9;

 "Elektronisch stabiliteitsprogramma";

- -«»;
- ...

**Opmerking:** de beschikbaarheid van de instellingen is afhankelijk van het model en het uitrustingsniveau van uw auto.

## Sfeerverlichting-instellingen

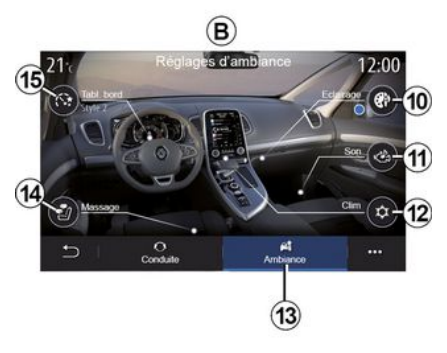

Op het tabblad "Ambiance" *13* kunt u de volgende onderdelen configureren:

- «Omgevingsverlichting» 10;
- «Klank motorgeluid» 11;
- « Klimaat » 12 ;
- « Massage » 14 ;
- «Instrumentenpaneel» 15;

- ...

**Opmerking:** de beschikbaarheid van de instellingen is afhankelijk van het model en het uitrustingsniveau van uw auto.

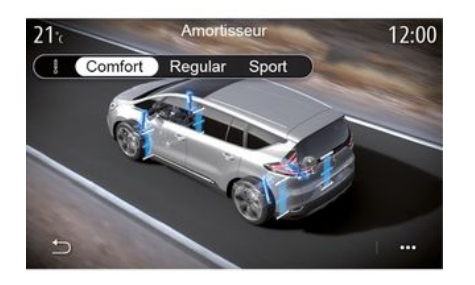

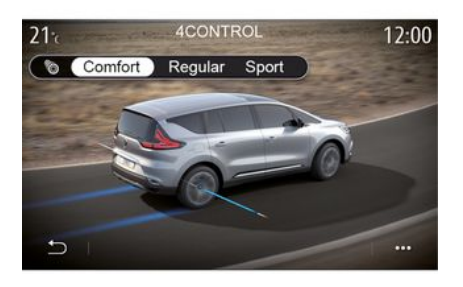

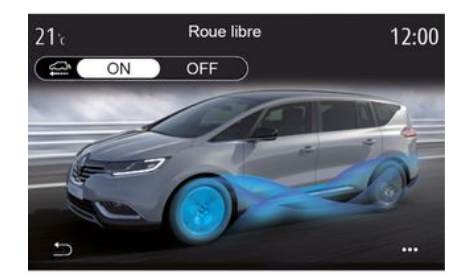

### « Onderstel » 4

Dit menu biedt diverse modi voor de vering:

- «Comfort»;
- "Normaal";
- « Sport ».

Afhankelijk van de geselecteerde modus worden de uitslag en stugheid van de schokdempers afgesteld, zodat u een balans krijgt tussen een comfortabele en een sportieve rijbeleving.

### « 4Control » 5

Dit menu biedt verschillende elektronische stabiliteitsmodi:

- «Comfort»;
- "Normaal";
- « Sport ».

Afhankelijk van de geselecteerde modus wordt de hoek van de achterwielen afgesteld ten opzichte van de voorwielen, zodat u een balans krijgt tussen een comfortabele en een sportieve rijbeleving.

### « Cruisen » 7

Met dit menu gaat u naar de modus "Cruisen".

Als tijdens het rijden geen motorvermogen nodig is, schakelt deze over naar de modus Vrijlopen om het brandstofverbruik en uw Driving Eco-prestaties te optimaliseren.

### Opmerking:

- wanneer de modus "Cruisen" is geactiveerd, blijven de rijhulpmiddelen geactiveerd;

- instelling alleen beschikbaar bij auto's met een automatische versnellingsbak.

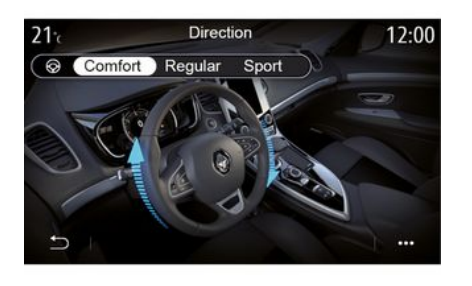

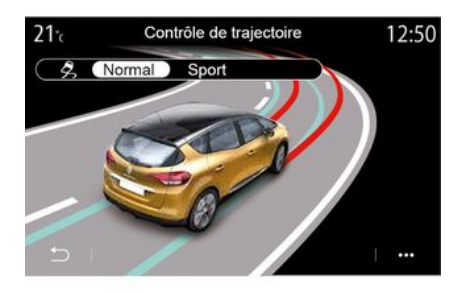

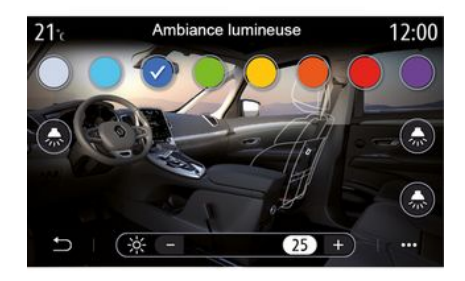

# 6

### « Besturing » 8

Dit menu biedt verschillende stuurresponsmodi:

- « Comfort »;
- "Normaal";
- « Sport ».

Afhankelijk van de geselecteerde modus kan de gevoeligheid van de stuurinrichting worden verhoogd of verlaagd, zodat u een balans krijgt tussen een soepele en een nauwkeurige stuurbediening.

### "elektronisch stabiliteitsprogramma"

Dit menu biedt verschillende elektronische stabiliteitsmodi:

- «Normaal»;
- «Sport».

Afhankelijk van de geselecteerde modus, vergelijkt het systeem de door de bestuurder gekozen richting met de werkelijke verplaatsingsrichting van de auto en corrigeert deze laatste door, indien nodig, op bepaalde wielen te remmen en/of het motorvermogen aan te passen.

### «Omgevingsverlichting» 10

Gebruik dit menu om de sfeerverlichting in te stellen. Raadpleeg voor meer informatie het hoofdstuk "Omgevingsverlichting" in het instructieboekje.

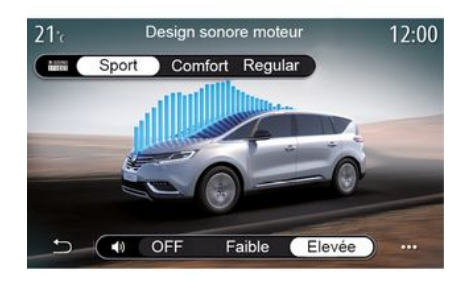

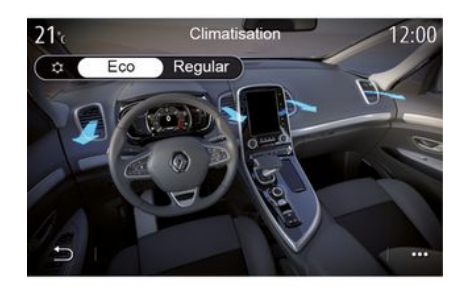

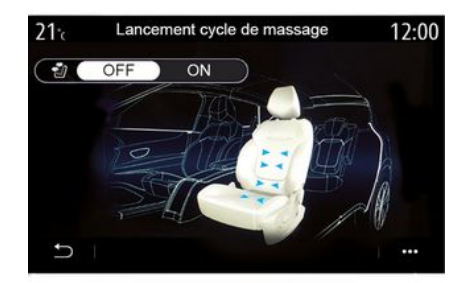

### « Klank motorgeluid » 11

Dit menu biedt verschillende motorgeluidseffecten voor het interieur:

- « Comfort »;
- «Sport»;
- "Normaal".

U kunt een van de twee geluidsniveaus selecteren: "Laag" of "Hoog". Als u het geluidseffect wilt uitschakelen, stelt u het volume in op de modus "OFF".

### «Klimaat» 12

Dit menu biedt verschillende bedieningsmodi voor de airco:

- «Eco»;
- "Normaal".

Afhankelijk van de geselecteerde modus krijgt u de optimale balans tussen comforttemperatuur en brandstofbesparing aangeboden.

Raadpleeg het hoofdstuk over "Airconditioning" in de handleiding van uw auto voor meer informatie over het afstellen van de airconditioning, afhankelijk van het uitrustingsniveau.

### « Massage » 14

Via dit menu kunt u de vooraf gedefinieerde massagecyclus van het multimediasysteem inschakelen voor de bestuurders- en passagiersstoel.

Raadpleeg het hoofdstuk "Zitplaatsen" in de handleiding van uw auto voor meer informatie over de massageprogramma's.

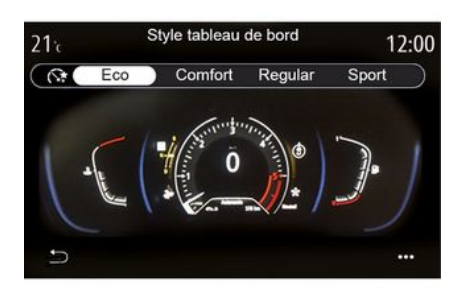

# 6

### « Stijl instrumentenpaneel » 15

Gebruik dit menu om één van verschillende weergavemodi te selecteren.

Afhankelijk van de gekozen stijl, wordt bepaalde informatie weergegeven, bijvoorbeeld:

- de huidige audiobron;
- het kompas;
- het motorvermogen en koppel;
- het actuele brandstofverbruik;
- Routeaanwijzingen.

## Sportieve auto

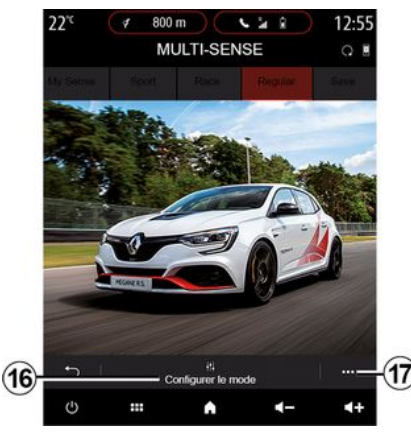

In het menu MULTI-SENSE hebben sportieve auto's de modusoptie "Race", die verdere instellingen biedt om de auto nog sportiever te laten rijden.

**Opmerking:** de laatste modus wordt niet onthouden wanneer u de auto opnieuw start. Standaard start de auto in de modus "Normaal". Raadpleeg de handleiding van uw auto voor meer informatie over elk van deze modi.

## De modus "Normaal"

De modus "Normaal" biedt een compromis tussen dynamiek en comfort voor dagelijks gebruik.

## De modus "MySense"

De modus "MySense" is 100% aanpasbaar voor de rijervaring. Hiermee kunt u de verschillende instellingen beheren met betrekking tot de atmosfeer, de motor, enz.

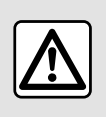

Om veiligheidsredenen mogen deze handelingen alleen uitgevoerd worden als de auto stil-

staat.

## De modus "Race"

De modus "Race" zorgt voor een echte race-ervaring, speciaal bedoeld voor gebruik op een racecircuit.

Schakeltijden worden verkort, versnelling en besturing reageren sneller, het uitlaatgeluid accentueert de sportiviteit van de auto.

"Race"-modus schakelt standaard de ESC (elektronisch stabiliteitsprogramma) uit alsmede sommige rijhulpmiddelen zoals:

- de actieve noodstop;
- snelheidsbegrenzer;
- rijstrookassistent;
- adaptieve snelheidsregelaar;

- ...

## Rijstijl configureren

Druk op "Huidige modus configureren" *16* om de verschillende parameters van de volgende boordsystemen aan te passen:

- «4Control»;
- «Elektronische stabiliteitscontrole»;
- «Instrum-.paneel»;
- «Klimaat»;
- «Uitlaatgeluid»;
- "Motorgeluid";
- «Gaspedaal»;
- ...

### Opmerking:

- instellingen kunnen afhankelijk van de uitvoering en het specifieke model variëren;

- bepaalde MULTI-SENSEconfiguratiemenu's zijn beperkt, afhankelijk van de categorie en de uitvoering van uw auto. Deze menu's blijven zichtbaar op het multimediascherm maar zijn niet beschikbaar.

### Submenu

Via het submenu **17** kunt u de standaardwaarden voor de huidige modus resetten.

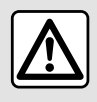

Om veiligheidsredenen mogen deze handelingen alleen uitgevoerd worden als de auto stil-

staat.

## « 4Control »

Dit menu biedt diverse bedieningsmodi:

- "Normaal";
- «Sport»;
- «Race».

Afhankelijk van de geselecteerde modus varieert de hoek van de achterwielen ten opzichte van de hoek van de voorwielen om u het optimale compromis te bieden tussen toegankelijkheid en prestaties en wordt de besturing lichter, zwaarder of responsiever om u het optimale compromis tussen zachtheid en precisie te bieden.

### « Gaspedaal »

Dit menu biedt diverse modi voor de progressiviteit van het gaspedaal:

- "Opslaan";
- "Normaal";
- «Sport»;
- «Race».

Afhankelijk van de geselecteerde modus verandert de gevoeligheid van het gaspedaal.

### "elektronisch stabiliteitsprogramma"

Dit menu biedt verschillende elektronische stabiliteitsmodi:

- "Normaal";
- «Sport»;
- « OFF ».

In de modus "Sport" werkt het systeem met last-minute correcties om sportiever te rijden door het remmen van bepaalde wielen en/of het motorvermogen te regelen. In de modus "OFF" is het "Elektronische stabiliteitsprogramma" uitgeschakeld.

### « Engine »

Dit menu biedt diverse motorresponsmodi:

- "Opslaan";
- "Normaal";
- «Sport»;
- « Race ».

Afhankelijk van de geselecteerde modus worden het vermogen en het motorkoppel beter merkbaar waardoor de motor feller wordt.

## « Uitlaatgeluid »

(afhankelijk van de uitrusting)

Dit menu biedt diverse geluidseffecten voor de uitlaat:

- "Normaal";
- «Sport»;
- «Race».

Afhankelijk van het land moet u zich voor het uitlaatgeluid mogelijk houden aan de lokale wetgeving. Raadpleeg voor meer informatie een merkdealer.

### "Motorgeluid"

Dit menu biedt verschillende motorgeluidseffecten voor het interieur:

- "Normaal";
- «Sport»;
- « Race ».

6

U kunt een van de twee geluidsniveaus selecteren: "Laag" of "Hoog". Als u het geluidseffect wilt uitschakelen, stelt u het volume in op de modus "OFF".

# Hybride en elektrische auto's

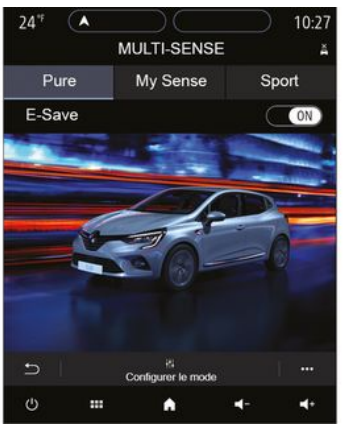

Op hybride en elektrische voertuigen heeft u vanuit het menu "MULTI-SENSE" toegang tot de modi "Pure", "My Sense" (alleen voor hybride voertuigen) en "Sport" waarmee u de uitrusting kunt configureren.

**Opmerking:** de beschikbaarheid van de instellingen is afhankelijk van het model en het uitrustingsniveau van uw auto.

# De modus "Pure"

De modus "Pure" biedt volledig elektrisch rijden. Deze modus gebruikt alleen de elektromotor om de auto aan te drijven. Wanneer de tractiebatterij leeg is, schakelt de auto automatisch naar de modus "My Sense" en start de verbrandingsmotor. De maximale snelheid in de modus "Pure" is ongeveer 125 km/u.

U hebt direct toegang tot de modus "Pure" met behulp van de EV-schakelaar op uw voertuig.

# De modus "My Sense"

De modus "My Sense" is de hybride rijmodus. Afhankelijk van het rij- en accuniveau gebruikt deze modus volledig elektrisch of een combinatie van de twee energievormen, waarbij de tractieaccu prioriteit krijgt.

Afhankelijk van de auto kan de ICmotor ook starten om het oplaadniveau van de accu op peil te houden.

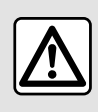

Om veiligheidsredenen mogen deze handelingen alleen uitgevoerd worden als de auto stil-

staat.

## "Sport"-modus

"Sport" staat een feller reagerende motor toe. Afhankelijk van het rijgedrag werken elektrische en IC-tractie samen om de beste prestaties te

krijgen. Het pedaal reageert gevoeliger en de besturing is steviger.

## Het laadniveau van de tractiebatterij op peil houden: "Esave"

Er zijn twee manieren om toegang te krijgen tot deze functie via uw multimediascherm:

- in-/uitschakelen via het menu "Auto-instellingen";

- verplaatsbare widget op de startpagina.

Deze modus zorgt dat de tractiebatterij voldoende lading houdt voor een bergweg of een lange helling op een snelweg.

**Opmerking:** sommige functies zijn uitgeschakeld om de prestaties van de elektromotor te optimaliseren.

# SFEERVERLICHTING

## Omgevingsverlichting-menu

Druk in het hoofdmenu op "Instellingen" en druk vervolgens in het tabblad "Voertuig" op "MULTI-SENSE".

Druk op "Configureer modus" en selecteer daarna het tabblad "Rijverlichting".

Met dit menu stelt u de sfeerverlichting van het interieur in.

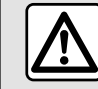

Om veiligheidsredenen mogen deze handelingen alleen uitgevoerd worden als de auto stil-

staat.

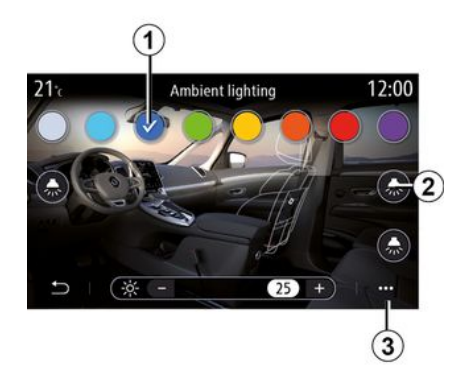

### Kleurkeuze

Als u de kleur van de sfeerverlichting wilt wijzigen, selecteert u een van de beschikbare kleuren **1**.

### Intensiteit

U kunt de intensiteit van de sfeerverlichting regelen. Daartoe drukt u op de toetsen "+" of "-".

### Zone in het interieur

De geselecteerde kleur en intensiteit kunnen voor de volgende zones worden toegepast:

- dashboard
- interieur vooraan;
- interieur achteraan.

Druk op een van de knoppen "Rijverlichting" **2** om de sfeerverlichting in de geselecteerde zone aan of uit te zetten.

**Opmerking:** om de weergave- en schermstijlen **→ 142** in te stellen.

### Submenu

Druk op toets *3* in het submenu en vervolgens op "Resetten" om de instellingen te resetten en de standaardinstellingen te herstellen.

# STOELEN

## Zitplaatsen-menu

Selecteer in het hoofdmenu "Instellingen" en vervolgens "Zitplaatsen" om toegang te krijgen tot de functies en instellingen van uw voertuigstoelen:

- « Positie » ;
- «Massage»;

- "One-Touch modulariteit Onetouch".

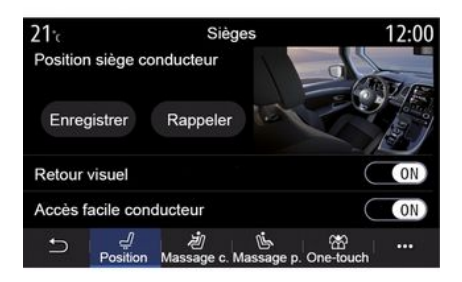

## « Positie »

Druk op het tabblad "Positie" op "ON" of "OFF" om de instellingen te activeren of deactiveren:

- «Visuele feedback»;

- «Gemakkelijke instap bestuurder »;
- «Gemakkelijke instap passagier»;

- «Bediening passagiersstoel door bestuurder ».

### « Visuele feedback »

Als deze functie ingeschakeld is, verschijnt er een subvenster instellingen op het scherm wanneer de bestuurder of de passagier de stand van zijn stoel afstelt.

### «Gemakkelijke instap bestuurder »/«Gemakkelijke instap passagier »

Wanneer deze functies geactiveerd zijn, gaat de stoel automatisch achteruit als de bestuurder en/of de passagier uitstapt/-pen en gaat hij weer terug in de oorspronkelijke stand wanneer de bestuurder en/of de passagier weer instapt/-pen.

# « Bediening passagiersstoel door bestuurder »

Als deze functie is geactiveerd, kan de bestuurder de passagiersstoel afstellen met de schakelaars op de zijkant van de bestuurdersstoel. Raadpleeg de handleiding van de auto voor meer informatie. Met deze functie kunt u de posities van de voorstoelen opslaan:

- stel de stoelpositie af met behulp van de schakelaars op de stoel;

- druk op de stoelschakelaar om direct naar het menu "Zitplaatsen" te gaan op het multimediascherm;

- sla de huidige positie op.

**Opmerking:** de stand van de buitenspiegels wordt samen met de stand van de stoelen (afhankelijk van de auto) opgeslagen.

Raadpleeg de handleiding van de auto voor meer informatie.

### Oproepen van een geheugenpositie

Druk als de auto stilstaat op "Oproepen" om de opgeslagen stand terug te roepen. Er verschijnt een bevestigingsboodschap op het scherm. Druk op "Ja" om de opgeslagen positie op te roepen.

### « Resetten »

U kunt uw selectie opnieuw instellen in het submenu.

# STOFI FN

| 21°c      | Sièges               |                        | 12:00            |
|-----------|----------------------|------------------------|------------------|
|           | Massage              | conducteur             |                  |
| OFF       | <b>V</b><br>Tonique  | 🚖<br>Relaxant          | )][<br>Lombaires |
| Intensité | -                    |                        | 25 +             |
| Vitesse   | -                    |                        | 25 +             |
|           | /<br>tion Massage c. | الله<br>Massage p. One | ੴ •••<br>⊳touch  |

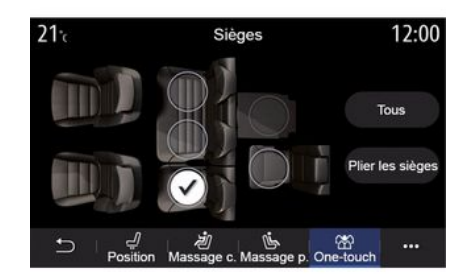

# 6

### « Massage »

Op de tabbladen "Bestuurder" of "Passagier" kunt u kiezen uit een lijst met massageprogramma's:

- «Versterkina»:
- «Relax»:
- « Onderrug ».

Druk op "+" of "-" om de "Intensiteit" en de "Snelheid" van het bericht te regelen.

Opmerking: de massage-instellingen van de passagiersstoel kunnen niet worden opgeslagen.

#### « Resetten »

U kunt uw selectie opnieuw instellen in het submenu.

### "One-Touch modulariteit"

Vanafhet tabblad "One-touch" kunt u de achterbank neerklappen.

Opmerking: het aantal zitplaatsen kan variëren.

Druk op de toetsen die horen bij de stoelen die u wilt neerklappen en druk daarna op "Zitpl. omklap". Druk op "Ja" om te bevestigen.

Druk op "Alle" en vervolgens op "Zitpl. omklap" om alle stoelen neer te klappen.

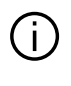

De functie "One-Touch modulariteit" is alleen beschikbaar bij stilstaande auto.

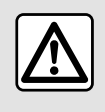

Zorq dat de ankerpunten niet zijn geblokkeerd (arm of been,

dier, steentjes, kleding, speelqoed, enz.) terwijl de achterstoelen worden verplaatst.

# **UW BANDENSPANNING**

## Bandenspann.-menu

Druk vanuit het hoofdmenu op "Info" en daarna op het tabblad "Voertuig".

Het instrumentenpaneel van uw auto biedt informatie over problemen met de bandenspanningen.

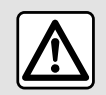

Om veiligheidsredenen mogen deze handelingen alleen uitgevoerd worden als de auto stil-

staat.

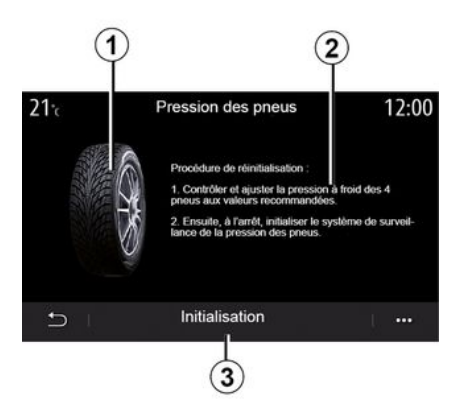

In het multimediasysteem kunt u de bandenspanning en de te volgen procedure controleren **2**.

De grafiek **1** geeft de status van de bandenspanning aan in kleur:

- groen: de bandenspanning is correct of ongewijzigd sinds de laatste herinitialisatie;
- Oranje: de spanning in een van de banden is te laag;

- Rood: een van de banden is lek of heeft erg weinig spanning.

### Resetten

Via deze functie kunt u resetten door te drukken op "Initialisatie" **3**. Zodra de reset is uitgevoerd, verschijnt een bevestiging op het scherm.

Raadpleeg het instructieboekje van uw auto voor meer informatie over de bandenspanning.

## Niveau bandenspanning

# **ZUINIG RIJDEN**

## **Driving Eco-menu**

Druk in het hoofdmenu op "Info" en vervolgens op "Driving Eco" om toegang te krijgen tot de volgende informatie:

- «Algemeen»;
- « Details »;
- « Advies ».

## « Algemeen »

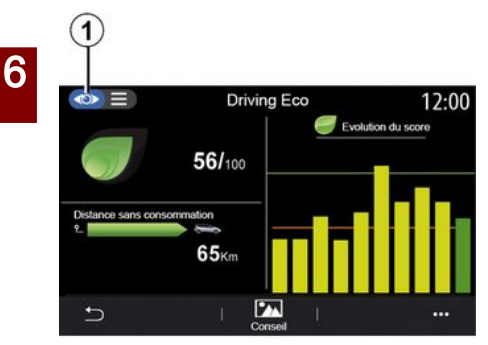

- "Afstand zonder

brandstofverbruik"/"Afstand zonder acceleratie" (afhankelijk van de configuratie).

### "Algemene score"

Aan de hand van deze gegevens kunt u uw globale score vinden.

Het blad wordt afhankelijk van de score bijgewerkt van 0 tot 100.

### "Veranderende score"

Dit staafdiagram toont de veranderingen in uw score.

- score boven de groene lijn (75%): Eco rijden;

- score onder de oranje lijn (45%): dynamische rijstijl.

### "Afstand zonder brandstofverbruik"/"Afstand zonder acceleratie"

Aan de hand van deze gegevens kunt de afgelegde afstand zonder brandstofverbruik gedurende uw reis achterhalen.

## "Details"

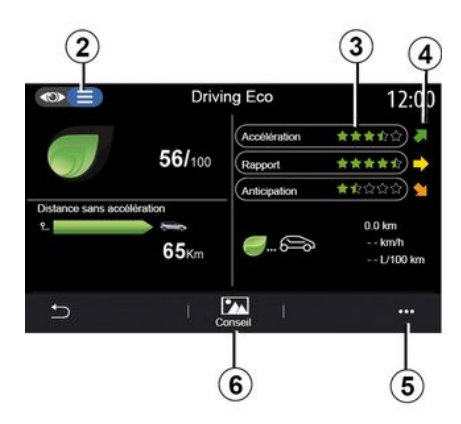

Via de weergavemodus "Details" **2** kunt u de informatie van uw huidige route weergeven:

- "Algemene score";
- "Detail van de scores";
- "Afstand zonder

brandstofverbruik"/"Afstand zonder acceleratie" (afhankelijk van de configuratie);

- "Eco Trip-gegevens Eco Trip".

### Routegegevens

De getoonde informatie wordt berekend op basis van de laatste routesoort die is gereset:

- kilometerteller:
- Gemiddelde snelheid

Via de weergavemodus "Algemeen" *I* kunt u de informatie van uw huidige route weergeven:

- "Algemene score";
- "Veranderende score";

# **ZUINIG RIJDEN**

- gemiddeld verbruik.

### Berekening van de scores 3

Het aantal sterren (10 niveaus) wordt in real time gegeven volgens de scores op basis van:

- de vaartvermeerderingen;
- schakelen;
- anticipatie.

### Scoreverloop 4

De pijlen worden als volgt in de juiste richting geplaatst op basis van de gegevens in real time:

- Als de nieuwe score hoger is dan de eerder opgeslagen routescore, wijst de pijl omhoog;

- Als de nieuwe score lager is dan de eerder opgeslagen routescore, wijst de pijl omlaag;

- Als de nieuwe score hetzelfde is als de eerder opgeslagen routescore, is de pijl horizontaal.

## « Advies »

In dit menu kunt u uw rijstijl bijhouden en vindt u algemene tips over zuinig rijden om uw brandstof- of elektriciteitsverbruik te optimaliseren (efficiënt rijden en brandstof besparen, hoe de auto moet worden opgeladen, bandenspanningswaarden, hoe de reis kan worden voorbereid, enz.). Om naar dit menu te gaan, klikt u op "Advies" *6* en leest u de instructies aandachtig door.

Blader door de pagina's door op "Algemeen", "Versnelling", "Schakelen" en "Anticipatie" te drukken.

**Opmerking:** "Advies" wordt gedeactiveerd als de snelheid van de auto hoger is dan de drempelwaarde voor "Advies".

De standaarddrempelwaarde voor "Advies" is ongeveer 12 km/u.

De waarde van "Advies" is beperkt als de gereden afstand sinds de laatste reset te kort is.

## Submenu

Via het submenu **5** hebt u toegang tot de volgende instellingen:

- "Nieuwe routeEco";
- «Opgesl. data weerg. »;
- "Geschiedenis wissen";
- "Rapport tonen na

rit"/"Trajectbalans verbergen".

### Een nieuw traject starten

Druk op "Nieuwe route Eco" om uw trajecten te resetten. U wordt gevraagd wordt om de reset te bevestigen. Druk op "Ja" om te bevestigen of op "Nee" om te annuleren. **Opmerking:** de gegevens over het traject van de boordcomputer worden tegelijk gereset.

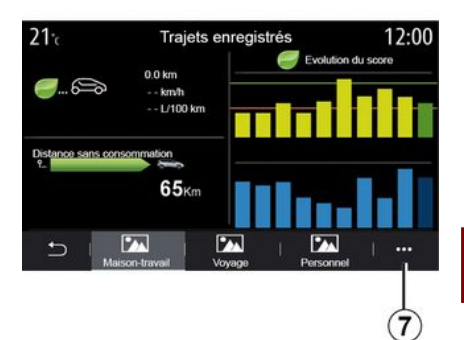

## Mijn voorkeurstrajecten

Als u de opgeslagen trajecten wilt weergeven, drukt u op "Opgesl. data weerg.".

Vanaf het submenu **7** kunt u uw Eco-trajecten "Opslaan" of "Verwijderen".

De verschillende soorten routes zijn verdeeld in de volgende rubrieken:

- «Thuis-Werk»;
- «Reis»;
- « Persoonlijk ».

### Score-evolutie wissen

# **ZUINIG RIJDEN**

Druk om uw scoreverloop te resetten op **7** en daarna op "Geschiedenis verwijderen". Er verschijnt een bevestigingsboodschap op het scherm. Druk op "Ja" om de geschiedenis te verwijderen of op "Nee" om te annuleren.

### Trajectbalans na traject

Als u het einde van de trajectbalans wilt weergeven, drukt u op "Rapport tonen na rit". Als u het einde van de trajectbalans wilt verbergen, drukt u op 'Trajectbalans verbergen'. - bij een auto met verbrandingsmotor geeft het multimediasysteem het brandstofverbruik **9** aan;

- bij een elektrische auto geeft het multimediasysteem het energieverbruik **10** aan;

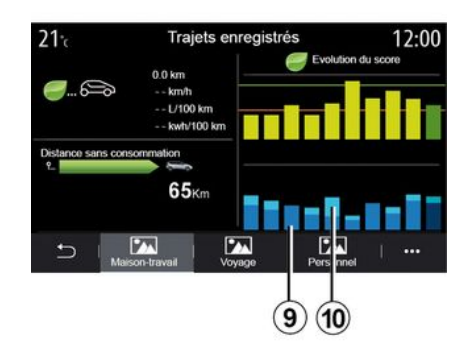

9. bij een oplaadbare hybride auto toont het multimediasysteem uw gemiddelde brandstofverbruik (dark colour) aan, los van uw elektriciteitsverbruik (lichte kleur) 10.

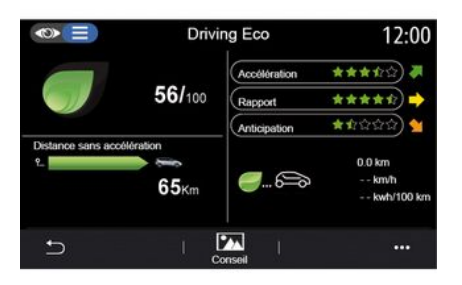

### Evolutie van verbruik

Afhankelijk van uw auto kan de informatie in het menu "Driving Eco" verschillen:

# INSTELLEN VAN HET STARTEN VAN DE MOTOR

## Motor start programma-menu

Selecteer in het menu "Instellingen" het tabblad "Voertuig".

Met deze functie kunt u de motor programmeren om de starten en het interieur te verwarmen of te ventileren, tot 24 uur voordat de auto wordt gebruikt.

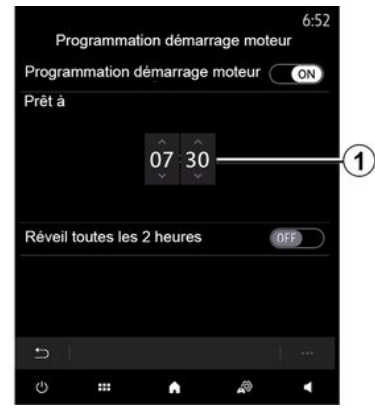

#### Programmeren van de vertrektijd

Activeer de functie en stel vervolgens de gewenste vertrektijd in:

 druk op de pijlen "OMHOOG" en
 "OMLAAG" om de uren en minuten te doorlopen totdat u het gewenste tijdstip bereikt; - stel de knoppen van de airconditioning in op de gewenste temperatuur (afhankelijk van de uitrusting) in het interieur bij het starten van de motor en schakel vervolgens de ontdooimodus in;

- Zet het contact uit.

Wanneer de auto wordt vergrendeld, wordt als volgt weergegeven dat de programmering is opgeslagen: twee keer knipperen en vervolgens de alarmknipperlichten en controlelampjes die gedurende drie seconden branden.

**Opmerking:** het symbool *1* herinnert u aan de starttijd van de auto die u al hebt ingesteld.

Als u starten wilt activeren door middel van programmering, moet u een tijd selecteren die ten minste vijftien minuten later is dan de tijd die op het multimediasysteem wordt weergegeven.

### Werkingscondities voor op afstand starten van de motor

De motor kan in de volgende omstandigheden op afstand worden gestart: - de hendel in neutrale stand staat (voor auto's met een handgeschakelde of robotversnellingsbak);

- de versnellingshendel staat in stand P (bij auto's met een automatische versnellingsbak);

- het contact is uitgezet;

- alle opengaande delen (motorkap, portieren, bagageruimte) gesloten en vergrendeld zijn wanneer u de auto verlaat.

**Opmerking:** u moet uw multimediasysteem uitzetten als u uw auto verlaat, anders werkt starten op afstand niet.

### « Elke 2 uur starten »

Met deze functie kan de auto automatisch elke twee uur worden gestart, al naar gelang de motortemperatuur.

Druk op de toets "ON" om deze functie te activeren.

Als deze functie is ingeschakeld, werkt het ventilatiesysteem niet tijdens de eerste vier keer dat de auto eventueel wordt gestart.

Bij extreme koude start de auto automatisch en blijft hij gedurende tien minuten draaien waarna hij opnieuw stilvalt.

Als de motortemperatuur geen herstart vereist, start de auto niet automatisch tijdens de eerste vier keer

# INSTELLEN VAN HET STARTEN VAN DE MOTOR

opnieuw inschakelen en keert deze gedurende twee uur terug naar de stand-bystand. De motor wordt opnieuw gestart als de motortemperatuur te laag is.

In ieder geval gebeurt dit de laatste keer.

Ongeveer een kwartier voor de geprogrammeerde tijd start de motor en blijft gedurende ongeveer tien minuten draaien.

Afhankelijk van de auto, moet u ervoor zorgen dat stroomverbruikers zoals de ruitenwissers, verlichting, radio, stoelverwarming, stuurwielverwarming, enz. worden uitgeschakeld en dat alle accessoires worden losgekoppeld voordat u de auto verlaat.

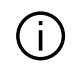

niet.

In extreme situaties werkt starten op afstand door programmering mogelijk

Parkeer de auto niet of blijf niet met draaiende motor staan op een

plaats waar de uitlaat zich boven brandbaar materiaal bevindt. Onder ongunstige omstandigheden (droogte, harde wind) kan brand ontstaan als de hete uitlaat in contact komt met gras of bladeren.

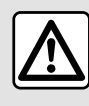

Verantwoordelijkheid van de bestuurder tijdens het parkeren of stoppen van de auto

Laat nooit, ook niet heel even, een kind, een afhankelijke volwassene of een dier in de auto achter als u deze verlaat. Ze kunnen zichzelf of anderen in gevaar brengen, bijvoorbeeld door de motor te starten, systemen zoals de ruitbediening in te schakelen of de portieren te vergrendelen, enz. Bovendien kan bij warm en/of zonnig weer de temperatuur in het interieur heel snel oplopen. **LEVENSGEVAAR OF GEVAAR** 

VAN ERNSTIG LETSEL.

6

# INSTELLEN VAN HET STARTEN VAN DE MOTOR

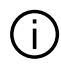

...

Speciaal kenmerk van auto's uitgerust met de functie "Elke 2 uur starten

Het is absoluut vereist om minstens 10 minuten met de auto te rijden na elke programmering van de functie. **Risico op veroudering van de motorolie.** 

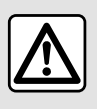

De functie om de motor op afstand te starten niet gebruiken of programmeren als:

- de auto in een garage of in een afgesloten ruimte staat.

### Risico op vergiftiging of verstikking door de uitstoot van uitlaatgassen.

- de auto is afgedekt met een beschermhoes.

Risico op brand.

- de motorkap geopend is of voordat de motorkap wordt geopend.

Risico op brandwonden of ernstige verwondingen. Afhankelijk van het land kan het gebruik van de functie om de motor op afstand te starten of te programmeren verboden zijn door de geldende wetgeving en/of regelgeving. Controleer voor het gebruik van deze functie de geldende wetgeving en/of regelgeving van het land.

# **OP AFSTAND STARTEN VAN DE MOTOR**

## Introductie

Als de auto daarmee is uitgerust, gebruik deze functie dan om de motor op afstand te starten met uw smartphone om het interieur te verwarmen/ventileren en de motor voor te verwarmen.

Deze functie is beschikbaar via de "My Renault"-applicatie die kan worden gedownload met behulp van uw smartphone, zodat u uw auto kunt gebruiken en toegang tot de informatie daarvan hebt.

Als u deze applicatie wilt gebruiken, moet uw smartphone gekoppeld zijn aan uw multimediasysteem.

Voor meer informatie: → 67, → 99.

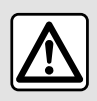

Als deze functie wordt gebruikt, moet u ervoor zorgen dat stroomverbruikers (zoals de rui-

tenwissers, verlichting, radio, stoelverwarming, stuurwielverwarming enz.) zijn uitgeschakeld en dat alle accessoires zijn losgekoppeld voordat u de auto verlaat.

## Eerste gebruik

Bij elk startverzoek op afstand moet u de PIN invoeren die u kreeg toen u uw "My Renault"-account aanmaakte. Voor meer informatie: → 99.

Zodra de motor draait, geeft de applicatie de resterende tijd tot het einde van de procedure weer.

De motor draait gedurende 10 minuten.

## Gebruiksomstandigheden

Het op afstand starten van de motor werkt indien:

- de versnellingshendel staat ingesteld op de neutrale stand bij auto's met een handgeschakelde of robotversnellingsbak;

- de versnellingshendel staat in stand P (bij auto's met een automatische versnellingsbak);

- de motorkap is gesloten;

- het contact is uit en er zit geen kaart in de kaartlezer;

- alle opengaande delen (portieren en bagageruimte) zijn gesloten en vergrendeld wanneer u de auto verlaat.

- In extreme weersituaties werkt het starten op afstand door programmering mogelijk niet.

## De PINcode wijzigen

Om uw PINcode te wijzigen, moet u de volgende stappen doorlopen:

bij auto's met een sleutel met afstandsbediening: steek de sleutel in het contactslot van de startmotor en draai de sleutel naar stand "ON";
bij auto's uitgerust met een kaart: druk gedurende twee seconden op de knop "Starten/stoppen" zonder de pedalen in te trappen.

**Opmerking:** het is niet nodig om de motor te starten om deze procedure uit te kunnen voeren.

- selecteer "PIN Code wijzigen" in de app "My Renault";
- voer uw nieuwe PIN-code in;

- bij auto's met sleutel met een sleutel met afstandsbediening: draai de sleutel in de stand "LOCK";

- bij auto's uitgerust met een kaart: druk gedurende twee seconden op de knop "Starten/stoppen" zonder de pedalen in te trappen.

Voer in de 60 seconden volgend op het wijzigen van de PIN code (afhankelijk van de auto) de volgende handelingen uit:

- bij auto's met een sleutel met afstandsbediening: steek de sleutel in het contactslot van de startmotor en draai de sleutel naar stand "ON";

# **OP AFSTAND STARTEN VAN DE MOTOR**

- bij auto's uitgerust met een kaart: druk gedurende twee seconden op de knop "Starten/stoppen" zonder de pedalen in te trappen.

### Opmerking:

- raadpleeg voor meer informatie over de werking van de sleutel of de kaart hoofdstuk 1 van het instructieboekje van uw auto;

- iedere keer dat de PIN wordt aangepast, ontvangt u een e-mail;

- het is niet nodig om de motor te starten om deze procedure te kunnen uitvoeren.

# Onjuiste PIN code ingevoerd

Na drie keer een verkeerde code invoeren:

- wordt starten op afstand geweigerd tot de auto is ontgrendeld met de kaart/afstandsbediening;

- stuurt het systeem een bericht naar uw smartphone om u te waarschuwen dat het starten op afstand is uitgeschakeld.

**Opmerking:** om starten op afstand opnieuw in te schakelen, moet u uw PINcode wijzigen.

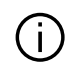

### Speciaal kenmerk van auto's uitgerust met deze functie

Het is absoluut noodzakelijk dat er ten minste 10 minuten met de auto wordt gereden tussen elk gebruik van de functie. Risico op veroudering van de motorolie.

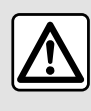

De functie om de motor op afstand te starten niet gebruiken of programmeren als:

- de auto in een garage of in een afgesloten ruimte staat.

### Risico op vergiftiging of verstikking door de uitstoot van uitlaatgassen.

- de auto is afgedekt met een beschermhoes.

### Risico op brand.

- de motorkap geopend is of voordat de motorkap wordt geopend.

Risico op brandwonden of ernstige verwondingen. Afhankelijk van het land kan het gebruik van de functie om de motor op afstand te starten of te programmeren verboden zijn door de geldende wetgeving en/of regelgeving. Controleer voor het gebruik van deze functie de geldende wetgeving en/of regelgeving van het land.

# **OP AFSTAND STARTEN VAN DE MOTOR**

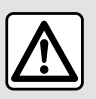

Verantwoordelijkheid van de bestuurder tijdens het parkeren of stoppen van de auto

Laat nooit, ook niet heel even, een kind, een afhankelijke volwassene of een dier in de auto achter als u deze verlaat. Ze kunnen zichzelf of anderen in gevaar brengen, bijvoorbeeld door de motor te starten, systemen zoals de ruitbediening in te schakelen of de portieren te vergrendelen, enz. Bovendien kan bij warm en/of zonnig weer de temperatuur in het interieur heel snel oplopen.

LEVENSGEVAAR OF GEVAAR VAN ERNSTIG LETSEL.

## Programmeren-menu

Vanuit het menu "Instellingen" in het tabblad "Voertuig" kan het menu "Programmeren" worden geopend om de oplaadprogramma's van de auto te configureren via het tabblad "Laden" *6*, om de gewenste temperaturen te programmeren via het tabblad "Comfort" *5* en om alle instellingen weer te geven via het tabblad "Kalender" *4*.

In de zones **A**, **B** of **C** worden de datums, tijden en programma's weergegeven die zijn ingesteld.

**Opmerking:** het opladen begint als de motor wordt uitgeschakeld, de auto wordt aangesloten op een stroombron en toegang is toegestaan.

## Programmeren van het opladen

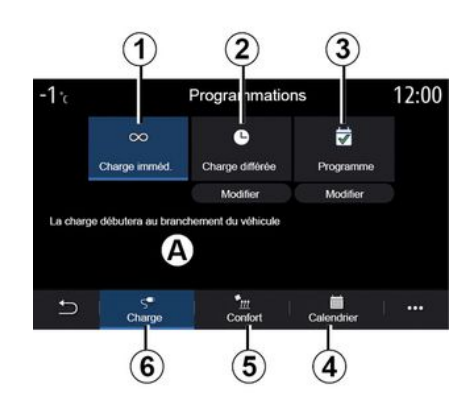

### "Onmiddellijk opladen" 1

Zodra uw auto is aangesloten op een voedingsbron, begint het opladen.

Zone **A** informeert u dat de functie "Direct opladen" is geactiveerd.

Het onmiddellijk laden begint zodra de geplande tijd voor uitgesteld laden is bereikt.

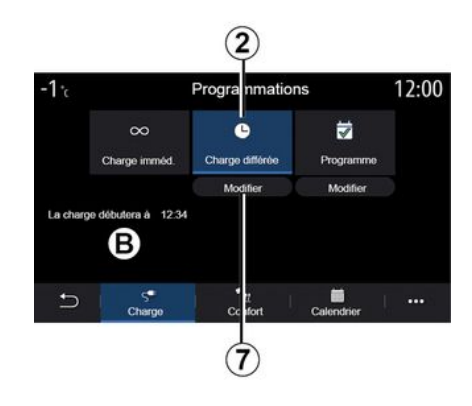

### « Vertraagde laadsessie » 2

Zelfs wanneer uw auto is aangesloten op een voedingsbron, kunt u de starttijd voor het opladen programmeren.

Druk op "Aanpassen" **7** om de instellingen te openen en de starttijd voor het opladen in te stellen.

Stel de starttijd voor het opladen in en druk vervolgens op "Sluiten" om te bevestigen.

Zone **B** toont de geprogrammeerde starttijd van het laden.

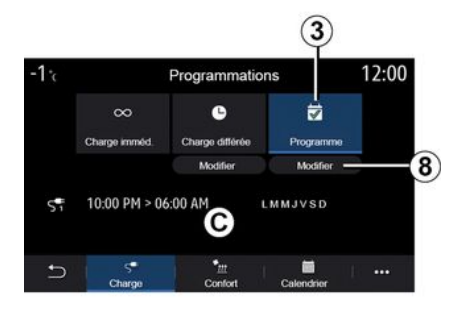

# 6

### « Programma » 3

U kunt diverse geprogrammeerd oplaadtijdstippen per week opslaan.

De geprogrammeerde tijden verschijnen in zone **C**.

Druk op "Aanpassen" **8** om de programmeerbare configuratie-instellingen te openen. Selecteer het geprogrammeerde tijdstip **9** dat u wilt wijzigen om toegang te krijgen tot de instellingen.

Programme

IMMJVSD

LMMJVSD

9

12:34 PM -> 12:24 AM

10:00 PM -> 06:00 AM

**5** ∣

(10

Programme de charge 1

Programme de charge 2

Programme de charge 3

21-

Stel de start- 11 en eindtijden 12 voor het opladen in en de dagen 13 waarvoor deze tijden gelden en druk vervolgens op "Sluiten" 14.

Om te bevestigen, drukt u op de knop Enter *10* nadat u er zeker van bent dat het gewenste programma op "ON" ingesteld is.

Druk op "OFF" om een programma uit te schakelen.

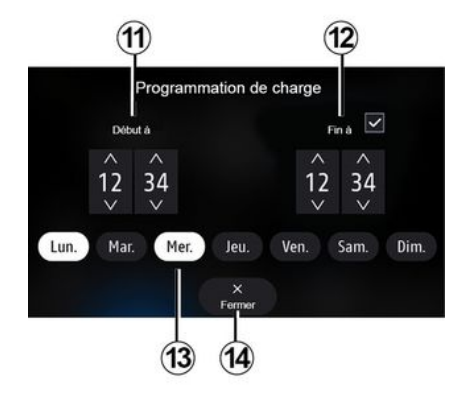

### Opmerking:

22:55

....

ON

OFF

OFF

als de start- en eindtijd dezelfde zijn, is de oplaadperiode 24 uur;
u kunt geen oplaadprogramma bevestigen als u geen dag in de week selecteert.

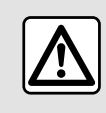

Om veiligheidsredenen mogen deze handelingen alleen uitgevoerd worden als de auto stil-

staat.

## Comfortprogramma

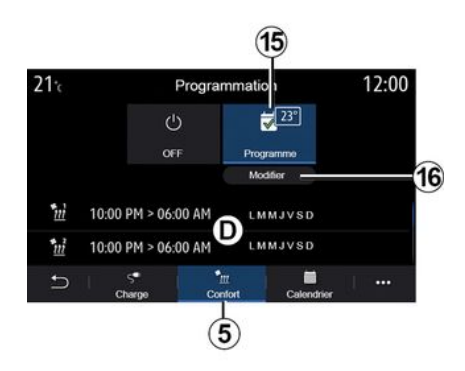

Vanuit het tabblad "Comfort" **5** kunt u de "Comfortprogramma" uitschakelen of de gewenste temperatuur en de tijd instellen.

De geprogrammeerde tijden verschijnen in zone **D**.

**Opmerking:** de minimale tijdsperiode tussen elk programma is twee uur.

Druk op "Aanpassen" *16* om naar de comfortinstellingen te gaan.

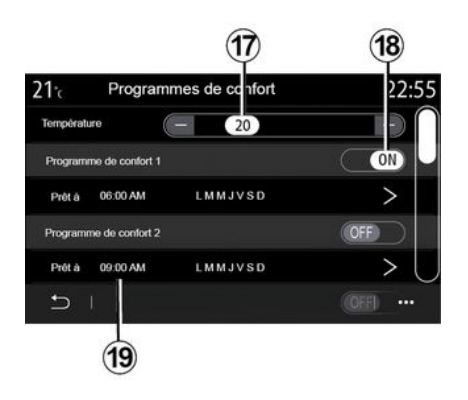

### U kunt diverse

"Comfortprogramma's" opslaan.

Vanuit dit menu kunt u de temperatuur 17 (afhankelijk van de uitrusting) instellen en de opgeslagen "Comfortprogramma's" activeren/ deactiveren door op de knop 18 te drukken.

Selecteer het geprogrammeerde tijdstip *19* dat u wilt wijzigen om toegang te krijgen tot de instellingen.

**Opmerking:** de geselecteerde temperatuur verschijnt op het menu **15**.

## Agenda

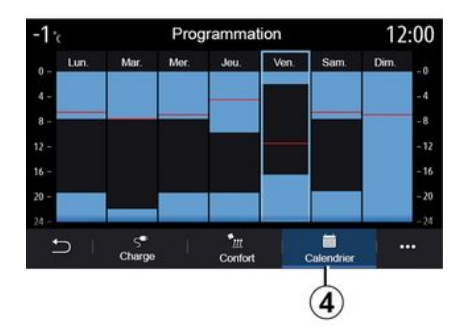

Op het tabblad "Kalender" **4** ziet u een overzicht van alle geactiveerde oplaad- en comfortprogramma's.

Als Onmiddellijk opladen is geactiveerd, wordt het symbool gevuld met de oplaadkleur.

Als Uitgesteld opladen is geactiveerd, verschijnt de voortgangskleur van het opladen zodra de starttijd voor het opladen is bereikt.

Druk op een dag op de kalender om uw instellingen te bekijken.

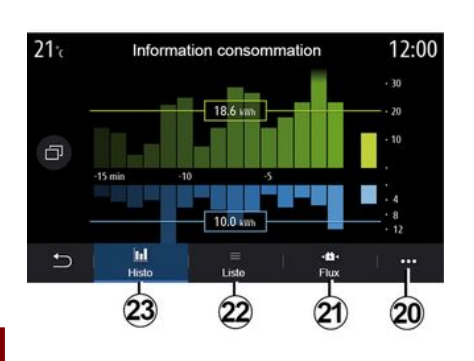

## Energie-info-menu

Ga vanuit het menu "Info", tabblad "Voertuig" naar het menu "Energieinfo" om het energieverbruik van de auto te bekijken.

**Opmerking:** de informatie kan variëren, afhankelijk van de aandrijving van de auto (elektrisch of hybride).

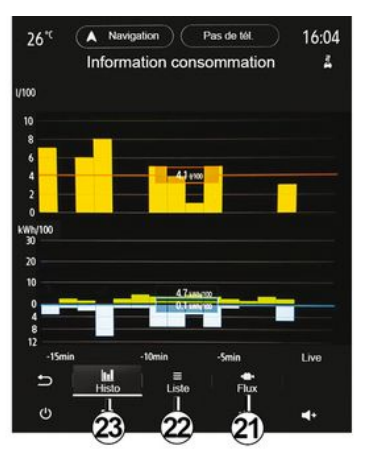

### "Histogram"

Op het tabblad "Histo" **23** vindt u een afbeelding van het energieverbruik van uw auto gedurende de laatste vijftien minuten rijden (grafiek):

- de perioden met energieverbruik;
- de perioden met energieterugwinning om de tractieaccu weer op te laden.

**Opmerking:** Afhankelijk van het multimediascherm verschijnt er aanvullende informatie onder de grafiek.

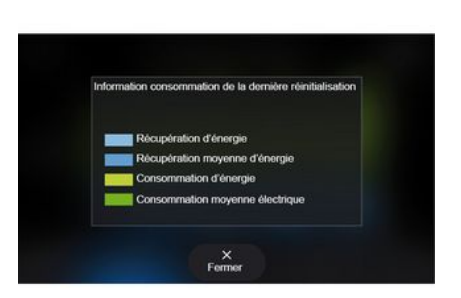

Druk op de grafiek om de gegevens van uw energieverbruik te bekijken. In het submenu **20** hebt u toegang tot de handleiding voor het multimediasysteem.

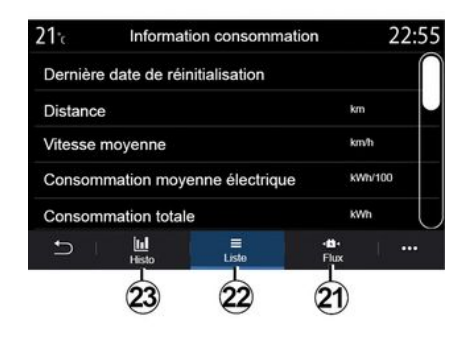

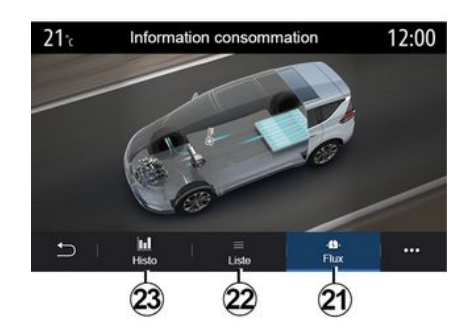

### « Lijst »

Op het tabblad "Lijst" **22** geeft het multimediasysteem de diverse waarden met betrekking tot het verbruik op uw trajecten sinds de laatste keer terugzetten aan:

- «Afstand afgelegd elektrisch »;
- «Gemiddelde snelheid»;
- «Gemiddeld stroomverbruik»;
- "Totaal verbruik" (van brandstof en/of elektriciteit);

- totaal verbruik voor airconditioning;

- totaal teruggewonnen energie;

- ...

### « Energiestroom »

Vanaf het tabblad "Energiestroom" 21 kunt u het multimediasysteem een diagram van de auto laten weergeven en de perioden laten aangeven waarin de auto energie verbruikt of terugwint om de tractiebatterij op te laden.

# NOODOPROEP

Als de auto hiermee is uitgerust, kunt u in geval van een ongeluk of ziekte via het noodoproepsysteem automatisch of handmatig bellen naar de nooddiensten, om de reactietijd in noodsituaties te verkorten.

Als de hulpdiensten gebeld zijn, wordt het geluidsvolume van de audiobron of radio automatisch gedempt.

Bij gebruik van de functie "Noodoproep" worden sommige commando's en menu's van het multimediasysteem gedurende bijna een uur uitgeschakeld om voorrang te geven aan responsoproepen van hulpdiensten.

Raadpleeg de handleiding van de auto voor meer informatie.

## **RENAULT ASSISTANCE BELLEN**

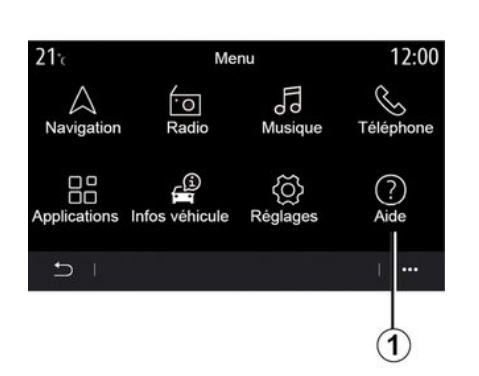

Selecteer in het hoofdmenu "Help" 1

om toegang te krijgen tot de telefo-

nisch contact opnemen met pech-

Opmerking: de beschikbaarheid van

perkt in de tijd. U kunt de service ver-

deze service is afhankelijk van het

land waarin u zich bevindt en is be-

lengen door een abonnement af te

sluiten. Raadpleeg voor meer infor-

Via het "Pechhulp" menu 2 kunt u

worden doorverbonden naar een

callcenter voor hulp bij pech.

matie een merkdealer.

« Pechhulp »

hulp.

Aide 23:38 C Assistance

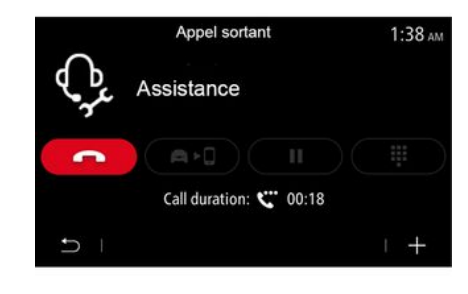

Submenu

Vanuit het submenu **3** kunt toegang krijgen tot tips en advies.

**Opmerking:** voor sommige pechhulp moet u betalen. Zie voor meer informatie de algemene verkoopvoorwaarden of een erkende dealer.

Tijdens het gesprek zijn bepaalde functies van uw multimediasysteem niet meer toegankelijk:

- volume instellen van de andere audiobronnen;
- een gesprek in de wacht zetten;
- het gesprek overzetten naar uw telefoon;
- bellen via uw telefoon.

Als uw telefoon is gekoppeld en u een nieuwe oproep doet, wordt de oproep naar het callcenter verbroken.

Na uw oproep kan de telefonist via het multimediasysteem een POI (nuttige plaats) sturen in de buurt van uw locatie.

Als u bent uitgerust met het navigatiesysteem, kunt u de navigatie naar de POI starten. U kunt ook bellen naar de POI via uw multimediasysteem, als uw telefoon is gekoppeld.

## GEBRUIKERSINSTELLINGEN

## Voertuigconfiguratie-menu

Selecteer in het menu "Instellingen" het tabblad "Voertuig" en selecteer vervolgens "Voertuigconfiguratie".

Vanuit dit menu hebt u toegang tot de volgende tabbladen:

- « Rijden »;
- «Toegang»;
- "Wissen en verlichten";
- «Welkom».

Druk op *1* en vervolgens op "Resetten" om alle subinstellingen te resetten.

**Opmerking**: de beschikbaarheid van instellingen kan variëren afhankelijk van het uitrustingsniveau.

| Configuration véhicule       |        |               |                 |         | 0:15 |           |
|------------------------------|--------|---------------|-----------------|---------|------|-----------|
| Roue libre                   |        |               |                 |         | Off  | $\supset$ |
| Son changement de            | rappo  | ort           |                 |         |      | On)       |
| Volume des cligno-<br>tants  | F      | aible         | Moyer           |         | Fort | 0         |
| Clignotant mode<br>autoroute |        | 1x            | 3x              |         | 5x   |           |
|                              | Accels | Essu          | P<br>Sige et    | Accueil |      |           |
|                              | Accès  | Essu§<br>écla | age et<br>irage | Accueil | (    |           |

### « Rijden »

Gebruik dit menu om de volgende opties in- of uit te schakelen:

- Vrijloop
- « Pieptoon schakelindicator »;
- «Volume richtingaanwijzer»;
- «Richtingaanwijzer-snelwegmodus»;

- ...

### « Toegang »

Gebruik dit menu om de volgende opties in- of uit te schakelen:

- «Automatische deurvergrendeling»;

| Configuration véhicule                              | 0:13 |
|-----------------------------------------------------|------|
| Blocage portes en roulant                           | On   |
| Ouvrir/fermer en mains-libres                       | On   |
| Fermeture à l'éloignement/ouverture à<br>l'approche | Off  |
| Son fermeture à l'éloignement                       | On   |
| Accès et démarrage par téléphone                    | On   |
| Conduite Acces Essuriège et Accueil                 |      |

### - «Handsfreevergrendelen/ontgrendelen»;

- «Ontgrend. bij benaderen/Vergrend. bij weglopen »;

- « Stille modus »
- «Automatisch hervergrendelen»;
- «Toegang en start via telefoon»;

 - « Deur bestuurder wordt ontgrendeld »;

- ...

### **Opmerking:**

- sommige opties worden pas beschikbaar als de vorige opties zijn geactiveerd.

- Raadpleeg de handleiding van de auto voor meer informatie.

| Configuration véhicule |                     |            | 0:16                               |         |        |
|------------------------|---------------------|------------|------------------------------------|---------|--------|
| Sélecti                | onnez le c          | ôté        | Ga                                 | uche    | Droite |
| Feux d                 | le route au         | tomatiques |                                    |         | On     |
| Eclaira<br>pagner      | ige d'accor<br>ment | m- OFF     | 30s                                | 60s     | 180s   |
| Essuya                 | age arrière         | en marche  | arrière                            |         | On     |
| ŋ                      | Conduite            | Accès      | Essuy <b>le</b> ge et<br>éclairage | Accueil |        |

### "Wissen en verlichten"

Gebruik dit menu om de volgende opties in- of uit te schakelen:

- "Automatisch grootlicht";

# GEBRUIKERSINSTELLINGEN

- «Auto follow-me-home»;

- "Achterruitwisser aan bij achteruit": de achterruitwisser activeert zodra de achteruitversnelling wordt ingeschakeld;

**Opmerking:** deze functie werkt enkel als de ruitenwissers voor zijn ingeschakeld.

- «Automatische voorruitwissers»;
- «Wissen na het sproeien».

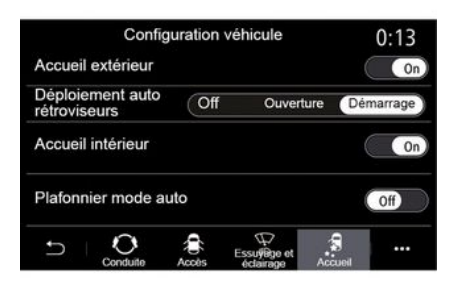

### « Welkom »

Gebruik dit menu om de volgende opties in- of uit te schakelen:

- «Lichtsignaal als begroeting»;
- « Automatisch uitklappen van de spiegels »;
- «Geluidssignaal als begroeting»;

- «Automatische binnenverlich-

ting »; – ...

## **INSTELLINGEN SYSTEEM**

## Systeem-menu

Klik op het startscherm op "Instellingen" en vervolgens op "Systeem". In dit menu kunnen de volgende parameters worden ingesteld:

- «Scherm»;
- «Geluid»;
- «Taal»;
- «Toetsenbord»;
- « Datum en tijd »;
- «Apparaatbeheer»;
- «Home-menu»;
- «Gebruikers-profiel».

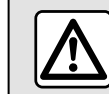

Om veiligheidsredenen mogen deze handelingen alleen uitgevoerd worden als de auto stil-

staat.

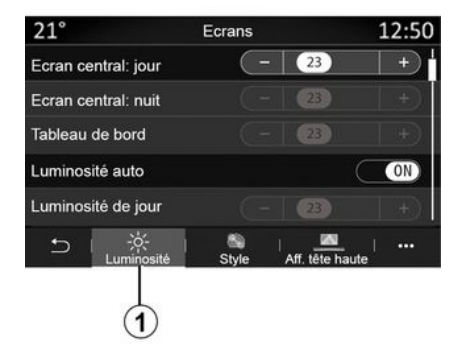

### « Scherm »

Vanuit het tabblad "Helderheid" **1** kunt u de helderheid aanpassen:

- op het instrumentenpaneel;
- op het multimediascherm;
- ...

Pas de helderheid aan door op "+" of "-" te drukken of door de functies in of uit te schakelen.

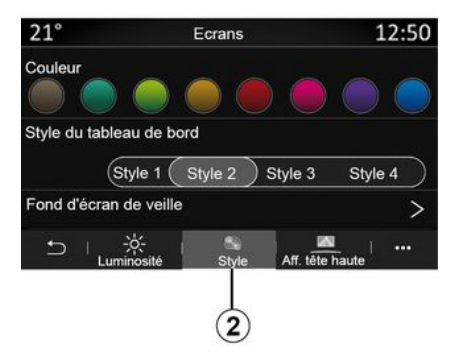

Op het tabblad "Stijl" **2** kunt u een van de diverse weergavestijlen van het instrumentenpaneel selecteren.

U kunt ook een afbeelding selecteren om de achtergrond van het stand-byscherm van het multimediasysteem te personaliseren.

Raadpleeg het hoofdstuk op "Apps" en vervolgens op "Foto" voor meer informatie over het uploaden van afbeeldingen.
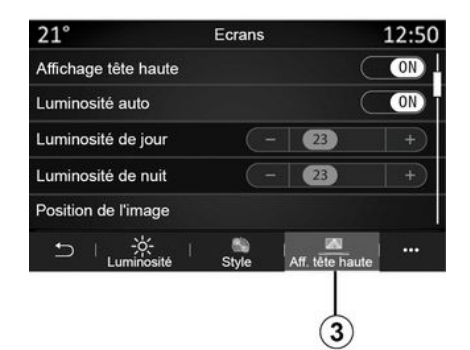

Via tabblad Head-up display **3** kunt u:

 het head-up display inschakelen/ uitschakelen;

- de automatische lichtsterkte configureren;

- de instelling voor helderheid overdag voor het scherm configureren;

- de instelling voor helderheid 's nachts voor het scherm configureren;

- de beeldpositie op het head-up display.

**Opmerking:** de instellingen voor de functie "Daghelderheid centraal scherm" worden 's nachts uitgeschakeld en de instellingen voor de functie "Nachthelderheid centraal scherm" worden overdag uitgeschakeld.

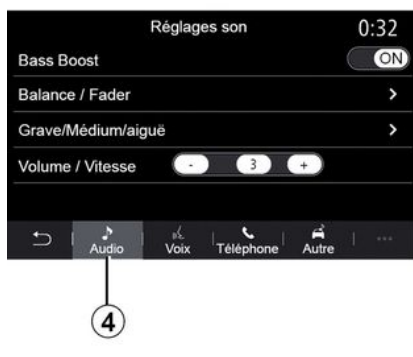

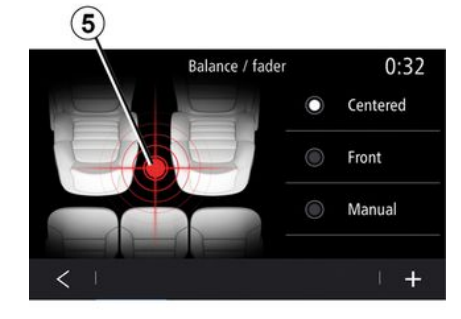

#### « Balance/Fader »

Met deze functie kunt u de geluidsverdeling instellen. Druk op "Gecentreerd" of "Voorzijde" om de geluidsverdeling voor alle inzittenden of het comfort voor de passagiers achterin te verbeteren (achterin de auto gedempt en voorin gematigd volume).

Als u het scherm aanraakt of als "Handmatig" is geselecteerd, kunt u de instellingen wijzigen door het doel **5** te verplaatsen.

#### « Geluid »

Met dit menu kunt u verschillende geluidsopties instellen.

Vanaf het tabblad "Audio" **4**, kunt u de volgende equalizerinstellingen aanpassen:

- in- en uitschakelen van de lage tonen;

- de "Balance/Fader" instellen;

- de geluidswaarden "Laag/Midden/Hoog" instellen;

- het volume instellen afhankelijk van de rijsnelheid door op "+" of "-" te drukken;

- ...

7

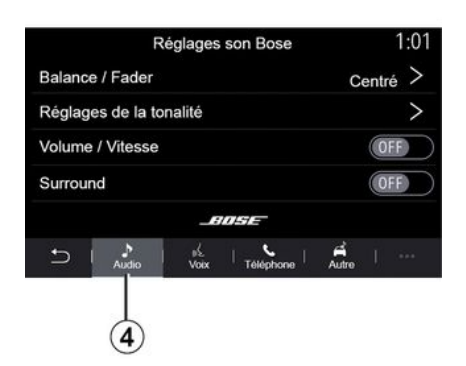

#### "Bose™" audiosysteem

- Als het audiosvsteem "Bose™" is aeïnstalleerd, kunt u via het tabblad "Audio" tab 4 toegang krijgen tot extra instellingen:
- de "Balance/Fader" instellen:
- de toon "Laaq/Midden/Hooa" aanpassen;
- de volumereaelina in-/uitschakelen op basis van de rijsnelheid:

Opmerking: het "Bose™"-audiosysteem stemt het volume automatisch af op de riisnelheid.

- de "Surround" in-/uitschakelen;

| -40* <sup>c</sup> | Re          | églage      | s son Bos | se    | 2:03  |
|-------------------|-------------|-------------|-----------|-------|-------|
| LOUI              | NGE         | ST          | UDIO      | s     | DLO   |
| Balan             | ce / Fade   | r           |           | Cent  | tré > |
| Régla             | ges de la   | tonal       | té        |       | >     |
| Volum             | e / Vites   | se          |           |       | >     |
|                   |             | _           | IDSE      |       |       |
| Ð                 | .♪<br>Audio | yd.<br>Voix | Téléphone | Autre | ***   |
| Ċ                 |             |             | •         | - 1   | ₹+    |

De "Surround"-modus optimaliseert geluidselementen om een meeslepende audio-ervaring in de auto te creëren.

Afhankeliik van de uitrustina kunt u een van de volgende vooringestelde muziekequalizers kiezen:

- Lounge;
- Studio:
- Solo;
- ...

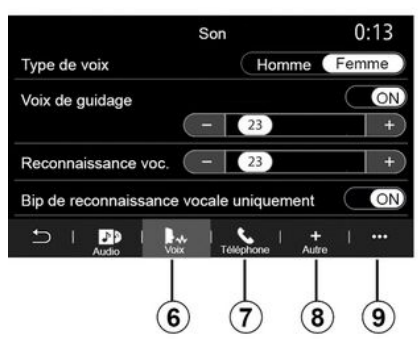

Vanuit het tabblad "Spraak" 6 kunt u de volgende instellingen aanpassen:

- kies het stemtype voor de naviaatie-instructies:
- de gesproken begeleiding van de navigatie activeren/deactiveren:
- stel het volume van de navigatieinstructies in;
- stel het volume van de spraakherkenning in;
- schakel de geluidsknop voor spraakherkenning in of uit;
- het spraakcommando (Voice command auto-barge in) activeren/ deactiveren:

- ...

Vanuit het tabblad "Telefoon" **7** kunt u de volgende instellingen aanpassen:

- het volume van de beltoon aanpassen;

- het volume van het telefoongesprek aanpassen;

Vanuit het tabblad "Overige" **8** kunt u de volgende instellingen aanpassen:

- het geluid van de parkeerhulp aanpassen:

- dempen/herstellen van het geluid;

- het soort geluid kiezen;

- het geluidsvolume aanpassen.

- het geluidsvolume van de richtingaanwijzer aanpassen;

- inschakelen/uitschakelen van het geluidseffecten voor verwelkoming in het interieur;

- het geluid van de toetsen in- of uitschakelen;

Vanuit het submenu **9** kunt u de standaardinstellingen resetten.

#### « Taal »

Met dit menu kunt u de taalkeuze voor de auto instellen. Selecteer de gewenste taal.

U wordt geïnformeerd over de beschikbaarheid van gesproken commando ´s voor elke taal.

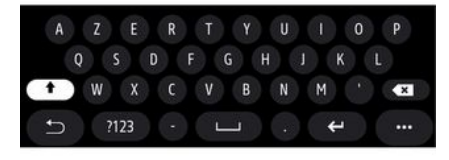

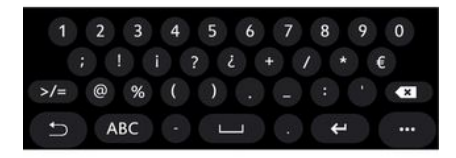

#### « Toetsenbord »

Via dit menu kunt u een van de volgende virtuele toetsenbord kiezen:

- «Alfabetisch»;
- «Azerty»;
- «Qwerty»;
- «Cyrillisch»;
- «Grieks»;

- ...

Bij het invoeren van tekst kan het multimediasysteem passende woorden voorstellen.

U kunt het type toetsenbord selecteren in het submenu.

| 21 <sup>-</sup> c | Date et heure |        | 22:55 |
|-------------------|---------------|--------|-------|
| Format date       |               |        | >     |
| Réglage automa    | atique        |        | ON    |
| Date              |               |        |       |
| 09 - 02 ·         | 2016          | 2 : 21 | РМ    |
| 5                 |               |        |       |

#### « Datum en tijd »

Gebruik dit menu voor het aanpassen van:

- de weergavemodus;
  - de datum;
  - de tijd (12 uur of 24 uur);
  - de klok "Analoog" of "Digitaal";
- automatische regeling;
- afstellen van datum en tijd.

**Opmerking:** wij raden u aan de automatische instellingen te behouden.

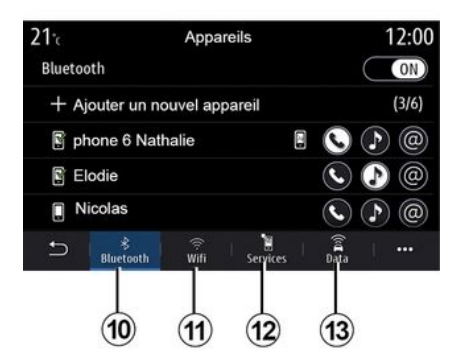

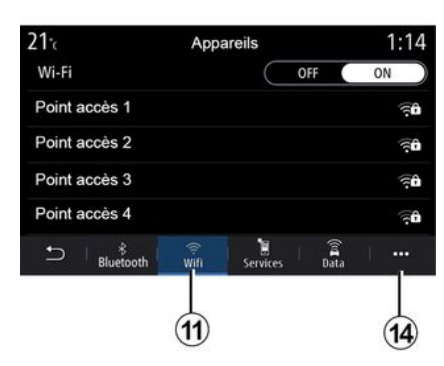

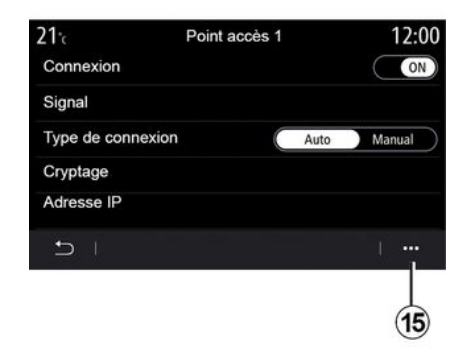

« Apparaatbeheer »

Gebruik dit menu om de verschillende verbindingen met uw multimediasysteem te configureren:

- «Bluetooth®» 10;
- «WIFI»11;
- « Services » 12 ;
- «Gegevensuitwisseling» 13.

Vanaf het tabblad "Bluetooth®" **10** kunt u uw telefoon(s) aan het multimediasysteem koppelen. Zie het hoofdstuk "Een telefoon koppelen of ontkoppelen" voor meer informatie.

**Opmerking:** de lijst van de instellingen kan variëren afhankelijk van de uitrusting. Vanaf het tabblad "WIFI" *11* kunt u de internetverbinding gebruiken die wordt aangeboden door een extern apparaat (hotspot) in een winkel, restaurant, woning of via een telefoon, enz.

Vanuit het submenu 14 kunt u:

- wissen hotspots;
- gebruik een verborgen hotspot;
- naar de verbindingsprocedure.

Selecteer een van de WIFI-apparaten om de verbinding te configureren.

De eerste keer dat u verbinding maakt met het multimediasysteem is een wachtwoord vereist.

Vanuit het submenu **15** kunt u de toegangspunten verwijderen.

Als u de "Hotspot"-functie gebruikt, kan de vereiste overdracht van mobiele gegevens extra kosten met zich meebrengen die niet in uw telefoonabonnement zijn inbegrepen.

| 21°c          | Appareils approuvés | 12:00 |
|---------------|---------------------|-------|
| + Appro       | uver un appareil    |       |
| Appareils app | rouvés 1            | >     |
| Appareils app | prouvés 2           | >     |
| Appareils app | orouvés 3           | >     |
| Appareils app | prouvés 4           | >     |
| Ð -           |                     |       |

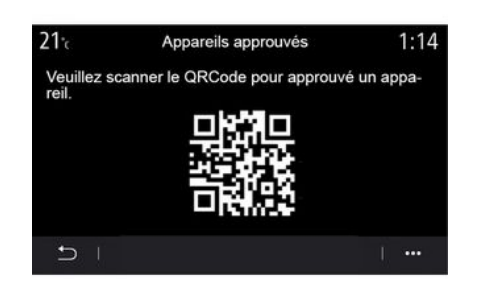

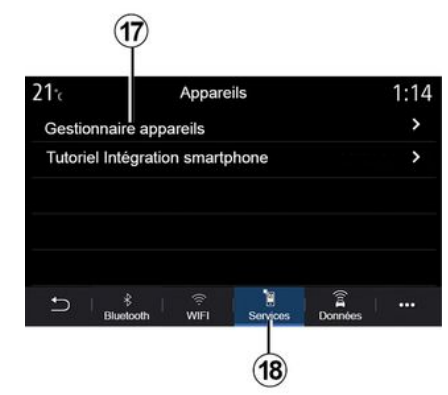

Vanuit het submenu 16 kunt u:

- verschillende verbindingen configureren voor elk geautoriseerd apparaat;
- toegang krijgen tot de helptekst "Smartphone spiegelen";
- een goedgekeurd apparaat verwijderen;

- alle goedgekeurde apparaten verwijderen. U kunt een nieuw apparaat goedkeuren door de QR Code van het systeem te scannen met behulp van uw telefoon.

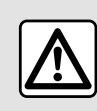

Om veiligheidsredenen mogen deze handelingen alleen uitgevoerd worden als de auto stil-

staat.

Vanuit het tabblad "Services" *18* kunt u de "Apparaatbeheer" *17* configureren en de "Tutorial over smartphone-integratie" openen.

Verbind uw telefoon is met het multimediasysteem. Controleer of deze is uitgerust met de functie "Android Auto™", "Yandex.Auto™" of de service "CarPlay™" die compatibel is met uw multimediasysteem. Voor meer informatie: **→ 69**.

**Opmerking:** de lijst van de instellingen kan variëren afhankelijk van de uitrusting.

| 21 <sup>-</sup> c | Gestionnaire appareils | 12:00 |
|-------------------|------------------------|-------|
| Téléphone         | e de Elodie            | ON    |
| Téléphone         | e de Nicolas           | OFF   |
| Phone 6           |                        | OFF   |
| Téléphone         | e 01                   | ON    |
| Téléphone         | e 02                   | ON    |
| Ð -               |                        | 1     |

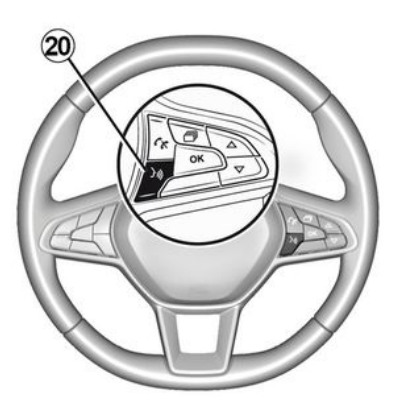

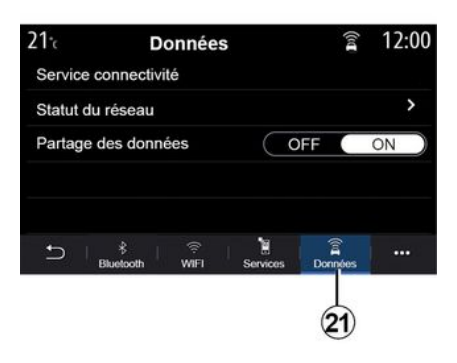

Met behulp van de functie "Apparaatbeheer" *17* kunt u de smartphones selecteren die u automatisch wilt verbinden met de "Smartphone spiegelen".

Vanuit het submenu **19** kunt u apparaten verwijderen.

Zodra de app "Android Auto™", "Yandex.Auto™" of de service "Car-Play™" werkt op uw multimediasysteem, kunt u de knop voor spraakherkenning **20** in uw auto gebruiken om sommige functies van uw smartphone via spraakcommando's te bedienen. Zie voor meer informatie **→ 22**. Vanaf het tabblad "Gegevens" 21 hebt u toegang tot informatie over:

- welke operator verantwoordelijk is voor de verbinding met uw auto;
- verbindingsgegevens en status;
- gegevensdeling.

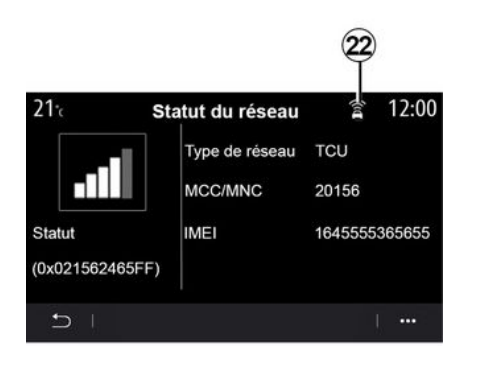

De status- en verbindingsgegevens melden de status, het ontvangstniveau **22** en de systeem-id.

Het ontvangstniveau en de status voor het delen van gegevens worden aangegeven in het pictogram **22**:

- gegevens delen via 23;

- gegevens delen uit. Ontvangstniveau **24**;

- auto offline of buiten het dekkingsgebied **25**.

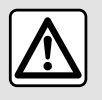

Om veiligheidsredenen mogen deze handelingen alleen uitgevoerd worden als de auto stil-

staat.

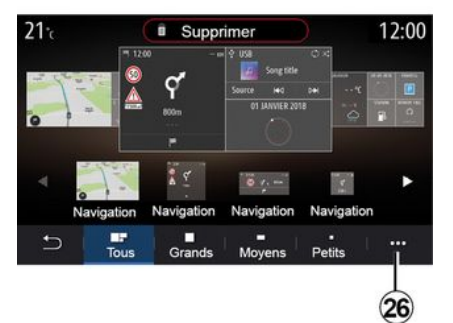

#### « Home-menu »

Met dit menu kunt u de beginpagina's voor uw multimediasysteem instellen.

De beginpagina's kunnen worden gewijzigd door de gewenste widgets toe te voegen en ze naar wens op de beginpagina's te plaatsen. Zie voor meer informatie over het configureren van de startpagina **> 19**.

Vanuit het submenu 26 kunt u:

- widgets verwijderen;

- resetten om de standaardconfiguratie te herstellen.

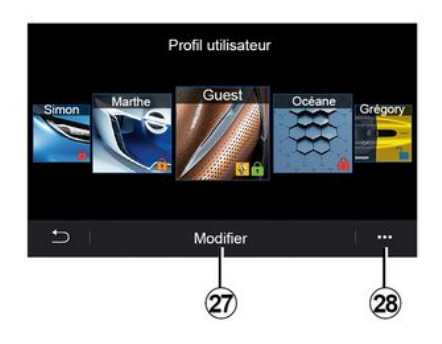

#### «Gebruikers-profiel»

Met dit menu kunt u een gebruikersprofiel kiezen om in te stellen voor het systeem. 1

Selecteer het gewenste gebruikersprofiel.

#### Functies met betrekking tot het gebruikersprofiel

De volgende instellingen zijn opgeslagen in het gebruikersprofiel:

- de taal van het systeem;
- de afstandseenheid instellen (indien beschikbaar);
- de beginpagina configureren;
- weergave-instellingen;
- MULTI-SENSE-instellingen;
- instellingen voor sfeerverlichting;
- de positie van de bestuurdersstoel afstellen;
- instellingen van de buitenspiegels;
- de massage-instellingen afstellen;
- Voorinstellingen weergeven;
- de radio-instellingen afstellen;
- navigatie-instellingen;
- de navigatiegeschiedenis;
- de navigatiefavorieten;
- de privacy-instellingen (profiel vergrendelen, enz.) afstellen;

- ...

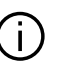

Om uw persoonlijke gegevens beter te bescher-

men, adviseren we om uw profiel te vergrendelen. Voor meer informatie over het gebruik van uw persoonlijke gegevens: **→ 89** 

#### "GUEST"-profiel

Met het GUEST profiel hebt u toegang tot de functies in het hoofdmenu.

Het tabblad "Aanpassen" **27** is niet toegankelijk vanuit dit profiel. Het GUEST-profiel wordt gereset als het systeem opnieuw wordt opgestart; de instellingen worden niet opgeslagen.

Vanuit het submenu 28 kunt u:

- reset het profiel;

- ...

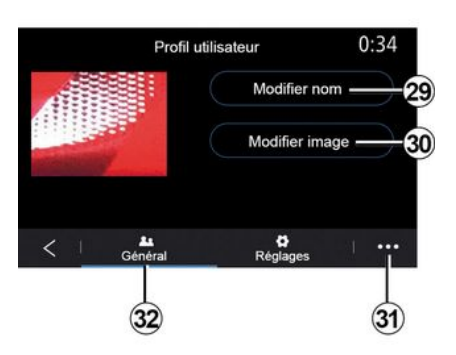

#### De naam van het gebruikersprofiel wijzigen

Druk in het tabblad "Algemeen" **32** op de knop "Naam bewerken" **29** om het profiel een andere naam te geven.

Vanuit het submenu 31 kunt u:

- gebruikersprofiel ver- of ontgrendelen;

- het profiel kopiëren;

- alle instellingen verwijderen die

- zijn opgeslagen in het profiel;
- het profiel bijwerken;

- ...

# De foto van het gebruikersprofiel wijzigen

Druk in het tabblad "Algemeen" **32** op de knop "Afbeelding bewerken"

30 om een afbeelding te selecteren in het multimediasysteem van een extern opslagapparaat (schijf USB). Raadpleeg voor meer informatie over het bekijken van foto's hoofdstuk "→ 63".

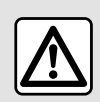

Om veiligheidsredenen mogen deze handelingen alleen uitgevoerd worden als de auto stil-

staat.

# MELDINGEN

### Suggesties en meldingen

Gebruik dit menu om suggesties en meldingen weer te geven tijdens het rijden.

Elke melding informeert u over gebeurtenissen op basis van de volgende categorieën:

- «Suggesties en meldingen»;
- «Navigatie»;
- "Multimedia";
- «Telefoon»;
- «Voertuig»;
- "Apps";
- «Systeem»;
- « Overige ».

1

Om veiligheidsredenen mogen deze handelingen alleen uitgevoerd worden als de auto stilstaat.

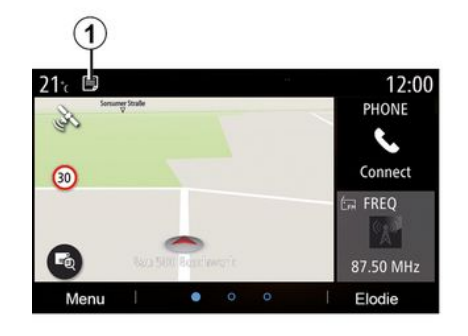

Druk op het menu "Suggesties en meldingen" *1* om toegang te krijgen tot de lijst met ontvangen meldingen.

U wordt op de hoogte gehouden van het huidige aantal meldingen in het gebied Meldingen.

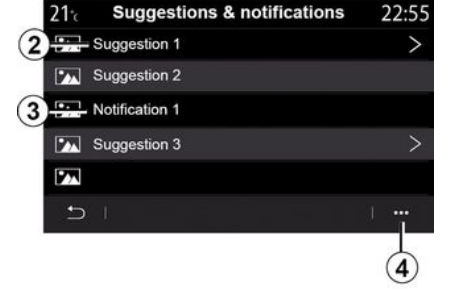

U kunt twee soorten informatie ontvangen:

- een suggestie **2**: informatie waarvoor actie vereist is;
- een melding **3**: basisinformatie.

Vanuit het submenu 4 kunt u:

- meldingen per categorie inschakelen/uitschakelen;
- meldingen verwijderen.

# MELDINGEN

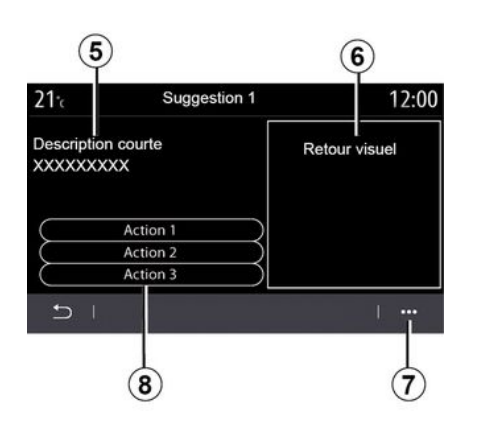

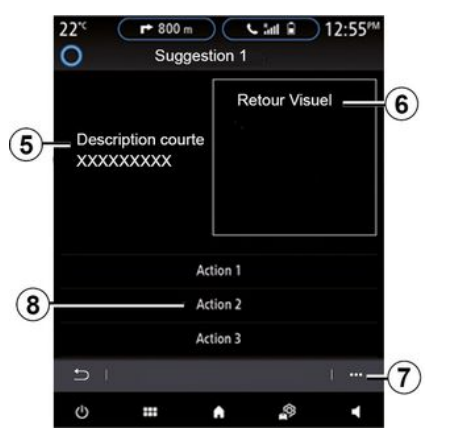

Selecteer een van de **2**-suggesties om toegang te krijgen tot de volgende informatie:

- een vereenvoudigde beschrijving **5**;

- een afbeelding **6** die is gekoppeld aan de suggesties: bijvoorbeeld verkeer, systeem, auto, telefoon;

- aanbevolen actie **8** die moet worden ondernomen.

Vanuit het submenu **7** kunt u de suggestie verwijderen.

### Systeem

| Systeem                                                                            |                                                    |                                                                                                    |  |
|------------------------------------------------------------------------------------|----------------------------------------------------|----------------------------------------------------------------------------------------------------|--|
| Beschrijving                                                                       | Oorzaken                                           | Oplossingen                                                                                                    |  |
| Er verschijnt geen beeld.                                                          | Het scherm staat stand-by.                         | Controleer of het scherm niet stand-by staat.                                                                                           |  |
| Er is geen enkel geluid hoorbaar.                                                  | Het volume staat op mini-<br>mum of op pauze.      | Zet het volume harder of deactiveer de pauze.                                                                                           |  |
| Er klinkt geen enkel geluid uit de luid-<br>spreker links, rechts, voor of achter. | De balance or fader-instelling<br>is niet correct. | Pas het geluid balance of fader aan.                                                                                                    |  |
| Het scherm loopt vast.                                                             | Het systeemgeheugen is<br>overbelast.              | Herstart het systeem door lang op de aan/uit-<br>knop van het multimediasysteem te drukken<br>(blijf drukken tot het systeem herstart). |  |

# Navigatie

| Navigatie                                                                                                    |                                                                                                    |                                                                                                    |  |
|----------------------------------------------------------------------------------------------------|----------------------------------------------------------------------------------------------------|----------------------------------------------------------------------------------------------------|--|
| Beschrijving                                                                                                    | Oorzaken                                                                                                    | Oplossingen                                                                                                    |  |
| De positie van de auto op het scherm<br>komt niet overeen met de werkelijkheid<br>of het GPS-symbool op het scherm blijft<br>grijs of geel. | Slechte plaatsbepaling<br>van de auto door de ont-<br>vangst van het GPS.                                                               | Verplaats de auto tot u een goede ontvangst<br>van de GPS-signalen heeft.                                                                  |  |
| De indicaties op het scherm of de ge-<br>sproken begeleiding komen niet overeen<br>met de werkelijkheid.                                    | De kaart is verouderd.                                                                                                    | Download updates via www.myrenault.com.                                                                                                    |  |
| De informatie met betrekking tot het ver-<br>keer wordt niet op het scherm aangege-<br>ven.                                                 | De begeleiding is niet ge-<br>activeerd.<br>De gekoppelde dienst<br>"Verkeerskaart" is niet ge-<br>activeerd.                           | Controleer of de begeleiding geactiveerd is of<br>dat de gekoppelde dienst actief is. Selecteer<br>een bestemming en begin de begeleiding. |  |
| Sommige rubrieken van het menu zijn<br>niet beschikbaar.                                                                                    | Naargelang het gegeven<br>commando zijn sommige<br>rubrieken niet beschik-<br>baar.                                                     |                                                                                                    |  |
| De gesproken begeleiding is niet be-<br>schikbaar.                                                                                          | Het navigatiesysteem<br>houdt geen rekening met<br>de kruising.<br>De gesproken begeleiding<br>of de begeleiding is gede-<br>activeerd. | Zet het volume harder. Controleer of de ge-<br>sproken begeleiding geactiveerd is. Controleer<br>of de begeleiding geactiveerd is.         |  |
| De voorgestelde route begint of eindigt<br>niet bij de gewenste bestemming.                                                                 | De bestemming wordt niet<br>herkend door het systeem.                                                                                   | Sla een weg in dichtbij de gewenste bestem-<br>ming.                                                                                       |  |

| Navigatie                                      |                                                                                                    |                                                                        |  |
|------------------------------------------------|----------------------------------------------------------------------------------------------------|------------------------------------------------------------------------|--|
| Het systeem berekent automatisch een<br>omweg. | In geval van te vermijden<br>gebieden of een beperking<br>in het verkeer wordt de be-<br>rekening van de route be-<br>ïnvloed. | Deactiveer de functie "Omleiding" in het menu<br>Verkeersinstellingen. |  |

### Telefoon

| Telefoon                                               |                                                                                                    |                                                                                                    |  |
|--------------------------------------------------------|----------------------------------------------------------------------------------------------------|----------------------------------------------------------------------------------------------------|--|
| Beschrijving                                           | Oorzaken                                                                                                    | Oplossingen                                                                                                    |  |
| Er is geen geluid en beltoon hoorbaar.                 | De mobiele telefoon is niet aangeslo-<br>ten of met het systeem verbonden.<br>Het volume staat op minimum of op<br>pauze.                             | Controleer of de mobiele telefoon is<br>aangesloten of met het systeem ver-<br>bonden. Zet het volume harder of de-<br>activeer de pauze. |  |
| Onmogelijk om een uitgaand gesprek<br>te voeren.       | De mobiele telefoon is niet aangeslo-<br>ten of met het systeem verbonden.<br>De vergrendeling van het toetsenbord<br>van de telefoon is geactiveerd. | Controleer of de mobiele telefoon is<br>aangesloten of met het systeem ver-<br>bonden. Ontgrendel het toetsenbord<br>van de telefoon.     |  |
| CarPlay™- of Android Auto™-replica-<br>tie werkt niet. | De telefoon is niet aangesloten of is<br>niet compatibel met het systeem.                                                                             | Controleer of de telefoon compatibel<br>is met de applicaties. Controleer of de<br>telefoon correct is aangesloten op het<br>systeem.     |  |

# Stemherkenning

| Stemherkenning                                    |                                                                                                    |                                                                                                    |  |
|---------------------------------------------------|----------------------------------------------------------------------------------------------------|----------------------------------------------------------------------------------------------------|--|
| Beschrijving                                      | Oorzaken                                                                                                    | Oplossingen                                                                                                    |  |
| Het systeem herkent het spraakcom-<br>mando niet. | Het spraakcommando wordt niet her-<br>kend.<br>De toegestane spreektijd is verlopen.<br>Het spraakcommando is verstoord<br>door een luidruchtige omgeving. | Controleer of de aangegeven spraak-<br>opdracht bestaat <b>→ 22</b> . Spreek tijdens<br>de toegestane spreektijd.<br>Spreek in een stille omgeving. |  |

### ALFABETISCHE INHOUDSOPGAVE

# Symbolen

2D/2D-modus: 2D Noord-modus, 29 3D/2D -modus: reliëf, 29

# Α

Aangesloten services, 89 Achteruitrijcamera, 106, 108 Actieve noodrem, 102 Android Auto<sup>TM</sup>, Carplay<sup>TM</sup>, 84

### В

Bedieningsknoppen, 6, 11 Bluetooth®, 60 Brandstofbesparing, 124 Brandstofverbruik, 124

#### С

Contextuele toetsen, 4, 11

#### D

De schermen reinigen, 15 Dodehoek: waarschuwing, 102 Draadloze lader: Inductieladen, 82 Draadloze oplader, 82

#### Ε

ECO rijden, 124

Een nummer samenstellen, 72 Een oproep beëindigen, 72 Een oproep weigeren, 72 Een telefoon loskoppelen, 67 Een telefoon verbinden, 69 Elektrische auto, 35, 50, 111, 133 Elektrische auto: opladen, 35, 133 Elektrische auto: rijden, 111 Energiebesparing, 124 Energieverbruik, 133

### F

Favorieten: toevoegen, 35 Foto's: telefoonboek, 63

### Н

Handsfree parkeren, 106 Het volume aanpassen, 80

#### I

Inkomend gesprek, 72 Instellingen, 80, 142 Instellingen: aanpassen, 142 Instellingen: navigatie, 50 Instellingen autopersonalisering, 140

## Κ

Kaart: instellingen, 29, 93

### ALFABETISCHE INHOUDSOPGAVE

Kaart: kaartpictogrammen, 29 Kaart: schaal, 29 Kaart: tonen, 29 Knoppen, 6, 11 Kompas, 29

### L

Lane departure warning, 102

#### Μ

Meldingen: suggesties en meldingen, 152 Menu, 11 Menu: startpagina, 19 Menuscherm: multimedia, 4 Menu van de bestemming, 35 Milieu, 124 MP3, 60 MP3 speler, 60 Multimedia (uitrusting), 4 Multi-Sense, 111 Multiview camera, 109 My Renault, 99

#### Ν

Navigatie: routemenu, 35 Navigatiesysteem., 29 Nuttige plaats, 35

#### 0

Op afstand starten van de motor, 130 Oproep beantwoorden, 72 Oproepgeschiedenis, 75 Oproep in de wacht, 72

#### Ρ

Parkeerhulp, 106 Parkeren: parkeerhulp, 108 Personaliseren van de instellingen, 19 Persoonsgegevens: opslaan, 67, 89 Programmering van verwarming en airco, 127

#### R

Radio: automatische modus, 55 Radio: automatisch radiozenders opslaan, 55 Radio: een zender kiezen, 55 Radio: handmatige modus, 55 Radio: voorkeuzezender, 55 Reinigen => wassen, 11 Rijhulpsystemen, 102 Routebegeleiding: route, 29

#### S

Scherm: menu, 4 Scherm: stand-by, 18 SMS, 78 Spraakbediening, 22

# ALFABETISCHE INHOUDSOPGAVE

Starten van de motor, 127 Stemherkenning, 22 Stoelen, 121 Storingen, 154 Stuurwielknoppen en -panelen, 6 Systeem: bijwerken, 93

### Т

Telefoonboek GSM, 74 Telefoon koppelen, 67 Tractiebatterij: laden, 50

### U

Uitschakelen, 18 USB-stick, 60

#### V

Ventilatie: airco, 133 Verbinding met een telefoon verbreken, 69 Verkeersinformatie, 48 Verkeersinformatie TMC, 48 Video, 65

#### W

Waarschuwing: uitparkeren, 106, 108 Waarschuwing veiligheidsafstand, 102 Waarschuwing voor te hoge snelheid, 50, 102 Werkzaamheden, 18

#### Y

Yandex.Auto, 84

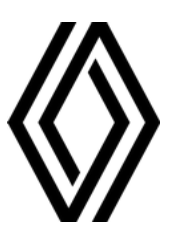

RENAULT S.A.S. SOCIÉTÉ PAR ACTIONS SIMPLIFIÉE / 122-122 BIS, AVENUE DU GENERAL LECLERC 92100 BOULOGNE-BILLANCOURT R.C.S. NANTERRE 780 129 987 — SIRET 780 129 987 03591 / renaultgroup.com

NX 1323-12 - 77 11 417 871 - 10/2024 - Edition néerlandaise

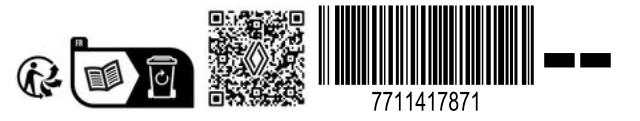